# MC ToolKit Model MC101

# User Manual

| Doc. No.:           | 34-ST-25-20 |
|---------------------|-------------|
| Release:            | 0           |
| Last Revision Date: | 7/03        |

# **Notices and Trademarks**

#### Copyright 2003 by Honeywell International Inc. Release 0 July, 2003

### Warranty/Remedy

Honeywell warrants goods of its manufacture as being free of defective materials and faulty workmanship. Contact your local sales office for warranty information. If warranted goods are returned to Honeywell during the period of coverage, Honeywell will repair or replace without charge those items it finds defective. The foregoing is Buyer's sole remedy and is **in lieu of all other warranties**, **expressed or implied**, **including those of merchantability and fitness for a particular purpose**. Specifications may change without notice. The information we supply is believed to be accurate and reliable as of this printing. However, we assume no responsibility for its use.

While we provide application assistance personally, through our literature and the Honeywell web site, it is up to the customer to determine the suitability of the product in the application.

Industrial Measurement & Control Honeywell 1100 Virginia Drive Fort Washington, PA 19034

Honeywell is a U.S. registered trademark of Honeywell Other brand or product names are trademarks of their respective owners.

# **About This Document**

# **Revision Notes**

The following list provides notes concerning all revisions of this document.

| Doc ID      | <u>Rel ID</u> | <u>Date</u> |                          | <u>Notes</u> |
|-------------|---------------|-------------|--------------------------|--------------|
| 34-ST-25-20 | Release 0     | 07/03       | First issue of document. |              |

# Contacts

#### World Wide Web

The following lists Honeywell's World Wide Web sites that will be of interest to our industrial automation and control customers.

| Honeywell Organization             | WWW Address (URL/e-mail)                     |
|------------------------------------|----------------------------------------------|
| Corporate                          | http://www.honeywell.com                     |
| Industrial Measurement and Control | http://content.honeywell.com/imc/            |
| International                      | http://www.honeywell.com/Business/global.asp |
| Field Instruments                  | http://www.field-measurement.com             |
| Technical Assistance Center        | ACE@Honeywell.com (e-mail)                   |

# Telephone

Contact us by telephone at the numbers listed below.

|                          | Organization                                        | Phone Number                     |                  |
|--------------------------|-----------------------------------------------------|----------------------------------|------------------|
| United States and Canada | Honeywell Inc.<br>Industrial Automation and Control | 1-800-343-0228<br>1-800-525-7439 | Sales<br>Service |
|                          | Technical Assistance Center                         | 1-800-423-9883                   |                  |
|                          | Solution Support Center                             | 1-602-313-3578                   |                  |
| Asia Pacific             | Honeywell Asia Pacific Inc.<br>Hong Kong            | (852) 8298298                    |                  |
| Europe                   | Honeywell PACE<br>Brussels, Belgium                 | [32-2] 728-2111                  |                  |
| Latin America            | Honeywell Inc.<br>Sunrise, Florida U.S.A.           | (305) 364-2355                   |                  |

# Symbol definitions

The following table lists those symbols used in this document to denote certain conditions.

### <u>Symbol</u>

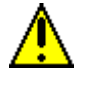

This CAUTION symbol on the equipment refers the user to the Product Manual for additional information. This symbol appears next to required information in the manual.

Definition

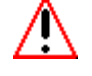

This WARNING symbol on the equipment refers the user to the Product Manual for additional information. This symbol appears next to required information in the manual.

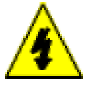

WARNING: risk of electrical shock. This symbol warns the user of a potential shock hazard where HAZARDOUS LIVE voltages greater than 30 Vrms, 42.4 Vpeak, or 60 VDC may be accessible.

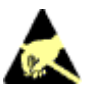

ATTENTION, Electrostatic Discharge (ESD) hazards. Observe precautions for handling electrostatic sensitive devices

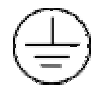

Protective Earth (PE) terminal. Provided for connection of the protective earth (green or green/yellow) supply system conductor.

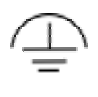

Functional earth terminal. Used for non-safety purposes such as noise immunity improvement. NOTE: This connection shall be bonded to protective earth at the source of supply in accordance with national local electrical code requirements.

Earth Ground. Functional earth connection. NOTE: This connection shall be bonded to Protective earth at the source of supply in accordance with national and local electrical code requirements.

Chassis Ground. Identifies a connection to the chassis or frame of the equipment shall be bonded to Protective Earth at the source of supply in accordance with national and local electrical code requirements.

# **Honeywell**

# Contents

| Introduction1                                  |
|------------------------------------------------|
| Purpose/Scope1                                 |
| Product Description2                           |
| Procedural Considerations                      |
| Transmitter/Communications Characteristics     |
| General Procedures                             |
| Overview11                                     |
| Headstart on Selected Features of the iPAQ PDA |
| MC Toolkit Display Conventions                 |
| DE Operating Procedures                        |
| Introduction17                                 |
| Summary of Operating Procedures18              |
| Procedural Considerations                      |
| HART Procedures                                |
| Introduction                                   |
| General Procedures                             |
| Procedural Considerations                      |
| Messages and Diagnostic Codes71                |
| Messages and Diagnostic Codes71                |
| Reference Data                                 |

| Honeywell DE Fields and Values                               | 85  |
|--------------------------------------------------------------|-----|
| Honeywell HART Fields and Values                             | 87  |
| Generic HART Fields and Values                               | 90  |
| XML Database (Samples)                                       | 97  |
| XML Sample - Honeywell DE                                    | 97  |
| XML Sample - non-Honeywell HART                              | 97  |
|                                                              |     |
| Maintenance                                                  |     |
| Modem Battery Replacement                                    | 99  |
| MC Toolkit Software Installation/Maintenance<br>Overview 100 | 100 |
| Replacement Parts                                            | 101 |

# Tables

| Table 1 DE Displays / Tasks Summary                                                          | 19  |
|----------------------------------------------------------------------------------------------|-----|
| Table 2 DE Upload Procedures                                                                 | 22  |
| Table 3 DE Main Menu Procedures                                                              | 23  |
| Table 4 Input Calibration (DE Transmitters) - Correct Input (Zero), LRV, URV; Reset Corrects | 26  |
| Table 5 Output Calibration - Loop Test                                                       | 31  |
| Table 6 DE Output Calibration - Trim DAC Current                                             | 33  |
| Table 7 DE Calibration - Apply Values                                                        | 35  |
| Table 8 HART Displays / Tasks Summary                                                        | 40  |
| Table 9 HART Device UPLOAD Procedure                                                         | 43  |
| Table 10 Honeywell HART Main Menu Procedure                                                  | 45  |
| Table 11 Honeywell HART Diagnostics/Service Menu Procedures                                  | 48  |
| Table 12 Honeywell HART Calibration - Zero Trim                                              | 50  |
| Table 13 Honeywell HART Calibration - LRV and URV                                            | 52  |
| Table 14 Honeywell HART Calibration - Reset corrects                                         | 53  |
| Table 15 Honeywell HART Calibration - Loop Test                                              | 54  |
| Table 16 Honeywell HART Calibration - D/A Trim                                               | 55  |
| Table 17 Honeywell HART Calibration - Apply Values.                                          | 57  |
| Table 18    HART Main Menu Procedures (non-Honeywell Transmitters).                          | 60  |
| Table 19 HART Diagnostics/Service (non-Honeywell Transmitters)                               | 63  |
| Table 20 HART Calibration - Zero Trim (non-Honeywell Transmitter)                            | 65  |
| Table 21 Calibration - Apply Values (non-Honeywell Transmitter)                              | 66  |
| Table 22    HART Calibration - Loop Test (non-Honeywell Transmitters)                        | 68  |
| Table 23    HART Calibration - D/A Trim (non-Honeywell Transmitters)                         | 69  |
| Table 24 MC Toolkit Error Messages                                                           | 71  |
| Table 25 DE Messages                                                                         | 74  |
| Table 26 HART Messages                                                                       | 76  |
| Table 27 ST 3000 Device Status Messages (DE)                                                 | 78  |
| Table 28    STT Device Status Messages (DE)                                                  | 79  |
| Table 29    ST 3000 Device Status Messages (HART).                                           | 80  |
| Table 30 STT Device Status Messages (HART)                                                   | 81  |
| Table 31 Glossary                                                                            | 83  |
| Table 32 DE Fields and Values                                                                | 85  |
| Table 33 HART Fields and Values                                                              | 87  |
| Table 34 Generic HART Fields and Values                                                      | 90  |
| Table 35   HART Universal Commands                                                           | 95  |
| Table 36 HART Common Practice Commands                                                       | 96  |
| Table 37 Battery Removal and Replacement Procedure                                           | 99  |
| Table 38 Replacement Parts                                                                   | 101 |

# Figures

| Figure 1 Components of the MC Toolkit - w/ Compaq iPAQ     | 1  |
|------------------------------------------------------------|----|
| Figure 2 Components of the MC Toolkit - w/ Symbol 2800     | 3  |
| Figure 3 Honeywell ST 3000 Smart Transmitter - Analog mode | 5  |
| Figure 4 Honeywell Analog Value Scaling                    | 7  |
| Figure 5 Honeywell DE Mode Value Scaling                   | 9  |
| Figure 6 Honeywell (HART) Transmitter Diagram              | 9  |
| Figure 7 HART Point-point and Multi-Drop Value Scaling     | 10 |
| Figure 8 Start-up - MC Toolkit Application                 | 11 |
| Figure 9 Menu Tree - Honeywell DE Displays                 | 17 |
| Figure 10 Menu Tree - Honeywell HART Displays              |    |
| Figure 11 Menu Tree: non-Honeywell HART Displays           |    |
| Figure 12 HART Menus (Display Summary)                     |    |

# Introduction

### Purpose/Scope

This manual is intended to facilitate the use of the Honeywell MC Toolkit Model MCT101 communications tool. It is assumed that the user is skilled in the use and maintenance of process transmitters in process control, or that he/she is under direct supervision of others with such skills.

The MC toolkit enables communication with several types of smart transmitters (pressure, temperature, etc) that are available for use in the process control industry.

The emphasis of the information in this manual is directed primarily on the features and use of the MC Toolkit in performing common maintenance tasks relating to transmitter devices, rather than on the features and installation of specific transmitter devices.

It is recommended that that user should have the appropriate manuals available for specific transmitter devices. For background information such as HART communications protocol and network wiring, it is also recommended that the user should obtain publications available from agencies such s the HART Communication Foundation.

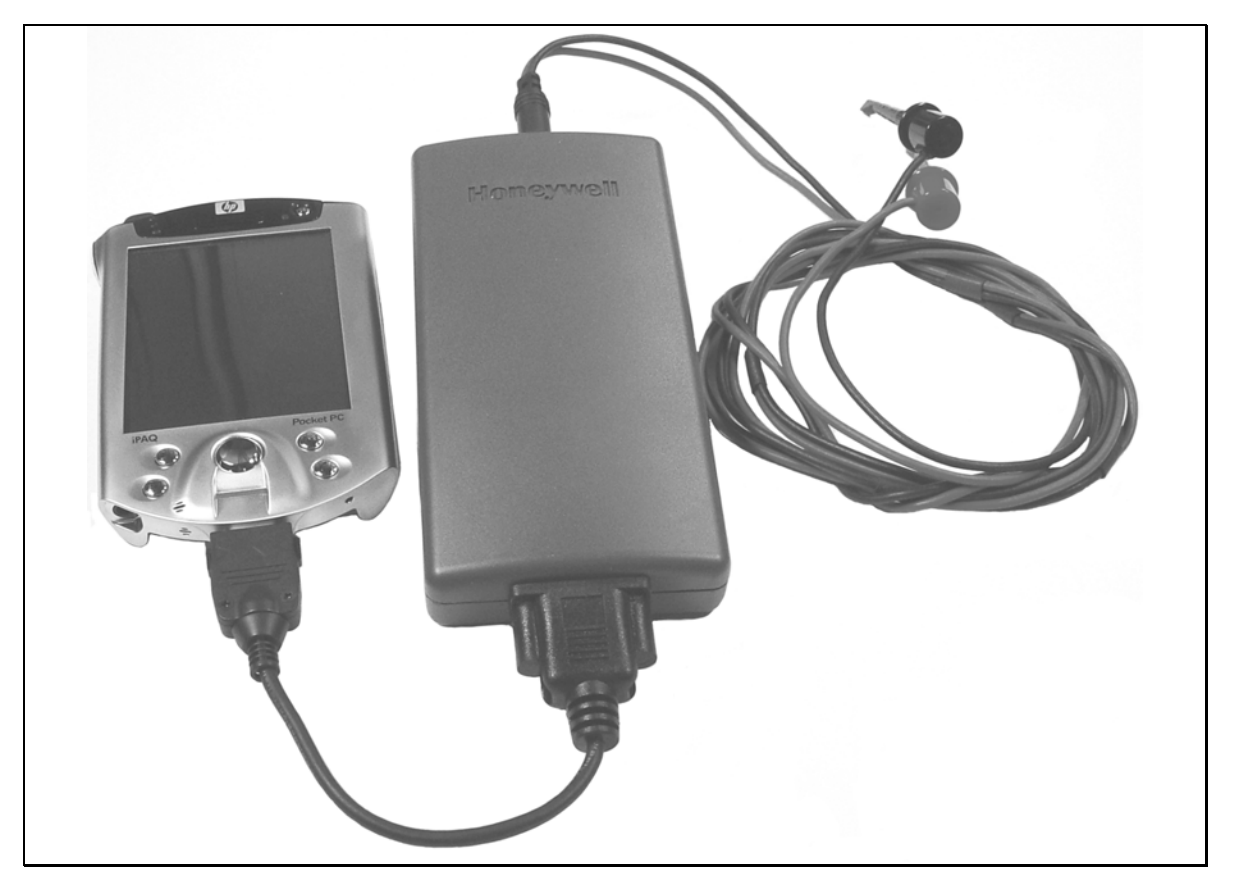

Figure 1 Components of the MC Toolkit - w/ Compaq iPAQ

This manual includes information of two types:

- background material that enables a skilled user to select the appropriate procedures in this manual and to apply them in the appropriate sequence, and
- detailed descriptions of the MC Toolkit regarding functions, features, and procedures for applying them

### **Product Description**

The Honeywell MC Toolkit is a handheld communication package that enables convenient and reliable communications with smart transmitters (temperature, pressure, and others) including:

- any Honeywell analog transmitter with Honeywell proprietary digital communications protocol or with DE (Digital Enhanced) communications protocol.
- any Honeywell transmitters with HART communications protocol
- Any HART transmitter from other manufacturers.

#### NOTE:

The MC Toolkit supports HART Universal Commands and HART Common Practice Commands for non-Honeywell HART devices.

The MC ToolKit includes the following (separately orderable) components:

- a PDA (Personal Digital Assistant), available in two versions, each with manufacturer's literature
  - Compaq iPAQ 3830/3850/3870 3950/3970, or
  - Symbol 2800 (monochrome or color)
- a DE/HART Modem that provides an electrical/communications connection between the Pocket PC and the Modem
- a Handheld Connector Cable that connects the MC Toolkit to the Modem
- Holster for PDA and Modem
- Honeywell MC Toolkit application software (CD ROM or 3.5" disks)
- Spare Parts (Battery)

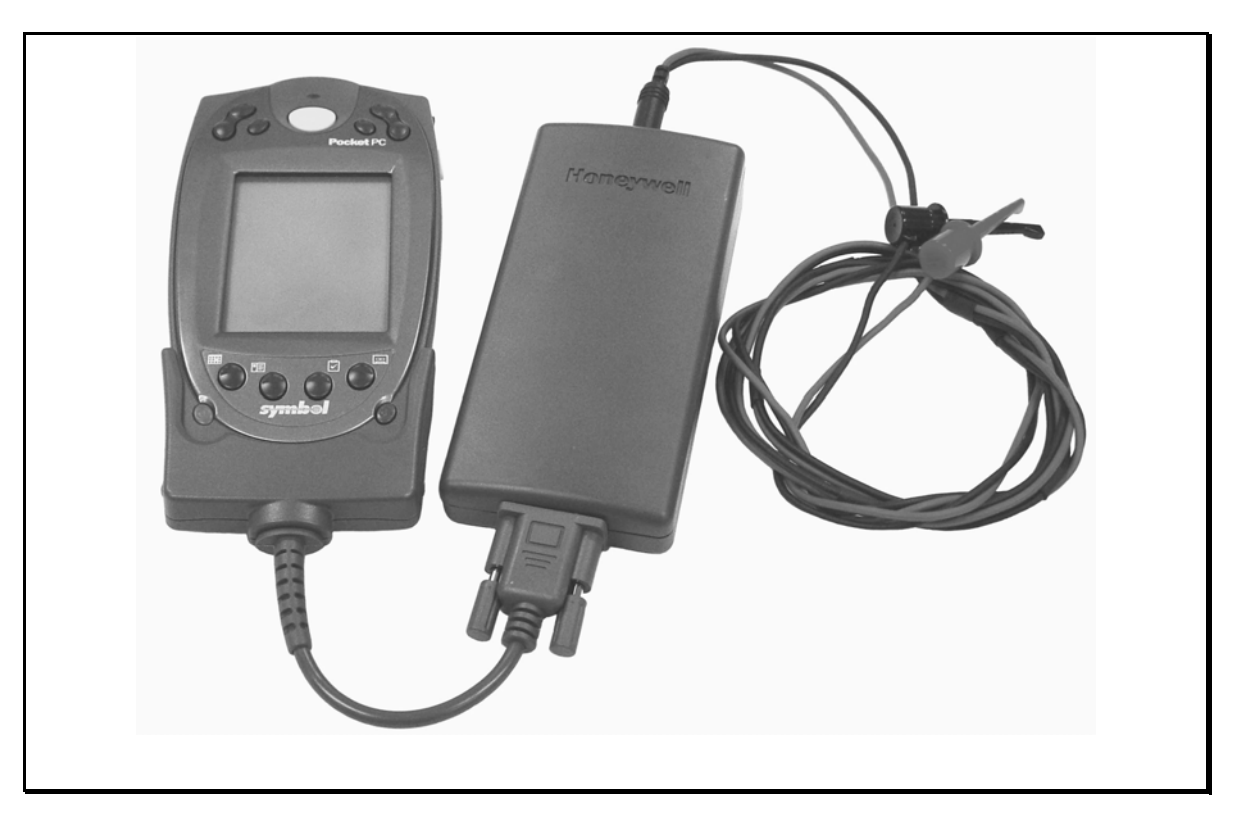

Figure 2 Components of the MC Toolkit - w/ Symbol 2800

Both versions of the PDA incorporate the Microsoft Pocket PC Operating System. Honeywell software operates as an application package in the familiar MS Windows environment, and is virtually identical for both versions of the PDA. In either version, this MC Toolkit application can run simultaneously with other Pocket PC applications.

# **Procedural Considerations**

#### CAUTION! WARNING!

In some cases, the use of a field communicator with a transmitter that is connected on-line can have an adverse effect on process operations.

Before using the MC Toolkit, be certain that you know the potential consequences of each procedure, and that you use the appropriate safeguards to prevent problems. For example, if the transmitter is an element of a control loop, the loop should be placed in the manual operating mode, and alarms and interlocks ("trips") should be disabled as appropriate before beginning the procedure.

The primary factors to be considered are separated into three categories under the following three headings.

The information under the following headings is intended as background for use of the DE Procedures and HART Procedures, which are given in separate sections of this manual.

#### **Transmitter Type and Communication Mode**

The MC Toolkit can be used with various types of field transmitters, most of which can be operated in more than one mode.

- Honeywell DE transmitter operating in Smart Analog Mode
- Honeywell DE transmitter operating in Digital Enhanced (DE) Mode
- Honeywell (and other) HART transmitter operating in point-to-point (Analog w/ HART digital mode)
- Honeywell (and other) HART transmitter operating in multi-drop (HART-only digital mode)

The salient characteristics of each item listed, and the implications of each characteristic in procedures are described under Transmitter/Communications Characteristics

#### **Type of Procedure and Prerequisites**

The MC Toolkit is designed to provide three basic functions:

- Monitoring
- Configuration
- Calibration

Depending on combinations of factors such as transmitter type, and communications mode, some procedures such as monitoring the performance of a transmitter can be straightforward and innocuous, but in some cases can also require special preparation and precautions.

#### Special Equipment and/or Environment for Calibration

Typically, a smart transmitter delivered by a major manufacturer today is designed to provide a high degree of precision throughout its operating range, and has been calibrated to a high level of accuracy that is not easy to duplicate in the user's plant process areas. Moreover, the design, materials, and manufacturing process employed will ensure that the instrument will stay within calibration limits for an extended period.

Typically, calibration of a process-connected transmitter will degrade, rather than augment, the capability of a smart transmitter. For this reason, the calibration procedures in this MC Toolkit User Manual include a recommendation that the transmitter is removed from service and is calibrated only in a controlled laboratory environment, using equipment whose precision is certified.

## **Transmitter/Communications Characteristics**

The characteristics of a typical Honeywell Smart Pressure Transmitter are summarized in Figure 3 through Figure 7, following.

#### Honeywell Transmitter (Analog Mode)

#### Analog-to-Digital Sensing

As indicated by key number ① in Figure 3, the sensor is a sealed assembly that typically includes three separate sensors: Differential Pressure (DP), Static Pressure (SP) and Temperature (Temp).

#### Input Characterization

The sensor also includes a PROM, ②, which is Non-Volatile Memory (NVM) that stores "characterization" constants written at the factory, and calibration constants, which can be written at the factory and/or at the user's site. The data in NVM is used in an algorithm in the microprocessor, ③, which is executed continuously to calculate the input value.

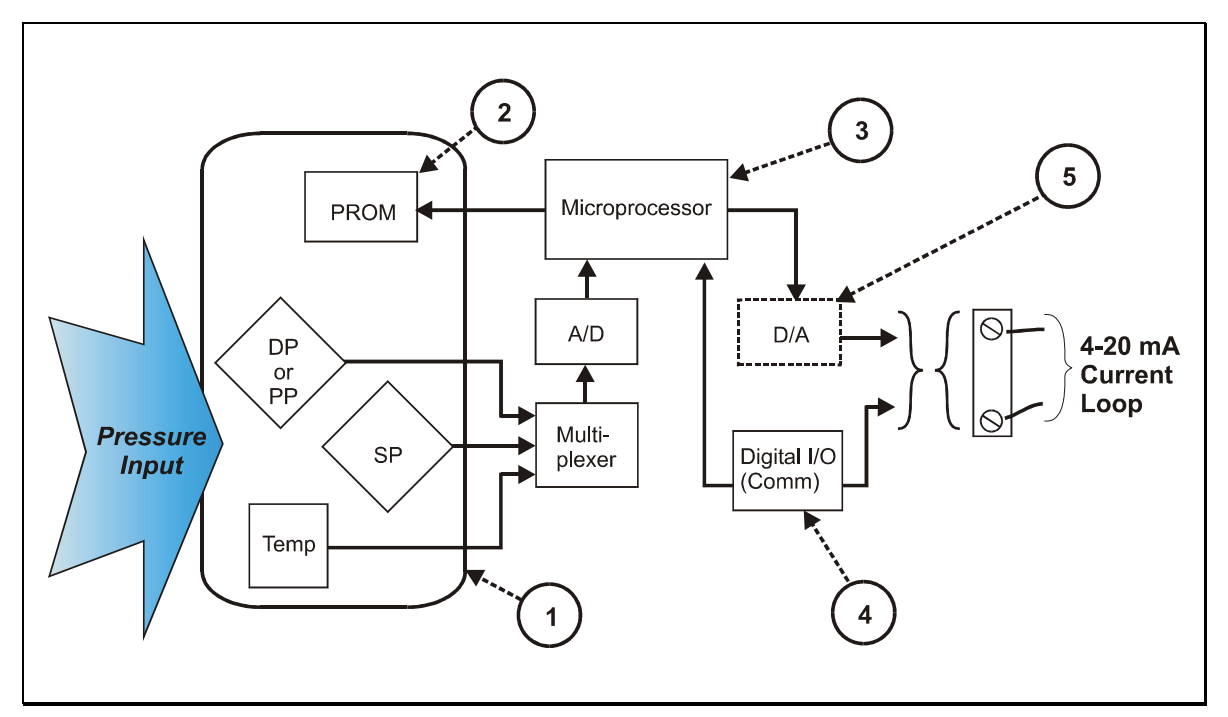

#### Figure 3 Honeywell ST 3000 Smart Transmitter - Analog mode

The characterization constants, which are written at the factory, are derived from highly precise testing of the sensor's response over a range of temperatures, and from the Lower Range Limit (LRL) to the Upper Range Limit (URL) of the sensor. The purpose of the characterization constants is to compensate for very small inaccuracies in the sensor that are introduced by variations inherent in construction materials, and to ensure that the calculated input is a high-fidelity representation of the analog input (linear or square root), with a precise "zero" reference.

#### Input Calibration ("Corrects")

To optimize accuracy, the PROM includes storage for calibration constants: Correct Input Zero, Correct LRV, and Correct URV.

The corrects constants provide for optimum accuracy in that they enable fine-tuning of the input calculations, by first correcting at zero input, then bounding the input calculations at the user's operating

range. That is, corrections are applied at the Lower Range Value (LRV) and the Upper Range Value (URV).

Factory calibration can be specified in the purchase order. Also, if precision equipment, suitable environment, and required skill are available at the user's site, input calibration can be done locally.

#### **Reset Corrects**

In some cases, the calibration procedure yields unsatisfactory results such that the Corrects constants must be removed from memory. The Reset Corrects erases all three corrects constants, so that only the factorywritten characterization constants will be retained in the PROM.

#### Digital Communication Path

As indicated at key number ④ in Figure 4, the Honeywell Smart Transmitter includes a path for digital communications between the sensor (via the microprocessor) and the 4-20 mA current loop that connects the transmitter to external communications devices such as process control equipment ("receiver") and/or to a MC Toolkit.

#### Digital to-Analog Conversion and Transfer

The digital-to-analog converter (D/A) shown at key number (5) in Figure 3 is shown as a box with a dotted line to indicate that analog output mode is a user-selectable feature, for use in an application whose receiving equipment requires an analog input.

Note that the Digital I/O (Comm) (communications) box is shown in Figure 3 with solid line to indicate that the digital communications path is available at all times, even when analog mode is selected.

#### Honeywell Transmitter Output - Analog Mode

The diagram in Figure 4 provides an overview of a Honeywell transmitter operating in the analog mode.

#### Analog (PV Signal) Output

The vertical scale at the left of Figure 4 is an example of the available range (LRL to URL) of a pressure transmitter sensor as built and characterized at the factory. The area of this scale that is highlighted in white represents the configured process operating range (LRV to URV) - in this case, from 100 in H<sub>2</sub>O to 225 in H<sub>2</sub>O.

Note that Engineering Units (EUs) shown in Figure 4 are included here only for reference. The transmitter does not perform any conversion of the base units value to Engineering Units. All conversion to EUs is performed in the MC Toolkit and/or in other receiving devices such as operating panels associated with control equipment. Default conversion is to inches-H2O @39F.)

The output of a Honeywell transmitter operating in the analog mode is a scaled value (0% - 100%) of current (4 mA to 20 mA), whose lower and upper limits correspond to the configured operating range (LRV-URV), respectively.

At the right of Figure 4, "PVEULO", "PV", and "PVEUHI" are examples of parameter names that appear on Honeywell control equipment, which are used as follows.

| Parameter Name | Parameter Description                 | Display Exam | ples       |
|----------------|---------------------------------------|--------------|------------|
| PVEULO         | Process Value, Engineering Units, Low | PVEULO       | 100 in H20 |
| PV             | Process Value                         | PV           | 175 in H20 |
| PVEUHI         | Process Value, Engineering Units, Low | PVEUHI       | 225 in H20 |

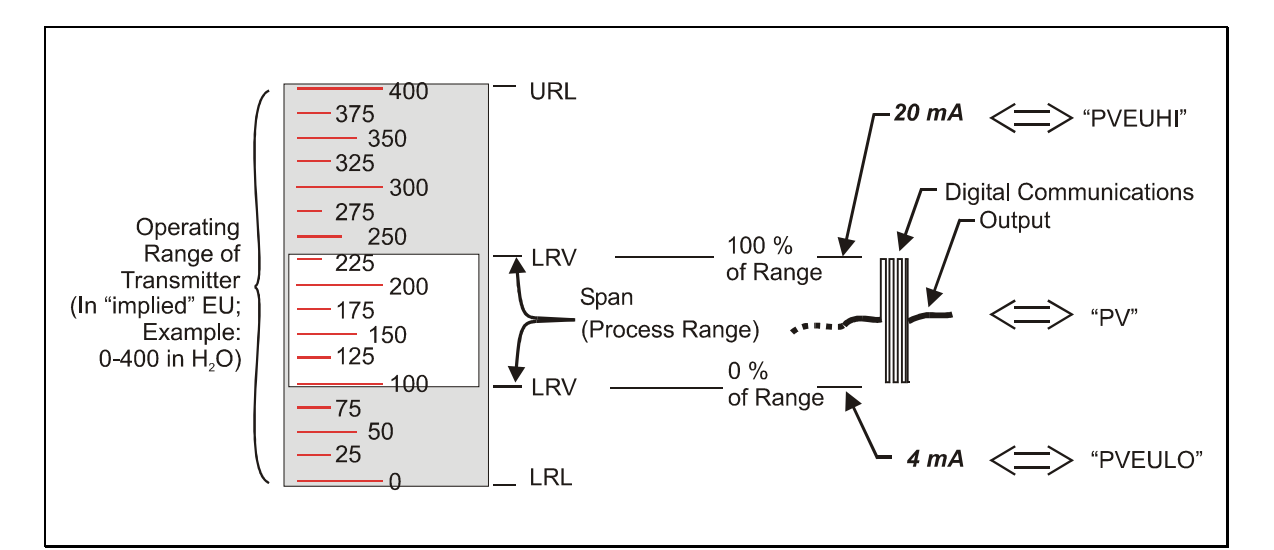

#### Figure 4 Honeywell Analog Value Scaling

#### Digital (Communications Signal) Input/Output

As indicated at the right of Figure 4, communications between the MC Toolkit and the Honeywell Smart Transmitter consist of digital pulse strings, with rapid transitions of current level between (approximately) 4 mA and 20 mA.

#### Caution:

These rapid transitions provide for effective communications, but will interfere adversely with a transmitter operating on-line in a control loop.

The MC Toolkit communicates digitally; exercise caution and good judgement when connecting the unit to an on-line transmitter operating in the analog mode.

#### Honeywell Transmitter Output - Digital Enhanced Mode

Most of the operation of the Honeywell Smart Pressure Transmitter Digital Enhanced (DE) mode is similar to that of operation in the analog mode. The essential characteristics of operation in DE mode are shown in Figure 5.

As indicated at the right of Figure 5, output values of process variables, as well as digital communications, are transferred to a receiving device digitally. The digital coding is Honeywell proprietary, which requires the use of DE-capable Honeywell control equipment.

| The use of DE mode offers several advantages: |
|-----------------------------------------------|
|-----------------------------------------------|

| process safety                             | Unlike in the analog mode, communications devices do not "bump" the value of the PV.                                          |
|--------------------------------------------|----------------------------------------------------------------------------------------------------|
| accuracy is retained with less maintenance | Digital communications are relatively immune to small variations in circuit resistance or supply voltage.                     |
| facilitates maintenance tasks              | Honeywell control systems include operating displays that enable direct communication with transmitters operating in DE mode. |

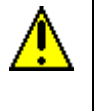

#### CAUTION:

Although it in not necessary to put a control loop in manual before communicating with a transmitter operating in DE mode, caution is required if there is any potential for error in identifying operating mode.

#### Honeywell HART Transmitters

Transmitters with HART capability have features that vary among manufacturers and with the characteristics of specific devices. The MC Toolkit supports the HART Universal, Common Practice, and Device Specific Commands that are implemented in Honeywell HART transmitters.

As the diagram in Figure 6 shows, the Honeywell HART Transmitter is virtually identical to non-HART transmitters, except that the HART version includes a Digital I/O Modulator/Demodulator block (key number ④) instead of the Honeywell DE communications block.

As indicated in Figure 7, the output of the HART includes two primary modes:

- Point-to-Point Mode, in which one transmitter is connected via a two-conductor, 4-20 mA current loop to one receiver.
- Multi-Drop Mode, in which several transmitters are connected via a two-conductor network to a multiplexed receiver device.

In point-to-point mode, the value of the primary PV is represented by a 4-20 mA current loop, almost identical to that of the Honeywell Transmitter operating in analog mode. In this case however, the analog signal is modulated by Frequency Shift Keying (FSK) methods, using frequencies and a current amplitude that do not affect analog sensing at the receiver.

Note that the accuracy of the analog level must be precisely controlled for accurate sensing, but that HART communications will not "bump" the process variables.

In multi-drop mode, up to 16 transmitters (addresses 0-15) can exist on the two-conductor network, which precludes analog transmission methods. In this case, the same FSK modulation method is used for conveying levels of PV (and other variables) and also for communications.

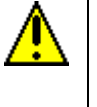

#### CAUTION:

Before connecting to a HART transmitter, ensure that the MC Toolkit is not set up for DE communications, whose current amplitude can "bump" process variables in either point-to-point mode or in multi-drop mode.

#### Other HART Transmitters

HART-capable transmitters from any manufacturer and for any specific purpose are designed to commonagreement standards that provide for inter-operability.

Guidelines published by the HART Communication Foundation enables manufacturers to design devices that communicate via a set of standard commands and responses.

The standard set of commands is an integral component of the Honeywell MC Toolkit that enables communication with many HART transmitters from other manufacturers.

The MC Toolkit supports the HART Revision 5.0 Universal Commands and HART Revision 5.0 Common Practice Commands. However, the MC Toolkit supports only a recommended number of Common Practice commands. The MC Toolkit does not support device-specific commands for non-Honeywell transmitters. For more information, refer to tables in the Reference Data section of this manual.

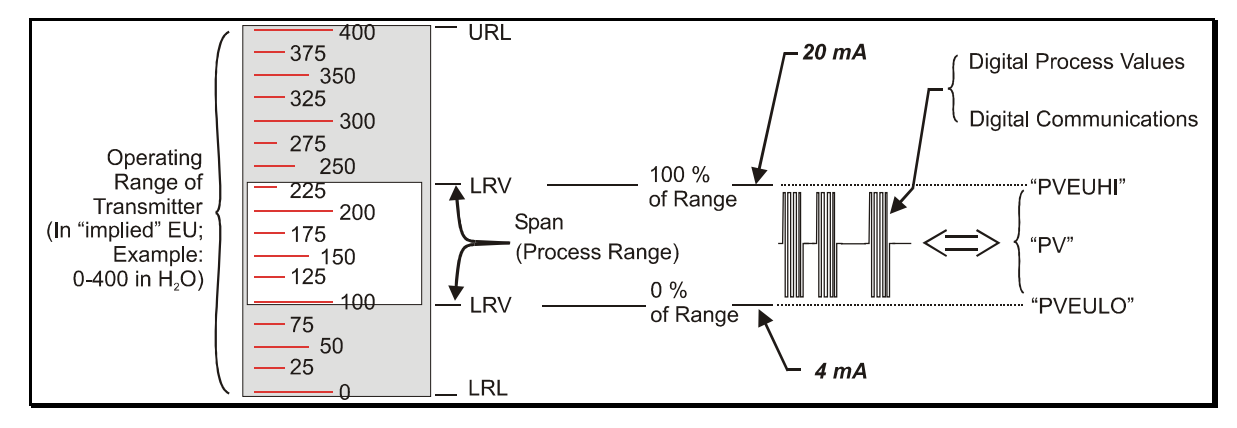

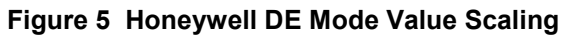

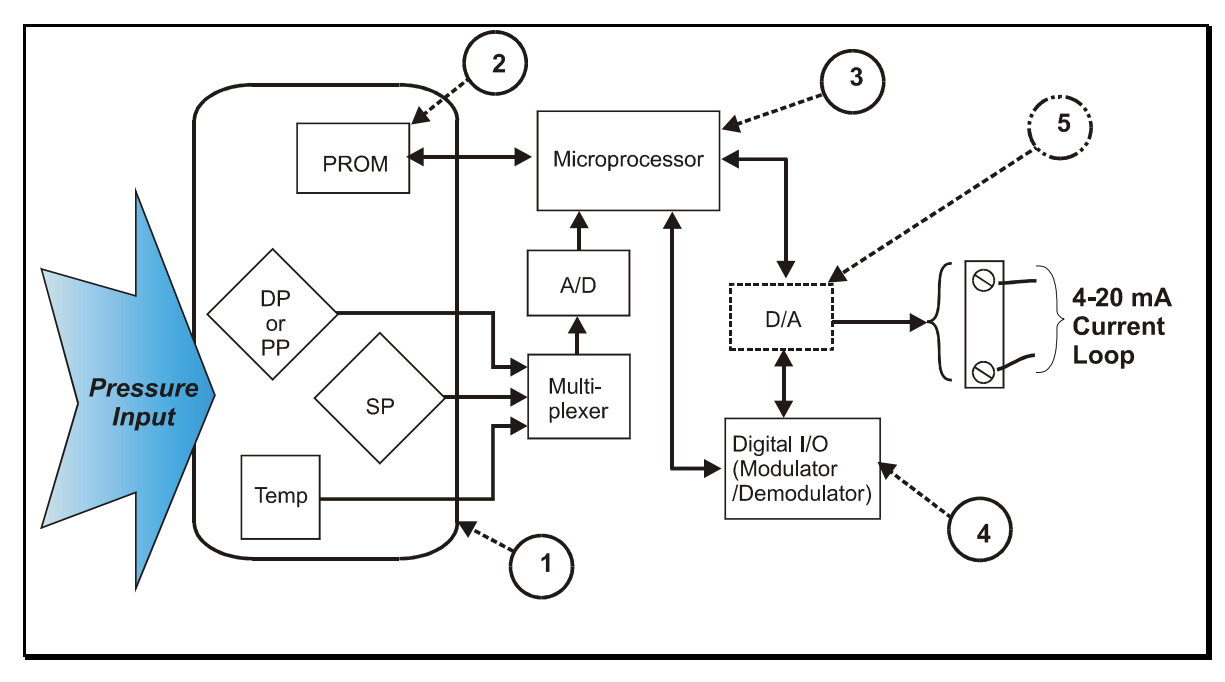

Figure 6 Honeywell (HART) Transmitter Diagram

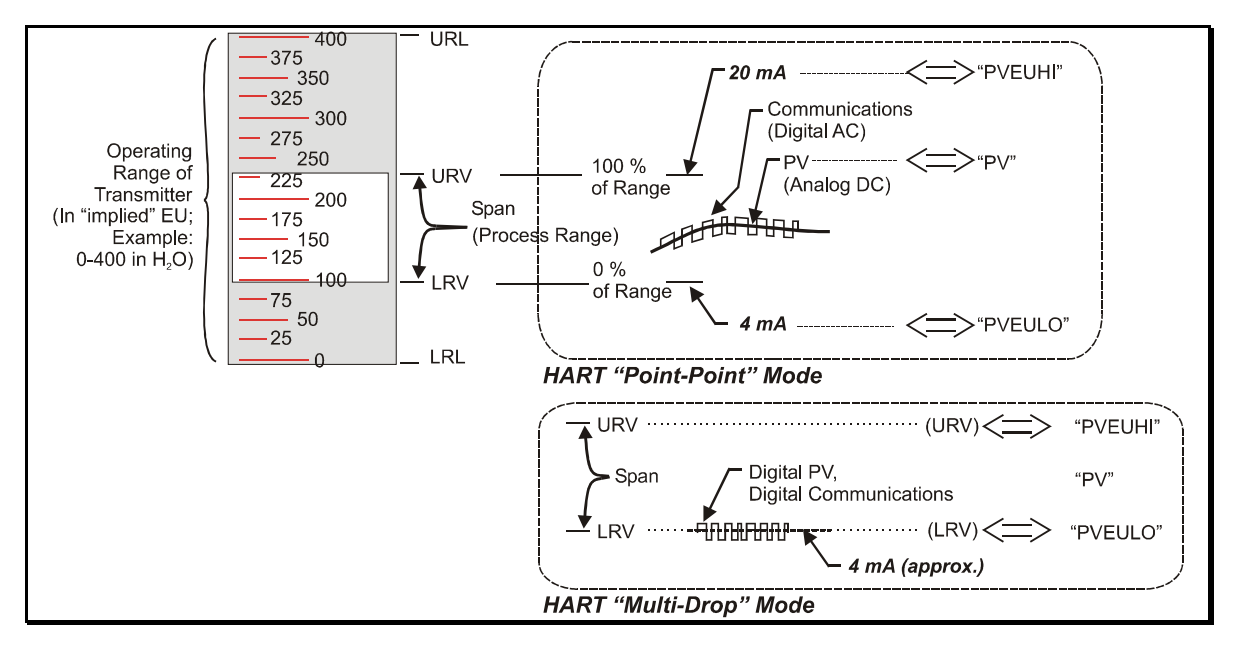

Figure 7 HART Point-point and Multi-Drop Value Scaling

# **General Procedures**

### Overview

The MC Toolkit includes Honeywell MC Toolkit software running in the PDA, a general-purpose, handheld computing device.

This section highlights some of the general-purpose features that facilitate use of the MC Toolkit software.

# Headstart on Selected Features of the iPAQ PDA

The following is intended as a primer for using selected Pocket PC features with the MC Toolkit application.

Each of the following descriptions of features includes only the name of the feature and its functionality as it is used with the MC Toolkit. The details of each feature are provided in the HELP information that is included with the PDA.

As you become familiar with the MC Toolkit, you may want to explore other features that are listed and described in the PDA HELP information.

#### Start-Up and Basic Operation and Navigation

The sequence for starting the Pocket PC and the MC Toolkit operation is illustrated in Figure 8 Start-up - MC Toolkit Application.

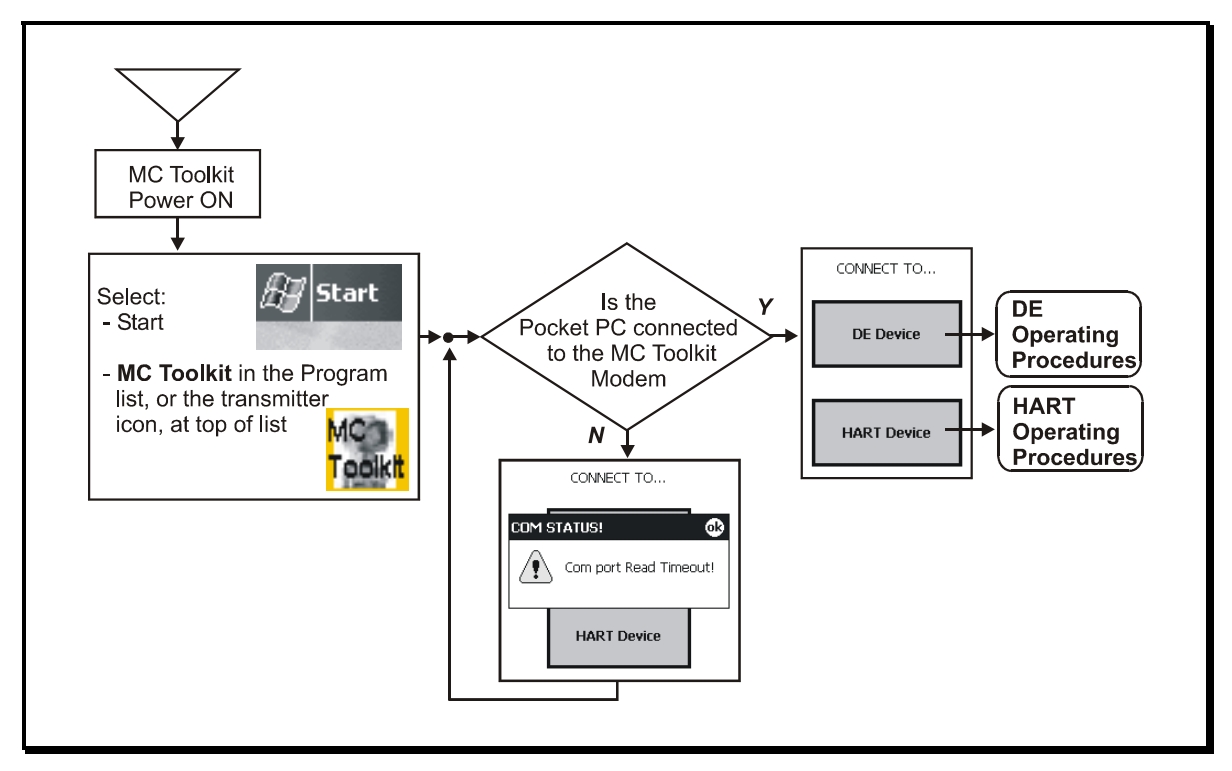

#### Figure 8 Start-up - MC Toolkit Application

#### Input Methods: Letter, Numbers, Symbols

The PDA includes four methods for character input: Block Recognizer, Keyboard, Letter Recognizer, and Transcriber.

In the Keyboard method, the user selects a text field in display, and then selects a character at a time from a virtual keyboard. Using the keyboard involves familiar concepts that will enable quick and accurate entries.

In the other three methods, the stylus is used to write the desired input directly onto the screen, and each requires some adaptation of user skills. Of these, the Transcriber is probably the most efficient and easiest to use.

#### Input Methods: Selections and Options (Examples)

| <u>Overview</u>                                                                                                    | <b>Display - Input Selection</b>                                                                                                    | Display - Input Options                                                                                                    |
|----------------------------------------------------------------------------------------------------|----------------------------------------------------------------------------------------------------|----------------------------------------------------------------------------------------------------|
| To select an input method, tap the<br>arrow at the lower-right of<br>the display, then tap the name of the<br>desired input method.<br>To select an option for the selected<br>input method, select <b>Settings</b> from the<br><b>Start</b> Menu, <b>Input</b> from the Settings<br>menu, and then select the desired<br>input options.<br>Note that the icon next to the selection<br>arrow changes with the method<br>selected | MC Toolkit       ◄< 5:18       C         BASIC       BASIC         LRL       -150       URL       750         LRV       35.2254       URV       109.86         Minimum Span       Damping       3.75         PV Units Type       Temperature       ▼         PV Sensor Units       Options       Block Recognizer         123       1       2       3       4         Sintft I z X c I V       Transcriber       Itel faül * V       Temscriber | Settings       € 4:55       Imput         Input       Input       Input       Imput         Input       Imput       Imput       Imput         Imput       Imput       Imput       Imput         Imput       Imput       Imput       Imput         Imput       Imput       Imput       Imput         Imput       Imput       Imput       Imput         Imput       Space       Imput       Shift + key         Imput       Method       Word Completion       Options         Iza3       Imput       Imput       Imput       Imput         Shift z       x       c       y       Imput       Imput         Imput       Method       Imput       Imput       Imput       Imput       Imput         Imput       Method       Imput       Imput |
|                                                                                                    |                                                                                                    |                                                                                                    |

#### Block Recognizer

| <u>Overview</u>                                                                                                    | Display - Input Selection                                                                                                    | Display - Input Options                                                                                                    |
|----------------------------------------------------------------------------------------------------|----------------------------------------------------------------------------------------------------|----------------------------------------------------------------------------------------------------|
| In the Block recognizer, the stylus is<br>used to write characters into a letter<br>pad (the box at bottom, on the left) or<br>a numeric pad (on the right).<br>The "?" icon is a link to HELP; the<br>@\$ icon is a link to a table of<br>symbols. | DE CONFIGURE<br>LRL 0.0 URL 400.0<br>LRV 24.976 URV<br>PV Units SV Units<br>inH20 @ 39F ▼ °C ▼<br>Sensor Type Damping<br>DP ▼ 0.48 ▼<br>abc 123 ↓<br>File Modem Device Help 2 ↓ | DE CONFIGURE         LRL       0.0       URL       400.0         LRV       24.976       URV       75.0         PV Units       SV Units         inH2O       39F       °C       •         Sensor Type       Damping         DP       0.48       •         abc       123       •       •         File       Modem Device       Help       ✓ ▲ |

#### Letter Recognizer

| <u>Overview</u>                                                                                                    | Empty Text Input Port                                  | Completing Entry                                                                              |
|----------------------------------------------------------------------------------------------------|--------------------------------------------------------|-----------------------------------------------------------------------------------------------|
| In the Letter Recognizer method,<br>characters are simply selected from a<br>virtual QWERTY keyboard.<br>As indicated at right, options include<br>small keys or large keys. Short-cut<br>options such as "gestures" (stylus<br>motion on the screen) and others are<br>also available via the Settings menu. | DEVICE INFO Tag ID Type team 123 Scratch Pad Send Back | DEVICE INFO Tag ID Type team 123 Firmware Version B.6 4000721300 Scratch Pad letter recognize |
|                                                                                                    | File Modem Device Help                                 | File Modem Device Help                                                                        |

### Transcriber

# **MC Toolkit Display Conventions**

#### Navigation

#### Menu Buttons

In general, selecting a button in a display will call up the next-lower-level display, whose title is the same or similar to the label on the button. A menu tree for Honeywell DE Displays is given Figure 9, and a menu tree for HART display is given in Figure 10.

#### **Back Button**

In general, selecting the **Back** button at the bottom of any display will call up the next-higher-level (previous) display.

In most displays, the Back button is at bottom-right or bottom-center. When it appears at bottom-left, along with a left-pointing arrow, it indicates that selecting the **Back** button will necessitate a new Upload of data from the transmitter to the MC Toolkit (~ 60 seconds).

#### Menu Bar

|                    | Menu Bar, Menu Selections, a                                                                                                    | nd HELP display                                                                                       |
|--------------------|----------------------------------------------------------------------------------------------------|----------------------------------------------------------------------------------------------------|
| Menu<br>selections | The menu bar, at the bottom of each<br>display, enables the user to perform file,<br>diagnostic, and utility functions.<br>A typical display is shown below. Menu<br>selections are shown in detail at right | Exit Upload ><br>Export<br>File Modem Device Help                                                     |
|                    | QUICK MONITOR<br>Tag ID Device Type<br>Team 123 ST 3000<br>Output (%) LRV URV<br>53.0 -1.4424 49.36                                                                                                    | <back upload=""><br/>Modem Diagnostics<br/>File Modem Device Help</back>                              |
|                    | Input PV Units 0.2104 inH2O @ 39F  Gross Status Comm. Status OK                                                                                                    | < Back     Monitor       Write To NVM     pload >       Upload     Upload                             |
|                    | Exit<br>Export<br>File Modem Device Help                                                                                                    | About MC Toolkit<br>Help Topics - General<br>Help Topics - DE<br>Help Topics- HART<br>File Modem Help |

| Menu Bar, Menu Selections, and HELP display |                                                                                                    |                                                                                                    |  |
|---------------------------------------------|----------------------------------------------------------------------------------------------------|----------------------------------------------------------------------------------------------------|--|
| File                                        | <b>Exit</b><br>Closes the MC Toolkit application                                                                                                    | To export an XML file, select File, Export.<br>A popup message appears.                                                                                                    |  |
|                                             | Export<br>Enables export of database parameters in<br>XML format, which can be used by other<br>programs such as DocuMint. (Refer to the<br>Reference Data section for more<br>information.)<br>The Export selection is not available until a<br>transmitter database has been uploaded.                                                                                                    | Select the <b>OK</b> button.          MC Toolkit         Image: Constraint of the second second sec                                           |  |
| Modem<br>Diagnostics                        | <ul> <li>In DE Mode, the Connection State may be:</li> <li>Analog</li> <li>4 Byte DE</li> <li>6 Byte DE</li> <li>In HART mode, the Connection State may be:</li> <li>Burst Mode</li> <li>Not in Burst Mode</li> </ul>                                                                                                    | MODEM DIAGNOSTICS  Protocol Modem Version HART XX.XX  Connection State Not in Burst Mode  Modem Status  OK  I III I III |  |
| HELP<br>display                             | The Help display is available whenever the<br>MC Toolkit is active.<br>It includes three groups of topics, each of<br>Selectable from the Help Menu<br>- General<br>- DE<br>- HART<br>Each group includes a list of topics. Each<br>topic (in blue, underlined letters) is<br>selectable to provide direct access to the<br>Help information.<br>Dragging the cursor in the scrollbar at right<br>enables viewing of all three groups of<br>topics. At the bottom of each group, a<br>Back to Top selection moves the display to<br>the beginning of the first group of topics.<br><b>Note:</b><br>The View, Find and (arrows) selections at<br>the bottom of the screen apply to the Help | MC Toolkit Help                                                                                                    |  |

#### **Data Entry and Display**

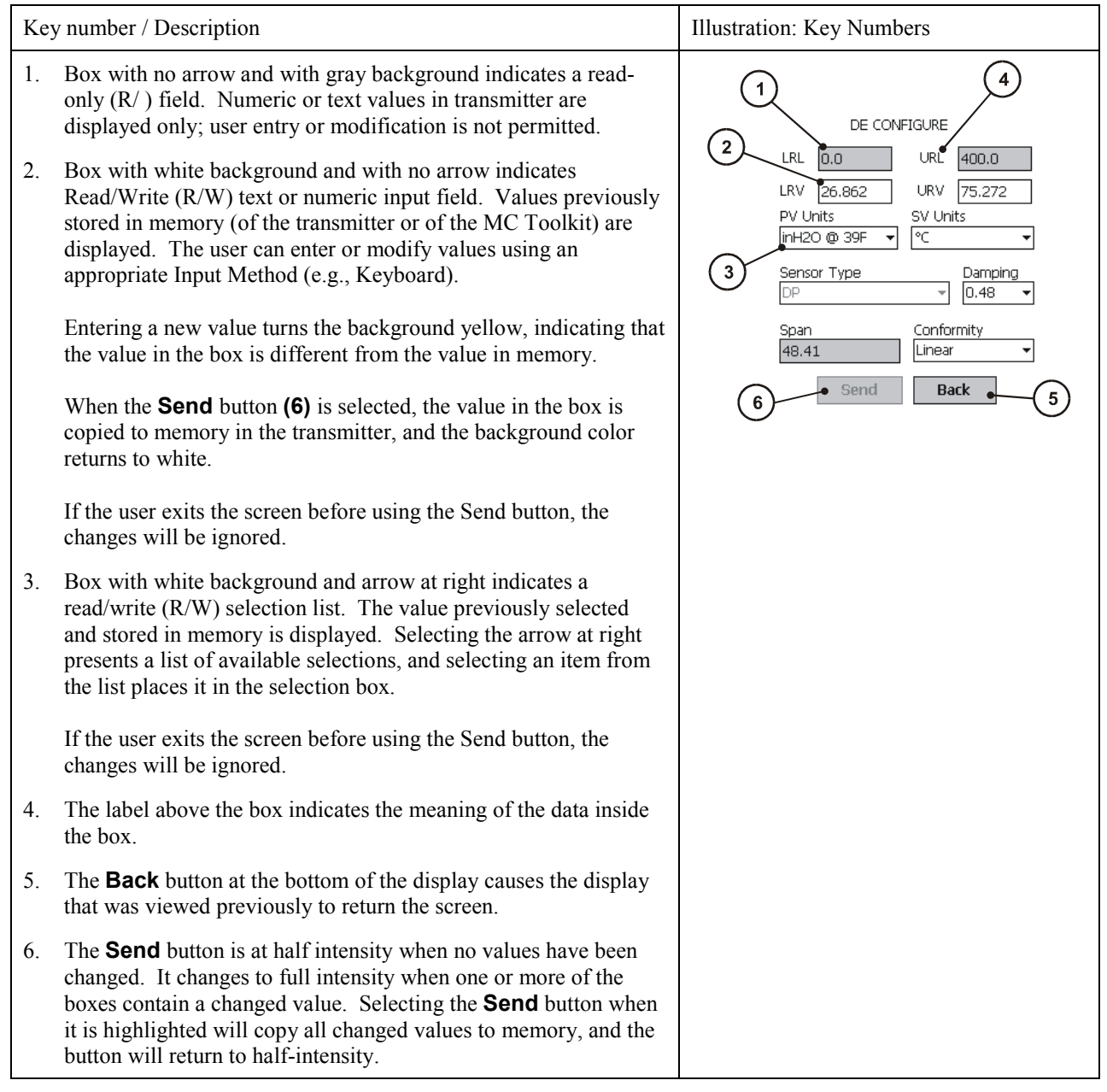

# **DE Operating Procedures**

### Introduction

This section contains procedures for using the MC Toolkit to communicate with Honeywell DE Transmitters.

For specific data relating to parameters involved in the procedures, refer to Reference Data.

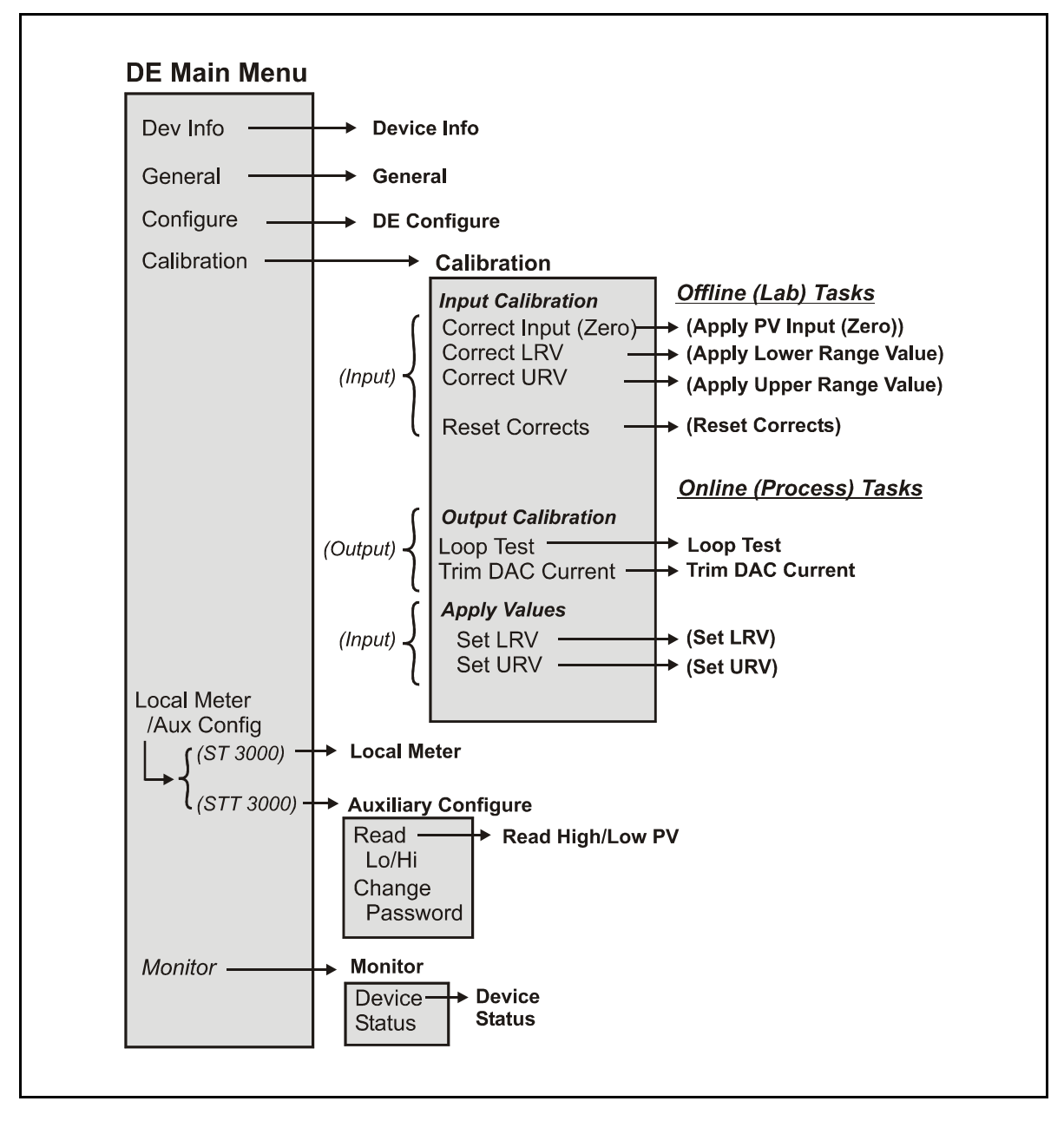

Figure 9 Menu Tree - Honeywell DE Displays

### **Summary of Operating Procedures**

To access displays for Honeywell DE Transmitters:

- Start the MC Toolkit application; the CONNECT TO ... display will appear. (Refer to Figure 8 Start-up MC Toolkit Application.)
- Upload the database from the transmitter. (The QUICK MONITOR display will enable viewing of key parameters before taking the time for database uploading.) The DE MAIN MENU appears. (Refer to Figure 9 Menu Tree Honeywell DE Displays in this section.)
- Select the appropriate display from the DE MAIN MENU. (Refer to

Table 3 DE Main Menu Procedures in this section, and to the list of DE displays .)

The content of each display is summarized in Table 1.

| Menu Item    | Task                                                |                                                    |
|--------------|-----------------------------------------------------|----------------------------------------------------|
| DEVICE INFO  | Enter:                                              | Observe (Read):                                    |
|              | Device Type:                                        | • Type                                             |
|              | • Tag ID                                            | Serial Number                                      |
|              | Message (in Scratch Pad)                            | Firmware Version                                   |
| GENERAL      | Select:                                             | Observe (Read):                                    |
|              | • PV Type                                           | Failsafe Direction                                 |
|              | Enter:                                              |                                                    |
|              | Comm Mode                                           |                                                    |
|              | • Line Filter (ST1)<br>T(C F = 1) P = (CTT)         |                                                    |
|              | • 1/C Fault Detect (S11)                            |                                                    |
| DE CONFIGURE | Select:                                             | <u>Observe</u> (Kead):                             |
|              | • PV Units                                          | • LKL                                              |
|              | • SV Units                                          | • UKL                                              |
|              | <ul> <li>Combining (S1)</li> <li>Damping</li> </ul> | <ul> <li>Span</li> <li>Sensor Type (ST)</li> </ul> |
|              | Damping     Sensor Type (STT)                       | • Sensor Type (ST)                                 |
|              | Inear                                               |                                                    |
|              | Enter:                                              |                                                    |
|              | • LRV                                               |                                                    |
|              | URV                                                 |                                                    |
| CALIBRATION  | Enter/Select:                                       | Observe (Read):                                    |
|              | Correct Input (Zero)                                | • Input at Zero, LRV, and URV                      |
|              | Correct Input (LRV)                                 | -                                                  |
|              | Correct Input (URV)                                 |                                                    |
|              | • Reset Corrects (Zero, LRV, URV)                   | (Verify) Reset Corrects                            |
|              | Loop Test (Check                                    |                                                    |
|              | Trim DAC Current (Calibrate                         | Loop Current (continuity)                          |
|              | output current)                                     | • Output Current level (at 0 %,                    |
|              | • Apply Values (that is, re-range                   | • Applied values of LPV and LIPV                   |
|              | LRV and URV to PV input)                            | • Applied values of LKV and OKV                    |
|              |                                                     |                                                    |
|              |                                                     |                                                    |
|              |                                                     |                                                    |
|              |                                                     |                                                    |
|              |                                                     |                                                    |
|              |                                                     |                                                    |
| LOCAL METER  | <u>Select:</u>                                      | Observe (Read):                                    |
|              | • Meter Units (EU)                                  | Meter Hardware Type                                |
|              | Enter:                                              | •                                                  |
|              | Custom Units                                        |                                                    |
|              | • (Custom) Flow (EU) value: Upper,                  |                                                    |
|              | Lower                                               |                                                    |
|              |                                                     |                                                    |
|              |                                                     |                                                    |
|              |                                                     |                                                    |
|              |                                                     |                                                    |

 Table 1
 DE Displays / Tasks Summary

| Menu Item                                | Task                                                                                                    |                                                                                                    |
|------------------------------------------|----------------------------------------------------------------------------------------------------|----------------------------------------------------------------------------------------------------|
| MONITOR                                  |                                                                                                    | Observe (Read):         Input value         Output value         Secondary (Input) value         Gross Status (code)         Device Status (Messages) |
| Auxiliary<br>Configuration<br>(STT 3000) | Select:         • Critical Status Latching         • Write Protection         • NAMUR         • CJ Compensation         Enter:         • CJ Temp         • Password (Write Protection)         • New Password | Observe (Read):<br>• High/Low PV Values                                                                                                    |

# **Procedural Considerations**

#### Input calibration

Input calibration of pressure transmitters should be done only when necessary, and should be done only under conditions that will ensure accuracy:

- The transmitter should be taken out of service, and should be moved to an area with favorable environmental conditions: clean, dry, and temperature-controlled.
- The source for the input pressure must be very precise, and certified for correct operation.
- The procedures should be done by qualified personnel.

Details of requirements and procedure are given in Table 4.

#### **Output Calibration**

The *Loop Test* procedure is intended as a check for continuity and condition of components in the output current loop. The Loop Test procedure is given in Table 5.

The *Trim DAC Current* procedure calibrates the output of the Digital to Analog converter for minimum (0%) and maximum (100%) values of 4 mA and 20 mA, respectively. This procedure is used for transmitters operating on-line in analog mode, to ensure proper operation of the transmitter with all associated circuit components (wiring, power supply, control equipment, etc). It is necessary to use precision test equipment (an ammeter or a voltmeter in parallel with precision resistor). The Trim DAC procedure is given in Table 6.

The *Apply Values* procedure uses actual Process Variable input levels for calibrating the range of a transmitter. To measure a liquid level for example, a sight-glass can be used to determine the minimum (0%) and maximum (100%) level in a vessel. The Process Variable is carefully adjusted to stable minimum and maximum levels, and the LRV and URV values are then set by commands from the MC Toolkit. The DE Apply Values procedure is given in Table 7.

| DE Upload Procedures |                                                                                                    |                                                                                                    |                                                                                                    |
|----------------------|----------------------------------------------------------------------------------------------------|----------------------------------------------------------------------------------------------------|----------------------------------------------------------------------------------------------------|
|                      | CONNECT TO<br><b>DE Device</b>                                                                                                    | Select the <b>DE Device</b> button<br>This Warning message<br>appears.<br>CONNECT TO<br>WARNING!                                                                                                    | If the MC Toolkit <i>is</i> connected<br>to a DE Device, select the <b>OK</b><br>button.                                                                                                    |
|                      | HART Device                                                                                                    | Sending DE commands to a non-DE device could potentially cause a process upset                                                                                                    | HART Device                                                                                                    |
|                      | Note:<br>This Warning appears only<br>if the transmitter is<br>configured for operation in<br>analog mode.<br>WARNING!<br>WARNING!<br>Put loop in Manual<br>Trips Secured???<br>OK Cancel                                                                                        | QUICK MONITOR         Tag ID       Device Type         Team 123       ST 3000         Output (%)       LRV       URV         53.0       -1.4424       49.36         Input       PV Units       Input         0.2104       InH20 @ 39F       Gross Status         Gross Status       Comm. Status         OK | Select the <b>Upload</b> button; the wait cursor and progress bar appear.          QUICK MONITOR         Tag ID       Device Type         Team 123       ST 3000         Output (%)       LRV       URV         Solution       -1.4424       49.36         Input       PV Units       39F       -         Gross Status       Comm. Status       OK       -          OK       -       -          Back       Upload >       -         Then, the Main Menu for an ST 3000 Transmitter appears.       DE MAIN MENU |
|                      | WARNING!<br>Before proceeding, if the<br>transmitter is part of a<br>control loop, ensure that<br>interlocks and alarms are<br>secured and that the loop is<br>in Manual control.<br>Then, select the <b>OK</b> button in<br>the popup message. The<br>display at right appears. | drop-down list.                                                                                                    | Device Info     Calibration       General     Local Meter       Configure     Monitor       < Back     To Device Upload                                                                                                    |

Table 2 DE Upload Procedures

| DE Main Menu Procedures |                                                                                                    |                                                                                                    |                                                                                                    |
|-------------------------|----------------------------------------------------------------------------------------------------|----------------------------------------------------------------------------------------------------|----------------------------------------------------------------------------------------------------|
| DE Main                 | (ST 3000)                                                                                             | (STT 3000)                                                                                                    |                                                                                                    |
| Menu                    | DE MAIN MENU                                                                                          | DE MAIN MENU                                                                                                    | Note:<br>This message appears if the<br><back button="" if<="" is="" selected="" th=""></back>                                                                      |
|                         | Device Info Calibration General Local Meter                                                           | Device Info Calibration General Aux. Config                                                                          | the transmitter was set to<br>Output Mode (in Calibration<br>procedures), and the Output<br>was not later cleared.                                                  |
|                         | Configure Monitor<br><br><br><br><br><br><br><br><br><br><br><br><br><br><br><br><br><br><br><br><br> | Configure Monitor                                                                                                    | CONFIRM!<br>The transmitter is still in<br>output mode. Are you sure<br>you want to leave the DE                                                                    |
|                         |                                                                                                    |                                                                                                    | Main Menu?                                                                                                    |
| Device<br>Info          | DEVICE INFO<br>Tag ID Type<br>Team 123 ST 3000                                                        | Tag ID (r/w)<br>User ID up to 8 alphanumeric<br>to functional process entities                                       | c characters (suggestion: relate<br>and/or plant areas).                                                                                                    |
|                         | Firmware Version Serial Number<br>B.6<br>Scratch Pad<br>Analog test                                   | Manufacturer's device type ic<br>number)<br>Firmware Version (r)                                                     | dentifier (typically, a model                                                                                                    |
|                         |                                                                                                    | Manufacturer's Firmware ver<br>Serial Number (r)<br>Manufacturer                                                     | sion identifier                                                                                                    |
|                         | Send Back                                                                                             | Scratch Pad (r/w)<br>Up to 32 alphanumeric chara<br>to control room regarding obs<br>status)                         | cters (suggestion: messages<br>served/assigned operational                                                                                                    |
| General                 | (ST 3000)                                                                                             | (STT 3000)                                                                                                    | PV Type (r/w)                                                                                                    |
|                         | GENERAL PV Type Single Range Communication Mode DE 6 Byte Failsafe Direction Upscale                  | GENERAL PV Type Single Range Communication Mode Analog Failsafe Direction Line Filter Upscale G0 Hz T/C Fault Detect | Select: Dual Range<br>(STDC) or Single Range or<br>Single Range w/SV<br>Communication Mode<br>(r/w) Select: Analog or DE<br>4 Byte or DE 6 Byte<br>FS Direction (r) |
|                         | Send Back                                                                                             | Disabled   Send Back                                                                                                 | (Upscale or Downscale;<br>selection is jumpered in the<br>transmitter).                                                                                             |
|                         |                                                                                                    |                                                                                                    | Line Filter (r)                                                                                                    |
|                         |                                                                                                    |                                                                                                    | Select: 50hz or 60hz.                                                                                                    |
|                         |                                                                                                    |                                                                                                    | <b>T/C Fault Detect</b> (r/w):<br>Select: Enabled or<br>Disabled.                                                                                                   |
|                         | l                                                                                                    |                                                                                                    | 1                                                                                                    |

Table 3 DE Main Menu Procedures

| DE Main Menu Procedures |                                |                                             |                                                     |
|-------------------------|--------------------------------|---------------------------------------------|-----------------------------------------------------|
| DE                      | ST 3000                        | LRL (r): Lower Range Limit                  |                                                     |
| Configure               | DE CONFIGURE                   | <b>URL (r)</b> : Upper Range Limit          |                                                     |
|                         | LRL                            | LRV (r/w): Lower Range Valu                 | le                                                  |
|                         | LRV -0.021553 URV 224.42       | URV (r/w): Upper Range Valu                 | le                                                  |
|                         | PV Units SV Units              | PV Units (r/w)                              |                                                     |
|                         | inH2O@ 39F ▼ C ▼               | Selection of scaling value (de              | fault: inches of H2O@39)                            |
|                         | Sensor Type Damping            | SV Units (r/w)                              |                                                     |
|                         |                                | Selection of scaling value ( <sup>0</sup> C | / <sup>0</sup> F)                                   |
|                         | Span Conformity                | Sensor Type (r)                             | ·                                                   |
|                         |                                | Sensor Type associated with                 | the transmitter                                     |
|                         | Send Back                      | Damping (r/w)                               |                                                     |
|                         | <u>STT 3000</u>                | Selection of level of digital no            | bise reduction                                      |
|                         | DE CONFIGURE                   | Span (r)                                    |                                                     |
|                         | LRL 0.0 URL 400.0              | Process Range (URL - LRL)                   |                                                     |
|                         | LRV -1.4424 URV 49.36          | Conformity (r/w) (ST 3000)                  |                                                     |
|                         | PV Units SV Units              | Selection of conformity to inp              | out form: Linear or Square                          |
|                         | °C ▼ °C ▼                      | Koot                                        |                                                     |
|                         | Sensor Type Damping            | Selection of conformity to inr              | ut form: Linger or Non Linger                       |
|                         |                                | Selection of comorning to m                 | fut form. Emear of Non Emear                        |
|                         | 50.802                         |                                             |                                                     |
|                         | Send Back                      |                                             |                                                     |
|                         |                                |                                             |                                                     |
| Calibra-                | CALIBRATION                    | For more information, refer                 |                                                     |
|                         | Corr. Input (zero) Correct LRV | to:                                         |                                                     |
|                         |                                | Table 4, Table 5, Table 6,                  |                                                     |
|                         |                                | Table 7.                                    |                                                     |
|                         | Output Calibration             |                                             |                                                     |
|                         | Loop Test Set LRV              |                                             |                                                     |
|                         | Trim DAC Curr. Set URV         |                                             |                                                     |
|                         |                                |                                             |                                                     |
|                         | Back                           |                                             |                                                     |
| Local                   | LOCAL METER                    | LOCAL METER                                 | Meter Hardware (r)                                  |
| Meter                   | Meter Hardware                 | Meter Hardware                              | Type designation of meter                           |
| (ST 3000)               | Full Functional Meter          | Meter Units Custom Units                    | Meter Units (r/w)                                   |
| (,                      | Meter Units Custom Units       | % of Span                                   | Selection EUs for Local Meter                       |
|                         |                                | % of Span<br>Gal/min                        | Custom Units (r/w)                                  |
|                         |                                | Gal/hr<br>Custom                            | (Refer to Transmitter User                          |
|                         | Flow EU Lower Value            |                                             | Manual).                                            |
|                         |                                |                                             | Selection of standard                               |
|                         |                                |                                             | Engineering Units for Flow                          |
|                         | Send Back                      | Send Back                                   | Upper Value                                         |
|                         |                                |                                             | Flow EU Lower Value (r/w)                           |
|                         |                                |                                             | Selection of standard<br>Engineering Units for Flow |
|                         |                                |                                             | Lower Value                                         |

| DE Main Menu Procedures                |                                                                                                    |                                                                                                    |                                                                                                    |
|----------------------------------------|----------------------------------------------------------------------------------------------------|----------------------------------------------------------------------------------------------------|----------------------------------------------------------------------------------------------------|
| Local<br>Meter<br>(ST 3000<br>example) | LOCAL METER<br>Meter Hardware<br>Full Functional Meter<br>Meter Units<br>Custom  [?????]<br>Flow EU Upper Value<br>-5.1745e18<br>Flow EU Lower Value<br>4.9697e14<br>?????<br>Send<br>Back                                                                                                    | LOCAL METER<br>Meter Hardware<br>Full Functional Meter<br>Meter Units<br>Custom<br>Else Custom Units<br>Custom 12.5<br>Custom 12.5<br>Flow EU Upper Value<br>4.9697e14<br>Custom 12.5<br>Else Custom Units<br>Custom Units<br>Custom Units<br>Custom 12.5<br>Else Custom Units<br>Custom Units<br>Custom Units<br>Custom 12.5<br>Else Custom Units<br>Custom Units<br>Custom Units<br>Custom Units<br>Custom Units<br>Custom Units<br>Custom Units<br>12.5<br>Else Custom Units<br>Custom Units<br>Custom Units<br>12.5<br>Else Custom Units<br>Custom Units<br>12.5<br>Else Custom Units<br>Custom Units<br>Custom Units<br>12.5<br>Else Custom Units<br>Custom Inits<br>Custom Inits<br>Cust | LOCAL METER<br>Meter Hardware<br>Full Functional Meter<br>Meter Units<br>% of Span<br>Gal/min<br>Gal/hr<br>Custom Units<br>Gal/hr<br>Custom<br>Gal/hr<br>Custom<br>Custom<br>Gal/hr<br>Custom<br>Gal/hr<br>Custom<br>Gal/hr<br>Custom<br>Custom<br>Gal/hr<br>Custom<br>Gal/hr<br>Custom<br>Custom<br>Gal/hr<br>Custom<br>Custom<br>Gal/hr<br>Custom<br>Custom<br>Custom<br>Custom<br>Gal/hr<br>Custom<br>Custom<br>Cus |
| Auxiliary<br>Configure                 | AUXILIARY CONFIGURE<br>Critical<br>Status Latching NAMUR<br>Enabled  CJ Comp. CJ Temp.<br>External  CJ Temp.<br>External  CJ Temp.<br>CJ Temp.<br>CJ Temp.<br>CJ Temp.<br>CJ Temp.<br>CARCELLE<br>CARCELLE<br>CARC | Critical Status Latching<br>Select Enabled or Disabled.<br>NAMUR<br>Select Enabled or Disabled.<br>(Disable requires that Write<br>Protect is set to Not Write<br>Protected.)<br>CJ Temp.<br>Enter External Cold<br>Junction Temperature.<br>Select the Read HI/LO<br>button to call up the READ<br>HIGH/LOW PV display.                                                                                                    | Select the <b>Read</b> button to<br>display the lowest and the<br>highest PV values since last<br>read.<br>READ HIGH/LOW PV<br>Read High/Low PV Value<br>3.32 High PV Value<br>(4.92<br>°C °C<br>Read                                                                                                    |
| Monitor                                | MONITOR<br>Input Output<br>S3.0 %<br>inH2O @ 39F SV<br>Gross Status<br>Communication Status<br>OK<br>Back<br>Input (r)<br>Sensor input in Engineering<br>Units<br>Output (r)<br>Loop output as percent of<br>Span                                                                                                    | <ul> <li>SV (r)<br/>Secondary Variable in<br/>Engineering Units</li> <li>Gross Status (r)<br/>Gross transmitter status.<br/>Select the Device Status<br/>button to call up the Device<br/>Status display.</li> <li>Communication Status (r)<br/>For status information, refer<br/>to the section on<br/>Messages and<br/>Diagnostic Codes.</li> </ul>                                                                                                    | DEVICE STATUS<br>Gross Status<br>Critical:<br>OK<br>Non-critical:<br>OK<br>Back To Monitor                                                                                                    |

# Table 4 Input Calibration (DE Transmitters) - Correct Input (Zero), LRV, URV; Reset Corrects

| Input Calibration (De Transmitters) - Correct Input (Zero), LRV, URV; Reset Corrects                                                                                                    |                                                                                                    |  |
|----------------------------------------------------------------------------------------------------|----------------------------------------------------------------------------------------------------|--|
| Requirements:                                                                                                    | Objective(s):                                                                                                    |  |
| • Input source, with accuracy of at least 0.04%                                                                                                    | Using a precision PV input source as a reference, command<br>the transmitter to write calibration coefficients to Non-                                                                                                    |  |
| • resistor, at least 250-ohms                                                                                                    | hardware and software.                                                                                                    |  |
| Voltmeter or Ammeter                                                                                                    | Correct Input (Zero)                                                                                                    |  |
| • 24 Vdc Power Supply (nominal)                                                                                                    | Correct LRV                                                                                                    |  |
| • Clean work area with suitable environmental conditions.                                                                                                    | Correct URV                                                                                                    |  |
| • Pressure Transmitter must be level.                                                                                                    | ↑ migm                                                                                                    |  |
| Overview of Procedures:                                                                                                    | Erroritzerol                                                                                                    |  |
| The Zero-Correct procedure establishes the correct <i>vertical positioning</i> of the response profile.                                                                                                    | Sensor<br>Output Correct Input Le                                                                                                    |  |
| The LRV Correct and URV Correct<br>procedures establish the correct <i>slope</i> of the<br>response profile in the process operating<br>range by rotating the response profile<br>around the zero-reference point as a pivot. | PV Input                                                                                                    |  |
| The Zero-Correct procedure can be done at<br>any time during the Correct LRV and<br>Correct URV procedures in the same<br>calibration session.                                                                                | (Correct<br>(Correct URV) –<br>LRV) –                                                                                                    |  |
| The Correct LRV and Correct URV<br>procedure should never be performed<br>without first performing the Correct Input<br>(Zero) procedure in the same calibration<br>session.                                                  | URL<br>URV<br>(applied)<br>LRV<br>(applied)<br>LRV<br>(applied)<br>LRV<br>(corrected)<br>LRV<br>(corrected)<br>LRV<br>(corrected)<br>Corrected)<br>LRV<br>(corrected)<br>Corrected)<br>LRV<br>(corrected)<br>Corrected)<br>LRV<br>(corrected)<br>Corrected)<br>Correct LRV<br>Correct URV.) |  |

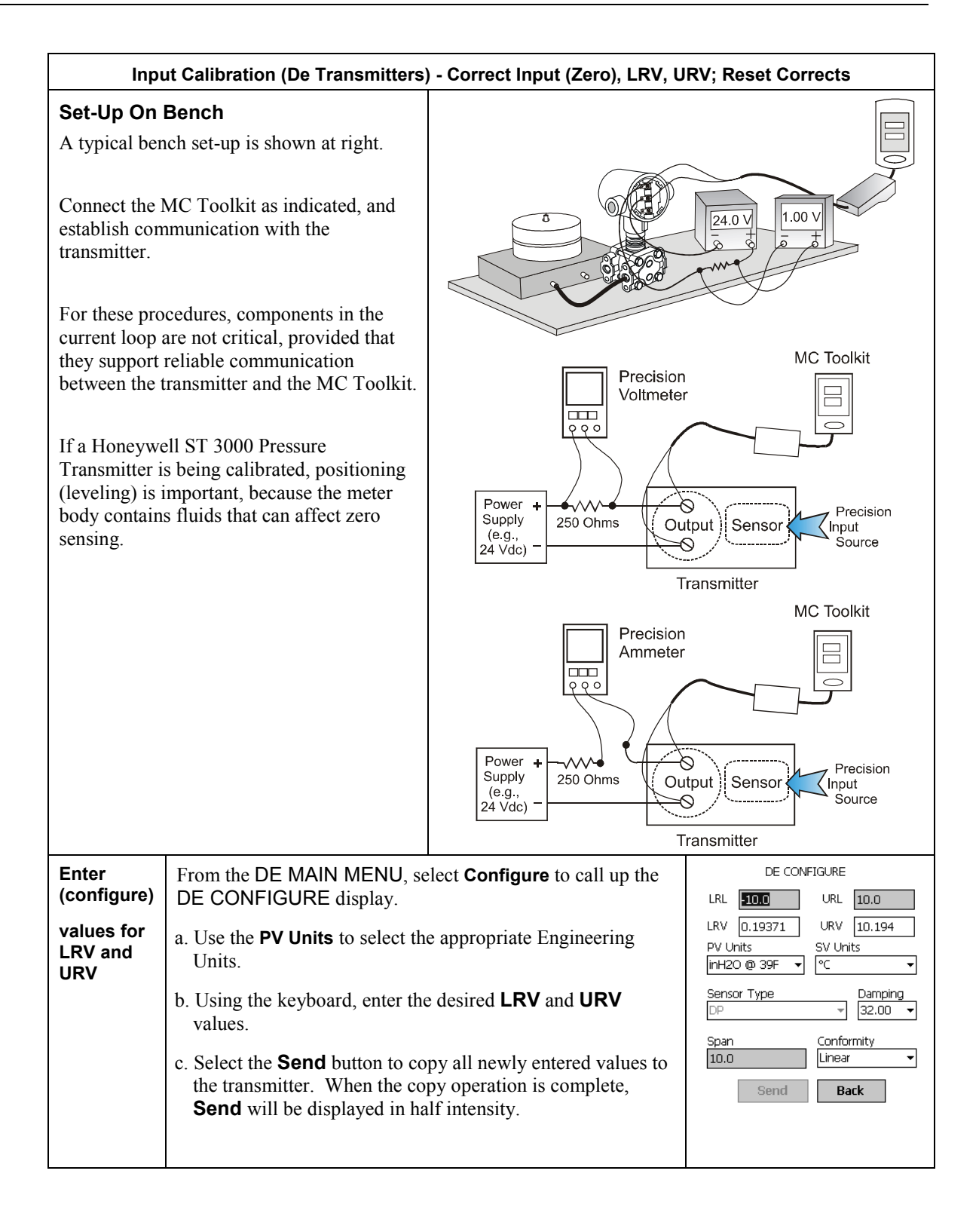

| Input Calibration (De Transmitters) - Correct Input (Zero), LRV, URV; Reset Corrects |                                                                                                    |                                                                                                    |
|--------------------------------------------------------------------------------------|----------------------------------------------------------------------------------------------------|----------------------------------------------------------------------------------------------------|
| Call up<br>Calibration<br>display                                                    | Navigate to the DE<br>Calibration display as<br>follows.<br>Select <b>Back</b> (go to DE Main<br>Menu), then select the<br>Calibration button.                                                                                                    | CALIBRATION Input Calibration Corr. Input (zero) Correct LRV Reset Corrects Correct URV Correct URV Set LRV Set LRV Set URV Back Back                                                                                                    |
| Correct<br>Input at<br>Zero                                                          | Select Corr. Input (zero).<br>This message appears.<br>Correct Input.<br>This action will affect<br>sensor calibration.<br>Continue?<br>Yes No<br>NOTE:<br>The PV Input (Zero) refers<br>to a known standard such<br>as zero pressure (e.g.: vent<br>both sides of a DP<br>transmitter). | As indicated below, this procedure will shift the slope up<br>or down to eliminate the error at the zero reference. The<br>slope (angle) of the response is unchanged.                                                                                                    |
|                                                                                      | Select Yes in the message box<br>above; this message appears.<br>Correct Input<br>Apply PV Input (Zero)<br>now.<br>OK Cancel<br>Wait until this message<br>appears.<br>Correct Input<br>Sensor input has stabilized.<br>OK Cancel                                                        | At this point, ensure that the value of the PV applied at the input is exactly Zero.         Then, select the OK button in the popup message.         This action sends the Correct Input (Zero) command to the transmitter, which adjusts the input calculation.         When the transmitter has completed the Zero Correction, this message appears.         Correct Input.         Sensor zero succeeded! |
| Inpu                                     | Input Calibration (De Transmitters) - Correct Input (Zero), LRV, URV; Reset Corrects                                                                                                  |                                                                                                    |                                                                                                    |  |
|------------------------------------------|----------------------------------------------------------------------------------------------------|----------------------------------------------------------------------------------------------------|----------------------------------------------------------------------------------------------------|--|
| Correct<br>Input at<br>LRV<br>(ST 3000)  | Select the <b>Correct LRV</b><br>button. This message appears.                                                                                                    | Select the <b>OK</b> button; this message appears.<br>Lower Range Value<br>Press OK when pressure is stable.<br>OK Cancel<br>Observe the input pressure at the applied value; when it is stable, select the <b>OK</b> button. | When the transmitter has<br>completed the LRV<br>correction, this message<br>appears.<br>Correct LRV.<br>Correction complete.<br>Remove pressure.<br>Select <b>OK</b> to<br>acknowledge. |  |
| Correct<br>Input at<br>LRV<br>(STT 3000) | Select the <b>Correct LRV</b><br>button. This message appears.<br>Lower Range Value<br>Apply LRV at the input.<br>OK Cancel                                                           | Adjust the input<br>temperature to the <i>exact</i><br><i>value of the LRV</i> entered in<br>the DE CONFIGURE<br>display.                                                                                                    | Select the <b>OK</b> button; this<br>message appears.<br>Lower Range Value <b>Correction complete.</b><br>Remove input.<br>Select the <b>OK</b> button to<br>acknowledge                 |  |
| Correct<br>Input at<br>URV<br>(ST 3000)  | Select the <b>Correct URV</b><br>button. This message appears.<br>Upper Range Value<br>Apply Upper Range Value<br>input now.<br>Upper Range Value =<br>49.36 inH2O @ 39F<br>OK Cancel | Adjust the PV input<br>pressure to the <i>exact value</i><br><i>of the URV</i> entered in the<br>DE CONFIGURE display.<br>Upper Range Value<br>Press OK when pressure is<br>stable.<br>UK Cancel<br>Select the OK button.     | When the transmitter has<br>completed the URV<br>correction, this message<br>appears.<br>Correct URV<br>Correction complete.<br>Remove pressure.<br>Select <b>OK</b> to<br>acknowledge.  |  |
| Correct<br>Input at<br>URV<br>(STT 3000) | Select the <b>Correct URV</b><br>button. This message appears.<br>Upper Range Value<br>Apply URV at the input.<br>OK Cancel                                                           | Adjust the input<br>temperature to the <i>exact</i><br><i>value of the URV</i> entered<br>in the DE CONFIGURE<br>display.                                                                                                    | Select the <b>OK</b> button; this message appears. Correct URV.                                                                                                    |  |

| Input Calibration (De Transmitters) - Correct Input (Zero), LRV, URV; Reset Corrects |                                                                                                    |                                                                                                    |                                                                                                    |
|--------------------------------------------------------------------------------------|----------------------------------------------------------------------------------------------------|----------------------------------------------------------------------------------------------------|----------------------------------------------------------------------------------------------------|
| Reset<br>Corrects                                                                    | Note:<br>This function commands<br>the transmitter to<br>overwrite all user input<br>corrections with factory<br>default<br>("characterization")<br>values.<br>It is intended for use only<br>when excessive<br>corrections render the<br>transmitter inaccurate. | CALIBRATION Input Calibration Reset Corrects Corrects Corrects to Factory defaults? Corrects to Factory defaults? Corrects to Factory defaults? Frim DAC Curr. Back Back | If corrects should not be<br>overwritten with factory<br>values, select the <b>No</b> button.<br>If corrects need to be<br>overwritten, select the <b>Yes</b><br>button. The timer will<br>appear briefly, indicating the<br>operation is performed. |

|           | Output Calibration - Loop Test                                                                                                    |                                                                                                    |                                                                                                    |  |
|-----------|----------------------------------------------------------------------------------------------------|----------------------------------------------------------------------------------------------------|----------------------------------------------------------------------------------------------------|--|
| Objective | Verify the integrity of<br>electrical components in<br>the output current loop.<br>Connect the MC Toolkit<br>as indicated, and establish<br>communication with the<br>transmitter.<br>For these procedures,<br>values of components in<br>the current loop are not<br>critical, provided that<br>they support reliable<br>communication between<br>the transmitter and the<br>MC Toolkit. | Volt Meter (or) Ar                                                                                                    | MC Toolkit                                                                                                    |  |
| Loop Test | In the Output Calibration<br>box, select the <b>Loop Test</b><br>button; the display at<br>right appears.<br>Select the desired<br>constant-level Output: <b>0</b><br>%, <b>100</b> %, or <b>Other</b> (any<br>of <b>0</b> % - <b>100</b> %).                                                                                                    | LOOP TEST<br>Mode: Normal<br>Set Output To<br>© 0 %<br>O 100 %<br>O ther %<br>Set Clear Output<br>Back                                                                                                    | Select the <b>Set</b> button.<br>MC Toolkit<br>Are you sure you want to<br>place the transmitter in<br>output mode<br>Yes No<br>Select the <b>Yes</b> button, and<br>observe the output current at<br>0%, 100%, or Other (user-<br>entered) %. |  |
|           | Note:<br>If the transmitter is in<br>Analog mode, you can<br>observe the output on<br>an externally<br>connected meter or on<br>a Local Meter.<br>In DE Mode, the<br>output can be observed<br>on the Local Meter or<br>on the Monitor display<br>on the MC Toolkit.                                                                                                    | To view the Monitor display,<br>navigate <b>Back</b> from the<br>LOOP TEST display and<br>select the MONITOR<br>display.<br>This popup appears; select<br><b>Yes</b> to continue.<br>CONFIRM!<br>The transmitter is still in<br>output mode. Are you<br>sure you want to change<br>pages?<br>Yes No | Example:<br>DE output (100 %), as<br>viewed on the MC Toolkit.<br>MONITOR<br>Input Output<br>3.6446 100.0 %<br>inH2O @ 39F SV<br>24.714 °C<br>Gross Status<br>Communication Status<br>OK 4<br>Back                                             |  |

Table 5 Output Calibration - Loop Test

| Output Calibration - Loop Test                       |                                                                                                    |                                                                                                    |                                                                                                    |
|------------------------------------------------------|----------------------------------------------------------------------------------------------------|----------------------------------------------------------------------------------------------------|----------------------------------------------------------------------------------------------------|
| Example                                              | The displays at right<br>illustrate a <b>Set Output</b><br>selection and setting of<br><b>Other</b> , at 57 %.                                                                                                 | LOOP TEST<br>Mode: Output Mode<br>Set Output To<br>0 %<br>100 %<br>Other 57 %<br>Set Clear Output<br>Back                                                                                          | MONITOR<br>Input Output<br>3.6434 57.001 %<br>inH2O @ 39F SV<br>24.896 °C<br>Gross Status<br>Communication Status<br>OK *                                                                                                    |
| I!<br>Unintended<br>exit in<br>Output<br>Mode?<br>!! | <b>Caution:</b><br>If <b>Yes</b> was selected as<br>above in the<br><b>CONFIRM!</b> popup<br>message, it is possible<br>to exit MC Toolkit<br>application while the<br>Output is fixed at<br>constant current. | This message at right<br>appears if the user performs<br>an operation on the MC<br>Toolkit that will terminate<br>the connection to the<br>transmitter while the<br>transmitter is in output mode. | Select Yes button only if<br>constant-current Output with<br>the MC Toolkit is intended.<br>MC Toolkit<br>The transmitter is still in<br>output mode. Are you<br>sure you want to<br>terminate the connection?<br>Yes NO<br>Otherwise, select the NO<br>button, go back to the LOOP<br>TEST display, and select the<br>Clear Output button. |

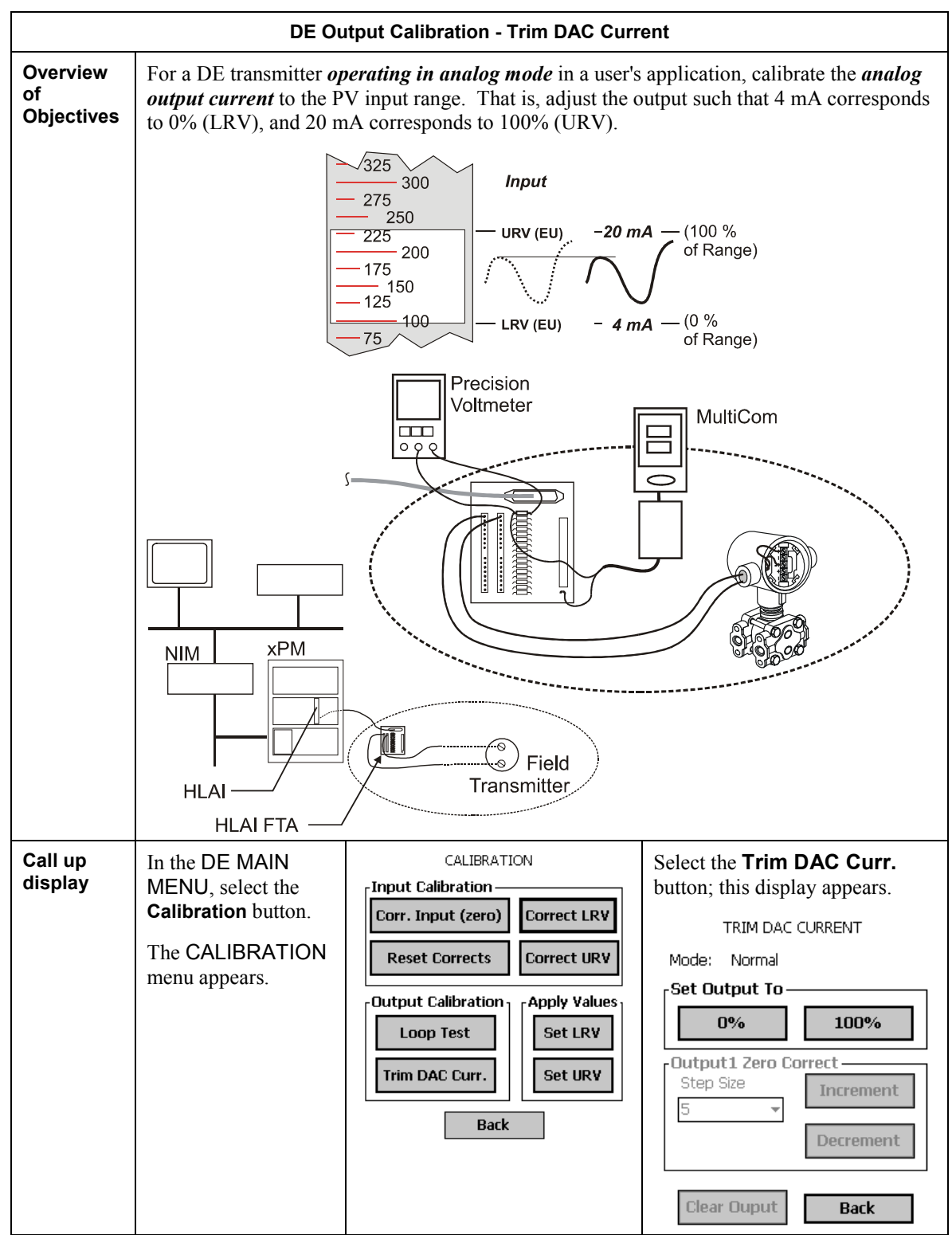

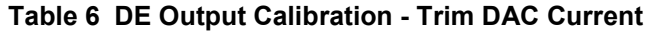

|                                                           | DE Output Calibration - Trim DAC Curr                                                                                                    | ent                                                                                                    |
|-----------------------------------------------------------|----------------------------------------------------------------------------------------------------|----------------------------------------------------------------------------------------------------|
| Trim<br>Output<br>Current                                 | DE Output Calibration - Trim DAC Curr<br>Select the Set Output To 0% button or the 100%<br>button. The message popup at right appears.<br>Caution:<br>In Output Mode, output current is fixed at 0% or<br>100%. Ensure that the loop is in Manual control.<br>Select the Yes button, and at the meter, observe the level<br>of loop current.<br>NOTE:<br>On the voltmeter, 4 mA corresponds to 1 volt.<br>Using the MC Toolkit, adjust the loop current to the<br>Zero Percent level (4 mA). If the current is low, tap the<br>Increment button; if it is high, tap the Decrement<br>button, and observe the change on the meter.<br>NOTE:<br>If the error is large, you can accelerate the<br>adjustment rate by changing the Step Size to 10 or<br>to 100.<br>When the zero current level (4 mA) is achieved, select<br>the Set Output To 100 % button. | ent          MC Toolkit         Image: Are you sure you want to place the transmitter in output mode         Yes       No         TRIM DAC CURRENT         Mode:       Output Mode         Set Output To       0%         0%       100%         Output1 Zero Correct         Step Size       Increment         1       Decrement         100       Back |
|                                                           | Use the Increment and/or Decrement buttons to adjust<br>the output current to 20 mA.<br>When the 100% current level (20 mA) is achieved,<br>select the <b>Clear Output</b> button. (Note that the button<br>changes to half intensity.)                                                                                                    |                                                                                                    |
| ?<br>Change<br>display<br>while in<br>Output<br>Mode<br>? | If you select the <b>Back</b> button before selecting the <b>Clear</b><br><b>Output</b> button, the display at right will appear.<br>If you are sure that you want to remain in Output Mode<br>while viewing other displays, select the <b>Yes</b> button;<br>otherwise, select the <b>No</b> button, and the <b>Clear Output</b><br>button                                                                                                    | CONFIRM!<br>The transmitter is still in<br>output mode. Are you<br>sure you want to change<br>pages?<br>Yes No                                                                                                    |

|             | De Calibration - Apply PV values to Set LRV and Set URV                                                                                                    |  |  |  |
|-------------|----------------------------------------------------------------------------------------------------|--|--|--|
| Overview    | • Manually set the Process Variable <b>input to 0%</b> , and apply this value to <b>Set LRV</b> ;                                                                                                    |  |  |  |
| of          | • Manually set the Process Variable <b>input to 100%</b> , and apply this value to <b>Set URV</b> .                                                                                                    |  |  |  |
| Objectives: | NOTE:<br>This procedure applies to DE Transmitters operating in DE Mode as well as to those operating in Analog (current) Mode.                                                                                                    |  |  |  |
|             | On the DE MAIN MENU,<br>select the <b>Calibration</b><br>button.<br>CALIERATION<br>Input Calibration<br>Correct LRV<br>Reset Corrects<br>Correct URV<br>Dutput Calibration<br>Correct URV<br>Back<br>Back<br>In the Apply Values group,<br>select the <b>Set LRV</b> button.<br>The popup message at right<br>appears.<br>Note:<br>The value of the Input<br>indicated in this message<br>updates only when the<br>popup message is called<br>up.<br>To update this value,<br>select the <b>Set LRV</b><br>button in the<br>CALIBRATION<br>display.<br>CALIBRATION |  |  |  |

Table 7 DE Calibration - Apply Values

|                    | De Calibration - Apply PV values to Set LRV and Set URV                                                                                                    |                                                                                                    |                                                                                                    |  |
|--------------------|----------------------------------------------------------------------------------------------------|----------------------------------------------------------------------------------------------------|----------------------------------------------------------------------------------------------------|--|
| Set LRV            | While observing the P<br>element, (using a sigh<br>Process Variable to th<br>then select <b>Set LRV</b><br>If the displayed value<br>copy the Input Value t<br>not, select <b>NO</b> and rep                                                                                                    | Set LRV<br>LRV = 0.19371 inH2O @<br>39F<br>Input = 0.19372 inH2O @<br>39F<br>Do you want to set the<br>LRV equal to the Input?<br>Yes No                                                                                                    |                                                                                                    |  |
| Set URV            | <ul> <li>While observing the PV value at the physical process element, (using a sight glass, for example) adjust the process variable to the desired Maximum level, then select Set URV.</li> <li>If the displayed value is satisfactory, select Yes to copy the Input Value to the URV in the transmitter. If not, select NO and repeat this step.</li> </ul> |                                                                                                    | Set URV<br>URV = 10.192 inH2O @<br>39F<br>Input = 10.54 inH2O @<br>39F<br>Do you want to set the<br>URV equal to the Input?<br>Yes No |  |
| Verify<br>settings | The results of the<br>Set LRV and Set<br>URV actions can be<br>verified by calling<br>up the <b>DE</b><br><b>CONFIGURE</b><br>display.                                                                                                    | DE CONFIGURE         LRL       10.0         LRV       0.19372         URV       10.194         PV Units       SV Units         inH20 @ 39F ▼       °C         Sensor Type       Damping         DP       32.00 ▼         Span       Conformity         10.0       Linear         Send       Back |                                                                                                    |  |

# HART Procedures

## Introduction

This section contains procedures for using the MC Toolkit to communicate with Honeywell and non-Honeywell Transmitters with HART communications protocol. In some cases, the Honeywell transmitters differ somewhat from non-Honeywell transmitters, separate procedures are provided as appropriate.

For specific data relating to parameters involved in the procedures, refer to Reference Data.

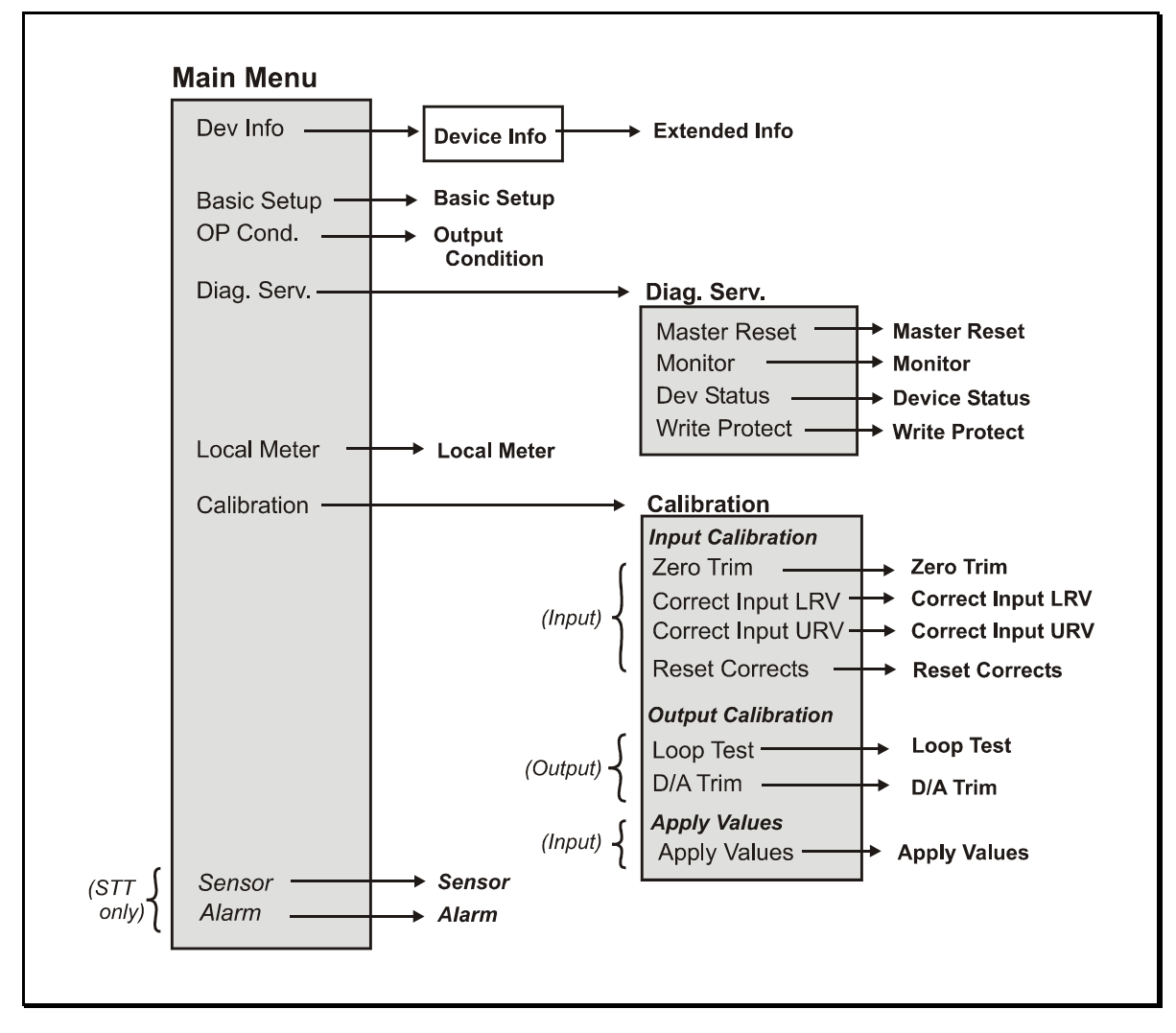

Figure 10 Menu Tree - Honeywell HART Displays

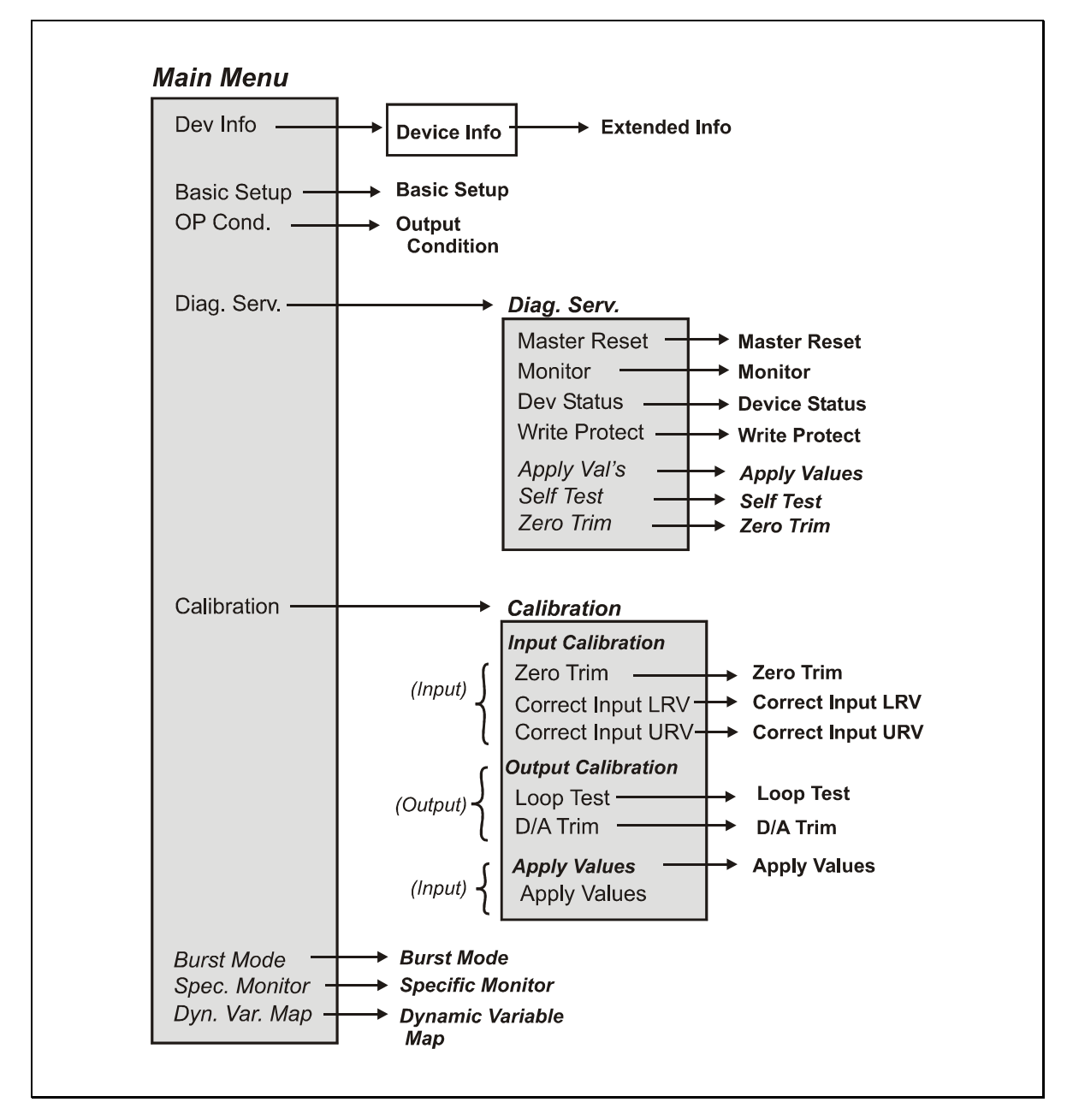

Figure 11 Menu Tree: non-Honeywell HART Displays

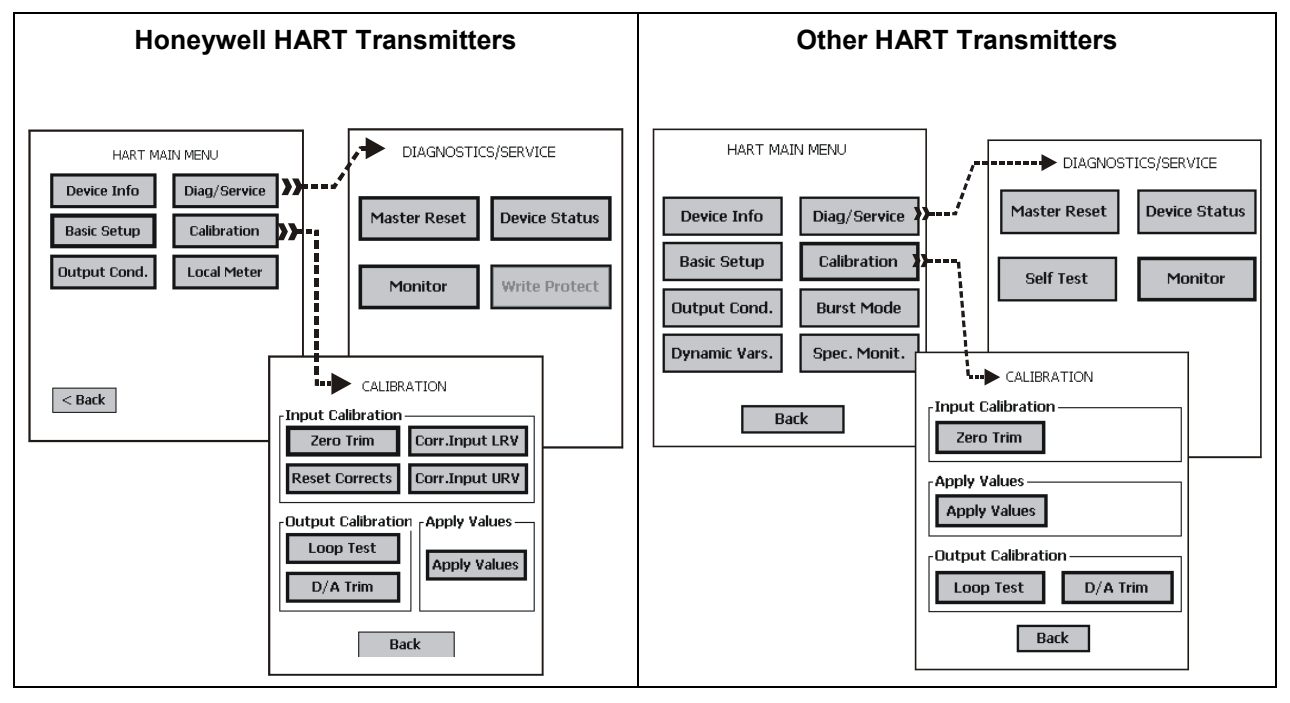

Figure 12 HART Menus (Display Summary)

## **General Procedures**

To access displays for HART Transmitters:

- Start the MC Toolkit application; the CONNECT TO ... display will appear. (Refer to Figure 8 Start-up MC Toolkit Application).
- Upload the database from the transmitter. (Refer to Table 9 in this section.)
  - (The QUICK MONITOR display will enable viewing of key parameters before beginning other procedures.)
  - The HART MAIN MENU appears.
- Select the appropriate display from the HART MAIN MENU. (Refer to Table 10 Honeywell HART Main Menu Procedure in this section, and to the following task list.)

#### NOTE:

Although some of the MC Toolkit displays (and procedures) for Honeywell transmitters differ from those for non-Honeywell transmitters, the MC toolkit automatically provides the appropriate displays. Although the user is not required to make any selections in the displays, he must be aware of transmitter type to select the appropriate procedures in this manual.

| Menu Item        | Та                                         | sk                  |
|------------------|--------------------------------------------|---------------------|
| DEVICE INFO      | Enter:                                     | Observe (Read):     |
|                  | Device Type:                               | • Model             |
|                  | • Tag ID                                   | Device ID           |
|                  | • Message                                  | Manufacturer        |
|                  | Descriptor                                 |                     |
| BASIC SETUP      | Enter:                                     | Observe (Read):     |
|                  | • LRV                                      | • LRL               |
|                  | • URV                                      | • URL               |
|                  | Select:                                    | Sensor Type         |
|                  | PV Sensor Units                            |                     |
|                  | Damping (Time)                             |                     |
|                  | • SV units                                 |                     |
|                  | Transfer Function (ST 3000)                |                     |
| OUTPUT           | Select:                                    | Observe (Read):     |
| CONDITION        | • Poll Adrs (0-15)                         | PV Output           |
|                  | Scaled D/A Trim (Output                    | Alarm Direction     |
|                  | Calibration procedure)                     | Requested Preambles |
|                  | • NAMUR (STT 3000)                         |                     |
| ALARM (STT 3000) | <u>Select:</u>                             |                     |
|                  | Break Detect                               |                     |
|                  | Latching Alarm                             |                     |
|                  | Clear Latching                             |                     |
| DIAGNOSTICS      | <u>Select (Procedure):</u>                 |                     |
| /SERVICE         | Master Reset                               |                     |
|                  | Device Status                              |                     |
|                  | • Monitor (Output: mA, %;                  |                     |
|                  | PV Output, SV)                             |                     |
|                  | • Write Protect (Enter/Change<br>Password) |                     |
| CALIBRATION      | Select (Procedure):                        |                     |
| on LEIDIN (THOIL | Input Calibration                          |                     |
|                  | Zero Trim                                  |                     |
|                  | Correct Input LRV                          |                     |
|                  | Correct Input URV                          |                     |
|                  | Reset Corrects                             |                     |
|                  | Output Calibration                         |                     |
|                  | Loop Test                                  |                     |
|                  | • D/A Trim                                 |                     |
|                  | Input (Re-Range to PV)                     |                     |
|                  | • Apply Values (LRV, URV)                  |                     |
| Local Meter      | Select:                                    | Observe (Read):     |
| (ST 3000 only)   | • Meter Units (EU)                         | Meter Type          |
|                  | Enter:                                     |                     |
|                  | • Custom Units (conversion constant)       |                     |
|                  | • (Custom) EU Flow: Low/High               |                     |
|                  |                                            |                     |
| Sensor           | Select:                                    | Observe (Read):     |
| (511 3000)       | Sensor Type                                | RTD Wire Selection  |
|                  | • Line (AC) Filter                         |                     |
|                  | CJ Compensation                            |                     |
|                  | •                                          |                     |

Table 8 HART Displays / Tasks Summary

| Menu Item     | Ta                       | ask                          |
|---------------|--------------------------|------------------------------|
| EXTENDED INFO |                          | Observe (Read):              |
|               |                          | Universal Rev.               |
|               |                          | • Software Rev.              |
|               |                          | Field Device Rev.            |
|               |                          | Poll Address                 |
|               |                          | PROM ID                      |
|               |                          | • # Req. Preams              |
|               |                          | PV Sensor S/N                |
|               |                          | • Final Assembly #           |
| DYNAMIC VARS  | Enter:                   |                              |
|               | Primary Variable Code    |                              |
|               | Secondary Variable Code  |                              |
|               | Tertiary Variable Code   |                              |
|               | Quaternary variable Code |                              |
| BURST MODE    | Select:                  |                              |
|               | Burst Mode               |                              |
|               | Burst Options            |                              |
| SPEC. MONITOR | Select:                  | Observe (Read)_:             |
|               | • No. of Var's Query     | Values of selected variables |
|               | Device variable          |                              |

## **Procedural Considerations**

The details of procedures vary with device type. This section contains a set of procedures for Honeywell HART Transmitters, and separate set of procedures for non-Honeywell HART devices.

#### Input Calibration

Input calibration of transmitters should be done only when necessary, and should be done only under conditions that will ensure accuracy:

- The transmitter should be taken out of service, and should be moved to an area with favorable environmental conditions: clean, dry, and temperature-controlled.
- The source for the input pressure must be very precise, and must be certified for correct operation.
- The procedures should be done by qualified personnel.

For Honeywell HART devices, input calibration procedures are given in Table 12 through Table 14, and for non-Honeywell HART devices, the procedure (Zero Trim) is given in Table 20.

#### **Output Calibration**

The *Loop Test* procedure is intended as a check for continuity and condition of components in the output current loop. The procedure for Honeywell HART devices is given in Table 15, and for non-Honeywell devices, it is given in Table 22.

The D/A Trim procedure calibrates the output of the Digital to Analog converter for minimum (0%) and maximum (100%) values of 4 mA and 20 mA, respectively. This procedure is used for transmitters operating on-line in analog mode, to ensure proper operation of the transmitter with all associated circuit components (wiring, power supply, control equipment, etc). It is necessary to use precision test equipment (a voltmeter and in-circuit resistor or an ammeter).

The procedure for Honeywell HART devices is given Table 16, and for non-Honeywell HART devices, it is given in Table 23.

The *Apply Values* procedure uses actual Process Variable input levels for calibrating the range of a transmitter. To measure a liquid level for example, a sight-glass can be used to determine the minimum (0%) and maximum (100%) level in a vessel. The PV is carefully adjusted to stable minimum and maximum levels, and the LRV and URV values are then set by commands from the MC Toolkit.

For Honeywell HART devices, the procedure is given in Table 17, and for non-Honeywell Hart devices, it is given in Table 21.

|                                    | HART Device UPLOAD Procedure                                                                                                    |                                                                                                    |                                                                                                    |  |
|------------------------------------|----------------------------------------------------------------------------------------------------|----------------------------------------------------------------------------------------------------|----------------------------------------------------------------------------------------------------|--|
| Initiate<br>Connection             | (Refer to Figure 8.)<br>CONNECT TO<br>DE Device<br>HART Device                                                                                                    | Select the <b>HART Device</b><br>button; this display<br>appears.<br>CONNECT TO<br>WARNING!<br>Put loop in Manual<br>Trips Secured???<br>OK Cancel                                                                                                    | Select the <b>OK</b> button to initiate communications.                                                                                                    |  |
| Device<br>Polling and<br>Selection | HART DEVICE Select Device Address                                                                                                    | If you know the address of<br>the device on the HART<br>network, select it in the<br>Address drop-down box.<br>- or -<br>If you don't know the<br>address of the device, select<br>the <b>POLL</b> button.<br>The MC toolkit will look<br>for devices on all addresses<br>(0-15), and will then list the<br>addresses of all transmitters<br>that respond. | HART DEVICE Select Device Address  Poll For Light Poll Poll Select Device Address Poll For Light Poll Select Device Select Device Select Devic |  |
|                                    | When the <b>POLL</b> button is<br>selected, the MC toolkit<br>will look for devices on all<br>addresses (0-15), and will<br>then list the addresses of all<br>transmitters that respond.<br>Note that at this point, the<br><b>UPLOAD</b> button is half<br>intensity (inactive). | HART UPLOAD<br>HART Device List:<br>Address - Device<br>0 - HART_Generic<br>1 - HART_ST3000<br>2 - HART_ST725H                                                                                                    | Select the device from the<br>list.<br>HART UPLOAD<br>HART Device List:<br>Address - Device<br>O - HART Generic<br>2 - HART_ST25H<br>2 - HART_ST25H<br>X                                                                                                    |  |

#### Table 9 HART Device UPLOAD Procedure

|                    | HART Device UPLOAD Procedure                                                                                                    |                                                                                                    |                                                                                                    |  |
|--------------------|----------------------------------------------------------------------------------------------------|----------------------------------------------------------------------------------------------------|----------------------------------------------------------------------------------------------------|--|
| Initiate<br>Upload | Select the <b>UPLOAD</b> button.<br>A wait cursor and a<br>progress bar appear while<br>the database is copied from<br>the device to the MC<br>ToolKit (~ 10 seconds).                                               | HART UPLOAD<br>HART Device List:<br>Address - Device<br>- HART ST3000<br>2 - HART ST725H<br>- WINT<br>- WINT<br>- | When the Quick Monitor<br>display appears, use it to<br>assess transmitter<br>conditions.<br>HART QUICK MONITOR<br>Tag ID Model Output(mA)<br>HART-11 ST 3000 B.6616<br>Output (%) LRV URV<br>29.135 -2.8746 6.799<br>PV Output PV Units<br>0.0563 inH20 @ 68F<br>Communication Status<br>OK |  |
| HART MAIN<br>MENU  | Then, the HART MAIN<br>MENU appears.<br>The MC Toolkit<br>automatically determines<br>the type of transmitter<br>device, and includes the<br>appropriate MENU content<br>for Honeywell or non-<br>Honeywell devices. | (Honeywell<br>HART ST 3000)<br>HART MAIN MENU<br>Device Info Diag/Service<br>Basic Setup Calibration<br>Output Cond. Local Meter<br>Alart MAIN MENU<br>Device Info Diag/Service<br>Basic Setup Calibration<br>Output Cond. Local Meter<br>Alarm Sensor                                                                                                    | (non-Honeywell HART<br>Device)<br>HART MAIN MENU<br>Device Info Diag/Service<br>Basic Setup Calibration<br>Output Cond. Burst Mode<br>Dynamic Vars. Spec. Monit.<br>Back                                                                                                    |  |

|                 | Honeywell HART Main Menu Procedures                                                                                                    |                                                                                                    |                                                                                                    |  |
|-----------------|----------------------------------------------------------------------------------------------------|----------------------------------------------------------------------------------------------------|----------------------------------------------------------------------------------------------------|--|
| Menu<br>styles: | Honeywell ST 3000 HART<br><u>Transmitter</u><br>Note that the <b>Alarm</b> and<br><b>Sensor</b> functions are not<br>available.<br>HART MAIN MENU<br>Device Info |                                                                                                    | Honeywell STT25H<br><u>Transmitter</u><br>Note that the <b>Local Meter</b><br>function is not available<br>HART MAIN MENU<br>Device Info         |  |
|                 | Basic Setup     Calibration       Output Cond.     Local Meter       < Back                                                                                      |                                                                                                    | Basic Setup     Calibration       Output Cond.     Local Meter       Alarm     Sensor       < Back                                               |  |
| Device<br>Info  | Tag ID - Enter up to 8<br>characters<br>Message - Enter up to 32<br>characters<br>Descriptor - Enter up to 16<br>characters                                      | DEVICE INFO<br>Tag ID Model<br>HART-22 ST 3000<br>Device ID Manufacturer<br>4375117 Honeywell<br>Message<br>HART-HART-HART1234<br>Descriptor<br>HART-HART-1234<br>Extended Info<br>Send Back | EXTENDED INFO<br>Universal Rev. Software Rev.<br>5 2 2 Poll Address<br>2 0 V Sensor S/N<br>5 4375117<br>Final Assembly # PROM ID<br>0 4375117100 |  |

#### Table 10 Honeywell HART Main Menu Procedure

|                     | Honeywell HART Main Menu Procedures                                                                                                    |                                                                                                    |                                             |                                                                   |  |
|---------------------|----------------------------------------------------------------------------------------------------|----------------------------------------------------------------------------------------------------|---------------------------------------------|-------------------------------------------------------------------|--|
| Basic               | Honeywell ST 30                                                                                                    | 00                                                                                                    | He                                          | oneywell STT 3000                                                 |  |
| Setup               | BASIC SETUP                                                                                                    |                                                                                                    | _                                           | BASIC SETUP                                                       |  |
|                     | LRL 0.0 URL 14.                                                                                                    | 45                                                                                                    | LRL I                                       | 0.0 URL 14.45                                                     |  |
|                     | Damping                                                                                                    |                                                                                                    | Dampin                                      | g                                                                 |  |
|                     | PV Sensor Units SV U                                                                                                    | Jnits                                                                                                    | 3.0<br>PV Sen                               | sor Units CJT Units                                               |  |
|                     | inH20 @ 68F ▼ C                                                                                                    | •                                                                                                    | Millivolt                                   | s ▼ ©C ▼                                                          |  |
|                     | Square Root                                                                                                    |                                                                                                    |                                             |                                                                   |  |
|                     | Send Bac                                                                                                    | k                                                                                                    |                                             | Send Back                                                         |  |
|                     | Transfer Function - Linear o (select)                                                                                                  | r Square Root                                                                                                    | CJT Units - E<br>Junction Tem               | ngineering Units for Cold<br>perature (select)                    |  |
|                     | SV Units - Engineering Units<br>Secondary Variable (select)                                                                            | for                                                                                                    |                                             |                                                                   |  |
|                     | Sensor Type- DP, GP, AP (r                                                                                                    | ead):                                                                                                    |                                             |                                                                   |  |
|                     | LRL - Lower Range Limit; URL - Upper Range Limit (read)                                                                                |                                                                                                    |                                             | d)<br>r or read)                                                  |  |
|                     | PV Sensor Units (r/w) - Engineering Units (select)                                                                                     |                                                                                                    | i of feady                                  |                                                                   |  |
|                     | Damping - Filtering factor for process "noise" (in seconds - select)                                                                   |                                                                                                    |                                             | elect)                                                            |  |
| Output<br>Condition | HART Output<br>Poll Address                                                                                                    | OUTPUT C<br>Analog Output —<br>PV Output                                                                                                    | ONDITION<br>Alarm Direction                 | Alarm Direction - Failsafe<br>(Upscale   Downscale)               |  |
|                     | To change the Poll Address (0-15) of the connected device:                                                                             | 0.056300<br>Millivolts<br>Scaled D/A Trim                                                                                                    | High<br>NAMUR<br>Enabled V                  | jumpered or switched in<br>field device)<br>NAMUR - Select output |  |
|                     | • Select the desired address from the pull-down list                                                                                   | HART Output<br>Poll Address<br>2                                                                                                    | Req. Preambles<br>7                         | levels: Standard or NAMUR<br>Req. Preambles - Number              |  |
|                     | • Select the <b>Send</b> button.                                                                                                    | Send                                                                                                    | Back                                        | of preamoles required                                             |  |
|                     | Scaled D/A Trim - (Refer to<br>Table 23 for more<br>information.)                                                                      |                                                                                                    |                                             |                                                                   |  |
| Alarm               | Break Detect - select<br>Disabled or Enabled<br>When Enabled, the<br>transmitter checks for open<br>Thermocouple.                      | When <b>Disabled</b> , if the<br>transmitter goes to Failsafe,<br>the transmitter will clear<br>Failsafe as soon as the<br>critical status condition is |                                             | ALARM<br>Break Detect<br>Disabled<br>Latching Alarm               |  |
|                     | Latching Alarm - select<br>Disabled or Enabled                                                                                         | Click on the                                                                                                    | n haddaa d                                  | Clear Latching                                                    |  |
|                     | When Enabled, the output<br>remains in Failsafe until the<br>critical status condition is<br>cleared, and the transmitter<br>is reset. | clear Latchin<br>clear the Fails<br>if the Latching<br>Enabled.                                                                                         | ng button to<br>afe condition<br>g Alarm is | Send Back                                                         |  |

|                                                          | Honeywell HART Main Menu Procedures                                                                                                    |                                                                                                    |                                                                                                    |  |
|----------------------------------------------------------|----------------------------------------------------------------------------------------------------|----------------------------------------------------------------------------------------------------|----------------------------------------------------------------------------------------------------|--|
| Diagnos-<br>tics<br>/Service<br>Menu<br>Calibra-<br>tion | Refer Table 11 for more<br>information.                                                                                                    | DIAGNOSTICS/SERVICE  Master Reset Device Status  Monitor Write Protect  Back  CALIBRATION Input Calibration                   | Refer to:                                                                                                    |  |
| Menu                                                     | Table 12 - Zero Trim<br>Table 14 - Reset Corrects<br>Table 15 - Loop Test<br>Table 16 - D/A Trim                                                                                                    | Zero Trim Corr.Input LRV<br>Reset Corrects Corr.Input URV<br>Output Calibration<br>Loop Test<br>D/A Trim Apply Values<br>Back | Table 13 - Corr. Input LRV<br>and Corr. Input URV<br>Table 17 - Apply Values                                                        |  |
| Local<br>Meter                                           | Local Meter refers to a<br>meter installed integrally in<br>an ST 3000 transmitter, or to<br>a remote-mounted meter that<br>is associated with the<br>ST 3000 transmitter.<br>Meter Units - Engineering<br>Units associated with the<br>Local Meter                 | LOCAL METER<br>Meter Hardware<br>Meter Units Custom Units<br>Send Flow EU High<br>D Send Back                                 | For more information, refer<br>to the user manuals(s) for<br>the transmitter and/or for the<br>Remote Meter Assembly<br>(RMA 3000). |  |
| Sensor                                                   | Sensor refers to a temperature transmitter sensor.<br>Sensor Type - Select from list. (See Reference Data section<br>for more information.)<br>Line Filter - Select: 50 Hz/60 Hz.<br>CJ Mode Comp (Cold Junction Mode Compensation)<br>Select:<br>Internal/External |                                                                                                    | SENSOR<br>Sensor Type<br>MV                                                                                                    |  |
|                                                          | whether it is a 3-wire or a 4-wi                                                                                                    | re RTD.                                                                                                    | Send Back                                                                                                    |  |

|                 | Honeywell HART [                                                                                                    | Diagnostics/Service Menu Proc                                                                                                    | edures                                                                                                    |
|-----------------|----------------------------------------------------------------------------------------------------|----------------------------------------------------------------------------------------------------|----------------------------------------------------------------------------------------------------|
| Menu            | DIAGNOSTICS/SERVICE Master Reset Device Status Monitor Write Protect Back                                                                                                    |                                                                                                    |                                                                                                    |
| Master<br>Reset | Master Reset is the<br>functional equivalent of<br>cycling power on the<br>transmitter. No parameters<br>are changed.<br>Select the <b>Master Reset</b><br>button, then confirm by<br>selecting the <b>Yes</b> button. | DIAGNOSTICS/SERVICE                                                                                                    |                                                                                                    |
| Monitor         | The Monitor display enables<br>viewing of transmitter status<br>and of the value of the<br>output.<br>PV - Primary variable<br>SV - Secondary variable<br>TV - Tertiary variable<br>QV - Quaternary variable           | MONITOR<br>B.661600 mA 29.135000 %<br>PV 0.056300 inH20 @ 68F<br>SV 0.000000 °C<br>TV 0.000000<br>QV 0.000000<br>Comm. OK •<br>Status •<br>CBack Device Status | Selecting the <b>Device Status</b><br>button calls up the DEVICE<br>STATUS display (see<br>above).<br>For status information, refer<br>to the section on Messages<br>and Diagnostic Codes. |

#### Table 11 Honeywell HART Diagnostics/Service Menu Procedures

| Honeywell HART Diagnostics/Service Menu Procedures |                                                                                                    |                                                                                                    |               |
|----------------------------------------------------|----------------------------------------------------------------------------------------------------|----------------------------------------------------------------------------------------------------|---------------|
| Device<br>Status                                   | The Critical status block lists<br>the conditions that render the<br>transmitter device inoperable.<br>The Non-Critical status<br>block lists advisories of<br>conditions that are<br>noteworthy, but that do not<br>cause non-operability.<br>Refer to the section on<br>Messages and Diagnostic<br>Codes.                                                                                   | Critical OK                                                                                                    | Critical OK   |
| Write<br>Protect                                   | The <b>Write Protect</b> function<br>is available for the<br>Honeywell STT 250<br>Temperature Transmitter.<br>Provides write protection for<br>all parameters.<br>To enable write protected, then<br>select Write protected, then<br>select the <b>Send</b> button.<br>To disable Write Protection,<br>select Not write protected,<br>enter the password, and then<br>select the Send button. | WRITE PROTECT  Write Protect Password Write protected Write protected Write protected Write protected Write protected Back Start Send Back The password can be changed only when Not Write Protected. To Change Password, select the Start button, type in the new password, and then select the Send button. | WRITE PROTECT |

| Honeywell HART Calibration Zero Trim |                                                                                                    |                                                                                                    |  |  |
|--------------------------------------|----------------------------------------------------------------------------------------------------|----------------------------------------------------------------------------------------------------|--|--|
| Overview                             | Requirements:                                                                                                    | Objective(s):                                                                                                    |  |  |
| of<br>Objectives                     | <ul> <li>Input source, with accuracy of at least 0.04%</li> <li>resistor, at least 250-ohms</li> <li>Voltmeter or Ammeter</li> <li>24 Vdc Power Supply (nominal)</li> <li>Clean work area with suitable environmental conditions.</li> <li>Pressure Transmitter must be level</li> </ul>                                                                                                    | <ul> <li>Using a precision PV input source as a reference, command the transmitter to write calibration coefficients to NVM associated with transmitter input hardware and software.</li> <li>Correct Input (Zero)</li> <li>Correct LRV</li> <li>Correct URV</li> </ul> |  |  |
|                                      | Overview of Procedures:<br>The Zero-Correct procedure establishes<br>the correct vertical positioning of the<br>response profile.<br>The LRV Correct and URV Correct<br>procedures establish the correct slope of<br>the response profile by rotating the<br>response profile around the zero-<br>reference point as a pivot.<br>The Zero-Correct procedure can be done<br>at any time during the Correct LRV and<br>Correct URV procedures in the same<br>calibration session.<br>The Correct LRV and Correct URV<br>procedure should never be performed<br>without first performing the Correct | Sensor<br>Output<br>VRL<br>URV<br>(applied)                                                                                                    |  |  |
|                                      | Input (Zero) procedure in the same<br>calibration session.<br>The transmitter should be removed from<br>service and moved to a clean area.<br>The input source should be derived from<br>a precision input source such as a dead-<br>weight tester.                                                                                                    | LRV<br>(applied)<br>Zero<br>(Do Zero Trim before doing<br>Correct LRV and Correct URV.)                                                                                                    |  |  |

### Table 12 Honeywell HART Calibration - Zero Trim

|           | Honeywell HART Calibration Zero Trim                                                                                                    |                                                                                                    |                                                                                                    |  |
|-----------|----------------------------------------------------------------------------------------------------|----------------------------------------------------------------------------------------------------|----------------------------------------------------------------------------------------------------|--|
| Menu      | Honeywell ST 3000<br>(Note - Zero Trim is<br>available.)<br>CALIBRATION<br>Input Calibration<br>Zero Trim<br>Corr.Input LRV<br>Reset Corrects<br>Corr.Input URV<br>Apply Values<br>D/A Trim<br>Back                                                                                                    | Honeywell STT 3000<br>(Note - no Zero Trim.)<br>CALIBRATION<br>Input Calibration<br>Zero Trim<br>Corr.Input LRV<br>Reset Corrects<br>Corr.Input URV<br>Loop Test<br>D/A Trim<br>Back |                                                                                                    |  |
| Zero Trim | NOTE:<br>This procedure will<br>change LRV and URV<br>settings.<br>Select Zero Trim. The first<br>of a series of Pop-Up<br>messages appears.<br>CALIERATION<br>Input Calibration<br>ZeZero Trim<br>LRV<br>Rese<br>This action will affect<br>Sensor calibration.<br>Continue?<br>URV<br>Lo<br>PA Trim<br>Back | To acknowledge the<br>message, select the <b>Yes</b><br>button; another message<br>appears.<br>Zero Trim<br>Apply 0.0 input to sensor.<br>OK Cancel                                  | Apply the zero-reference<br>input source to the sensor.<br>Select the <b>OK</b> button, and<br>wait for this message:<br>Zero Trim<br>Sensor input has stabilized.<br>OK Cancel<br>Select the <b>OK</b> button; the<br>following message should<br>appear.<br>Zero Trim |  |

| Correct<br>LRV | CALIBRATION<br>CALIBRATION<br>Input Calibration<br>Zecorrect LRV<br>Rese<br>Apply LRV pressure.<br>URV<br>LO<br>D/A Trim<br>Back<br>Connect precision input<br>pressure source, and set to<br>the desired Lower Range<br>Value. | Ensure that pressure input<br>source is correct and is not<br>varying.<br>Then, to set the LRV<br>parameter in the transmitter<br>to the applied value, select<br>OK in the pop-up window.<br>Correct URV<br>Press OK when pressure is<br>stable.<br>OK Cancel                      | The LRV value is stored in<br>the transmitter. |
|----------------|----------------------------------------------------------------------------------------------------|----------------------------------------------------------------------------------------------------|------------------------------------------------|
| Correct<br>URV | Select Correct Input URV.                                                                                                    | Ensure that pressure input<br>source is correct and is not<br>varying.<br>Then, to set the LRV<br>parameter in the transmitter<br>to the applied value, select<br><b>OK</b> in the pop-up window.<br><b>Correct URV</b><br>Press OK when pressure is<br>stable.<br><b>DK Cancel</b> | The URV value is stored in<br>the transmitter. |

 Table 13 Honeywell HART Calibration - LRV and URV

| Reset<br>Corrects | Note:<br>This function commands<br>the transmitter to<br>overwrite all user input<br>corrections with factory<br>default<br>("characterization")<br>values.<br>It is intended for use only | Select the Reset Corrects<br>button.<br>Reset Corrects<br>Reset Corrects?<br>Yes No |  |
|-------------------|----------------------------------------------------------------------------------------------------|-------------------------------------------------------------------------------------|--|
|                   | It is intended for use only<br>when excessive<br>corrections render the<br>transmitter inaccurate.                                                                                         |                                                                                     |  |

Table 14 Honeywell HART Calibration - Reset corrects

| Table 15 | Honeywell HART | <b>Calibration - Loo</b> | p Test |
|----------|----------------|--------------------------|--------|
|----------|----------------|--------------------------|--------|

|           | Honeywell HART Calibration - Loop Test                                                                                                    |                                                                                                    |                                                                                                    |  |
|-----------|----------------------------------------------------------------------------------------------------|----------------------------------------------------------------------------------------------------|----------------------------------------------------------------------------------------------------|--|
| Loop Test | LOOP TestThis function verifies the<br>integrity of the physical<br>components of analog<br>output loop current in a<br>process applicationTo observe output current<br>levels, connect a voltmeter<br>or current meter into the<br>current loop.                                  | LOOP TEST Choose Analog Output Level <ul> <li>4 mA</li> <li>20 mA</li> <li>Other</li> <li>mA</li> </ul> <li>Set Output <ul> <li>Clear Output</li> </ul> </li> <li>Back</li>                                                                                                    | Select the desired current<br>level, then select<br>Set Output.<br>LOOP TEST<br>Choose Analog Output Level<br>HART Loop Test<br>Put transmitter into<br>Output Mode?<br>Put transmitter into<br>St.<br>Yes No<br>tt |  |
|           | Observe the meter, and<br>select <b>Yes</b> in the popup<br>message to command the<br>transmitter to go to the<br>selected current level.<br>To return to the input-<br>dependent current level,<br>select <b>Clear Output</b> ; this<br>popup message appears.<br><b>D/A Trim</b> | If the <b>Back</b> button is<br>selected before using the<br>Clear Output command, the<br>message at right appears.<br>To go back to the<br>Calibration Menu, select<br><b>OK</b> in the popup, select the<br><b>Clear Output</b> button, then<br>select the <b>Back</b> button. | LOOP TEST<br>Choose Analog Output Level<br>4 mA<br>HART Loop Test<br>Cransmitter is still in<br>Output Mode.<br>Set Output<br>Clear Output<br>Back                                                                  |  |

|                             | Honeywell                                                                                                    | HART Calibration - D/A Trim                                                                                                    |                                                                                                    |
|-----------------------------|----------------------------------------------------------------------------------------------------|----------------------------------------------------------------------------------------------------|----------------------------------------------------------------------------------------------------|
| D/A Trim                    | NOTE:<br>This procedure<br>calibrates the value of<br>the analog output<br>current at minimum<br>(0%) and maximum<br>(100%) values.<br>To begin, select the D/A<br>Trim button on the<br>Calibration menu.                                                                                                    | This display appears. Field Device Will Be Scaled From 4 to 20 Change Scale Start D/A Trim Enter the meter value and press the Send button. Back Back                                                                                                    | Select the <b>Start D/A Trim</b><br>button. A popup message<br>appears.<br><b>D/A Trim</b><br>Connect a reference<br>meter.<br><b>DK Cancel</b>                                                                                                    |
| Calibrate<br>4 mA<br>Output | Connect a voltmeter or<br>ammeter into the current<br>loop.<br>Then, select the <b>OK</b> button<br>in the popup; the next<br>message popup appears.<br><b>D/A Trim</b><br>Setting field device to 4.0.<br><b>DK Cancel</b>                                                                                                    | Observe the meter, and<br>select the <b>OK</b> button in the<br>popup message to<br>command the transmitter to<br>go to 4.0 mA output.<br>In the <b>Meter Value</b> field,<br>key-in the value (in<br>milliamps) observed on the<br>meter, as indicated in the<br>example at right.<br>Note: If you are using a<br>voltmeter, use the calculator<br>to convert the voltage value<br>to mA. | In this example, the<br>observed value of 1.038 V<br>is converted to 4.152 mA.<br>Field Device Will Be Scaled From<br>4 to 20<br>Change Scale<br>Start D/A Trim<br>Enter the meter<br>value and press<br>the Send button.<br>Meter Value<br>4.152<br>Back |
|                             | Select <b>Send</b> ; the keyed-in<br>value is copied to the<br>transmitter output<br>algorithm.<br>Again, observe the resulting<br>mA output on the connected<br>meter.<br>If the observed value <i>is not</i><br>4.000 mA, select <b>No</b> in the<br>popup message, enter the<br>observed current value, and<br>select Send. Repeat until<br>the observed value is 4.000<br>mA. | If the observed value <i>is</i><br>4.000 mA, select <b>Yes</b> . The<br>popup message shown at<br>right appears.<br>Field Device Will Be Scaled From<br>4 to 20<br>D/A Trim<br>Is scaled output: 4.0000<br>equal to meter value?<br>Yes No<br>Enter the meter<br>value and press<br>the Send button.<br>Back<br>Back                                                                       | Select OK to proceed to 20.0<br>mA calibration.<br>Field Device Will Be Scaled From<br>4 to 20<br>D/A Trim<br>Setting field device to<br>20.0.<br>OK Cancel<br>Enter the meter<br>value and press<br>the Send button.<br>Send Back                        |

#### Table 16 Honeywell HART Calibration - D/A Trim

|                                                | Honeywell HART Calibration - D/A Trim                                                                                                    |                                                                                                    |                                                                                                    |  |
|------------------------------------------------|----------------------------------------------------------------------------------------------------|----------------------------------------------------------------------------------------------------|----------------------------------------------------------------------------------------------------|--|
| Calibrate<br>20 mA<br>Output<br>(Example<br>1) | The 20 mA calibration<br>display appears.<br>Again, observe the resulting<br>mA output on the connected<br>meter.                                                                                                    | In the example at right,<br>meter indication of 4.97 V<br>is converted to 19.80 mA<br>and entered into the <b>Meter</b><br><b>Value</b> field.<br>Select <b>Send</b> to copy the<br>entered value to the<br>transmitter output<br>algorithm.                     | Field Device Will Be Scaled From         4       to         Change Scale         Start D/A Trim         Enter the meter value and press the Send button.         Meter Value         19.80         Back                                                                                                    |  |
| Calibrate<br>20 mA<br>Output<br>(Example<br>2) | Field Device Will Be Scaled From<br>4 to 20<br>D/A Trim<br>Is scaled output: 20.0000<br>equal to meter value?<br>Yes No<br>Enter the meter<br>value and press<br>the Send button.<br>Back<br>Back                                                                             | In the example at right, the<br>corrected value was 5.02 V<br>(20.08 mA).<br>This new value is entered<br>and <b>Send</b> is selected again.                                                                                                    | Field Device Will Be Scaled From<br>4 to 20<br>D/A Trim<br>Is scaled output: 20.0000<br>equal to meter value?<br>Yes No<br>Enter the meter<br>value and press<br>the Send button.<br>Send Back                                                                                                    |  |
|                                                | The new value is observed<br>as 5.00 V (20.00 mA),<br>which is entered into the<br>Meter Value field.<br>Field Device Will Be Scaled From<br>4 to 20<br>Change Scale<br>Start D/A Trim<br>Enter the meter<br>value and press<br>the Send button.<br>Meter Value<br>20<br>Back | When the <b>Send</b> button is<br>selected, this display<br>appears.<br>Field Device Will Be Scaled From<br>4 to 20<br>D/A Trim<br>Returning field device to<br>original output value.<br>Enter the meter<br>value and press<br>the Send button.<br>Send<br>Back | The calibration is<br>completed, but the 20.00<br>mA calibration value is<br>retained until <b>OK</b> in the<br>popup message is selected.<br>When the <b>OK</b> button is<br>selected, the output current<br>goes back to tracking the<br>input value, and the popup<br>message disappears.<br>Select <b>Back</b> to return to the<br>CALIBRATION menu. |  |

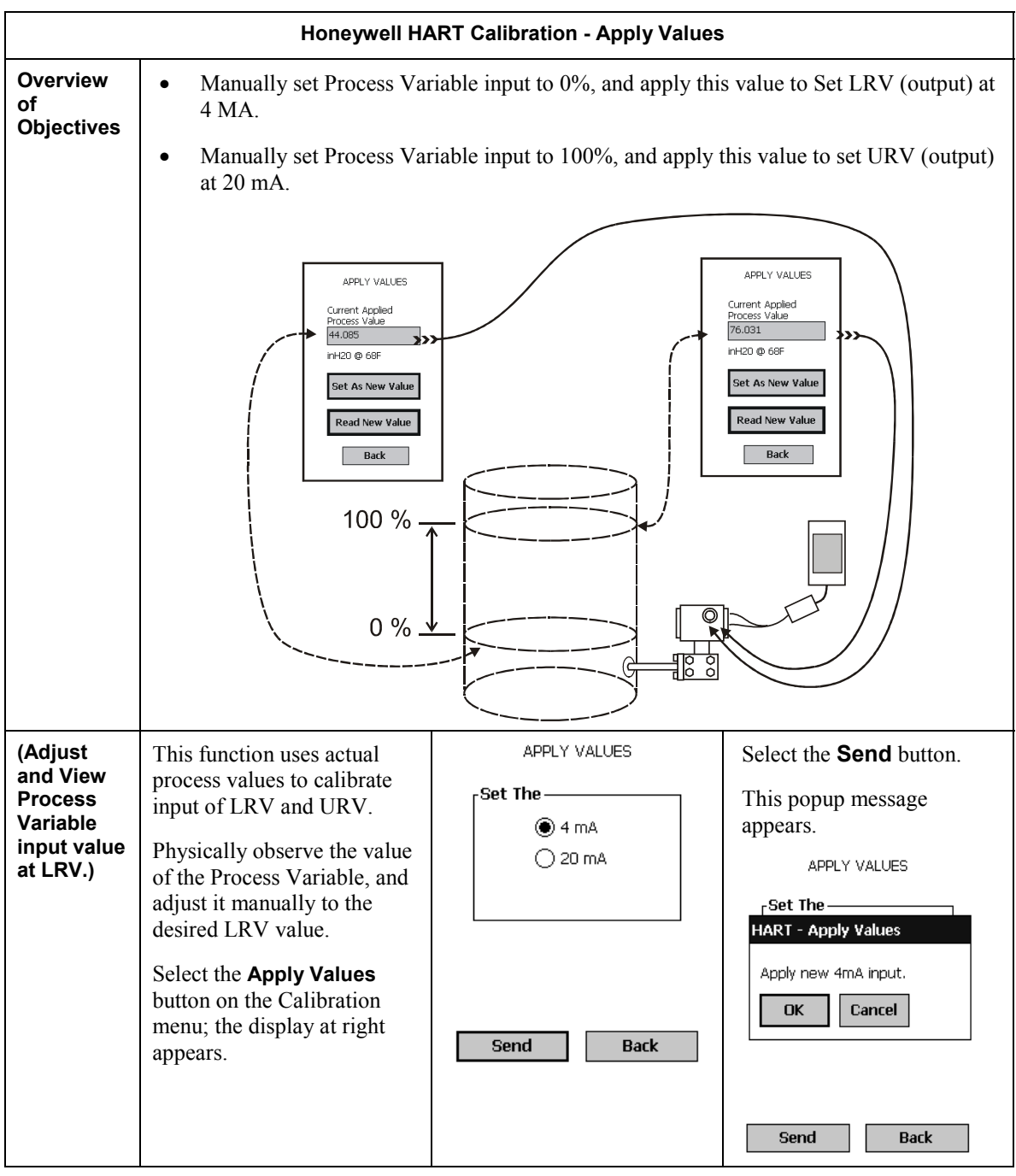

 Table 17 Honeywell HART Calibration - Apply Values

| Honeywell HART Calibration - Apply Values                             |                                                                                                    |                                                                                                    |                                                                                                    |  |
|-----------------------------------------------------------------------|----------------------------------------------------------------------------------------------------|----------------------------------------------------------------------------------------------------|----------------------------------------------------------------------------------------------------|--|
| Apply<br>Values:                                                      | Select the <b>OK</b> button. The di appears.                                                                                                    | splay at right                                                                                                    | APPLY VALUES                                                                                                    |  |
| LRV                                                                   | The Current Applied Proces<br>shows the value of the Proces<br>new sample of the input level<br>each time the user selects the<br><b>Value</b> button.<br>Adjust the process variable to<br>value while repeatedly selecti<br><b>New Value</b> button to monito<br>the input value.                    | ss Value field<br>s Value. A<br>is displayed<br><b>Read New</b><br>the desired<br>ng the <b>Read</b><br>or and verify                                                                                                | Current Applied<br>Process Value<br>-0.00557375<br>psi<br>Set As New Value<br>Read New Value<br>Back            |  |
| (Write<br>input value<br>as LRV.)                                     | When the Process Variable<br>is stabilized at the desired<br>input level, select the <b>Set</b><br><b>New Value</b> button.<br>The popup at right appears.<br>Select the <b>OK</b> button to<br>write the input value as the<br>LRV calibration value; and<br>the popup message box will<br>disappear. | APPLY VALUES Current Applied HART - Apply Values Apply current applied value to LRV? OK Cancel Read New Value Back                                                                                                   | APPLY VALUES Set The                                                                                            |  |
| (Adjust<br>and View<br>Process<br>Variable<br>input value<br>at URV.) | Select the 20 mA button.<br>The popup at right appears.<br>APPLY VALUES<br>Set The                                                                                                    | This display at right is the<br>same one used for applying<br>PV input as LRV value.<br>Adjust the PV input to the<br>desired URV level while<br>using the <b>Read New</b><br><b>Value</b> button for<br>monitoring. | APPLY VALUES<br>Current Applied<br>Process Value<br>12.282<br>psi<br>Set As New Value<br>Read New Value<br>Back |  |

| Honeywell HART Calibration - Apply Values |                                                                                                    |                                                                                                    |                                 |  |
|-------------------------------------------|----------------------------------------------------------------------------------------------------|----------------------------------------------------------------------------------------------------|---------------------------------|--|
| (Write<br>input value<br>as URV.)         | When the PV is stabilized,<br>select the <b>Set as New</b><br><b>Value</b> button. This popup<br>at right appears.<br>Select the <b>OK</b> button to<br>write the input value as the<br>URV calibration value; and<br>the popup message box will<br>disappear. | APPLY VALUES Current Applied HART - Apply Values Apply current applied value to URV? OK Cancel Read New Value Bark | APPLY VALUES Set The 4 mA 20 mA |  |
|                                           |                                                                                                    | DOCK                                                                                                    | Send Back                       |  |

| HART Main Menu Procedures (non-Honeywell Transmitters) |                                                                                                    |                                                                                                    |                                                                                                    |
|--------------------------------------------------------|----------------------------------------------------------------------------------------------------|----------------------------------------------------------------------------------------------------|----------------------------------------------------------------------------------------------------|
| HART Main<br>Menu                                      | HART MAIN MENU          Device Info       Diag/Service         Basic Setup       Calibration         Output Cond.       Burst Mode         Dynamic Vars.       Spec. Monit.                                          |                                                                                                    |                                                                                                    |
| Device Info                                            | DEVICE INFO<br>Tag ID Model<br>HART-11 Generic HART<br>Device ID Manufacturer<br>4375078 Rosemount<br>Message<br>MC TOOLKIT-HART PROTOCOL!<br>Descriptor<br>MCT,HART DESCR<br>Extended Info<br>Send Back             | Tag ID (R/W)<br>up to 8 Alphanumeric<br>charactersMessage (R/W)<br>up to 32 Alphanumeric<br>charactersDescriptor (R/W)<br>up to 16 Alphanumeric<br>charactersNote: Check site policies<br>for appropriate entries.Selecting the <b>Extended Info</b><br>button calls up read-only<br>information that was written<br>to non-volatile memory by<br>the device manufacturer. | EXTENDED INFO         Universal Rev.       Software Rev.         5       36         Field Device Rev.       # Req. Preams.         3       5         PV Sensor S/N       Final Assembly #         0       12345         Hardware Rev.       Phys. Sig. Code         1       Bell 202 Voltage |
| Basic Setup                                            | BASIC SETUP<br>LRL 0.0 URL 14.45<br>LRV -2.8746 URV 6.799<br>Damping Transfer Function<br>3.0 Square Root •<br>Seconds<br>PV Units Type<br>Pressure •<br>PV Sensor Units Min. Span<br>inH2O @ 39F • 0.0<br>Send Back | LRV (r/w)<br>Real Number, between<br>values of LRL and URL<br>URV (r/w)<br>Real Number, between<br>values of LRL and URL<br>Damping (r/w)<br>Noise-filtering factor (in<br>seconds - select)<br>Transfer Function (r/w)<br>(Select from list)<br>PV Units Type (r/w)<br>(Select from list.)<br>PV Sensor Units Type<br>(r/w)<br>(Select from list.)                        | PV Units Type (r/w)<br>(Select from list.)<br>PV Sensor Units Type<br>(r/w)<br>(Select from list.)<br>Note:<br>Refer to the Reference<br>Data section on for lists of<br>selections for each<br>parameter.                                                                                   |

#### Table 18 HART Main Menu Procedures (non-Honeywell Transmitters)

| HART Main Menu Procedures (non-Honeywell Transmitters) |                                                                                                    |                                                                                                    |                                                                                                    |
|--------------------------------------------------------|----------------------------------------------------------------------------------------------------|----------------------------------------------------------------------------------------------------|----------------------------------------------------------------------------------------------------|
| Output<br>Condition                                    | OUTPUT CONDITION  Analog Output PV Output Alarm Direction  D.056300 High inH2O @ 39F NAMUR Scaled D/A Trim HART Output Poll Address Req. Preambles  T                                                                                                    | <ul> <li><u>Analog Output:</u></li> <li>PV Output (current value)</li> <li>Alarm Direction -<br/>Low/High</li> <li>Scaled D/A Trim<br/>Calls the D/A Trim display.<br/>(Refer to Table 23 for more<br/>information.)</li> </ul> | <ul> <li>HART Output:</li> <li>Poll Address - Select (0-<br/>15), the select Send</li> <li>Req. Preambles - Number<br/>of requested preambles</li> </ul> |
| Dynamic<br>Variables                                   | Send     Back       DYNAMIC VARIABLE MAP       Dynamic Variable Assigned Codes       Primary     Secondary       Var. Code     Var. Code       0     0       Tertiary     Quaternary       Var. Code     0       0     0       Tertiary     Quaternary       Var. Code     0       0     0 | Displays the Device<br>Variable numbers that are<br>assigned to the Primary,<br>Secondary, Tertiary, and<br>Quaternary variables. Can<br>also be assigned by the user.                                                          |                                                                                                    |
| Diagnostics<br>/Service                                | DIAGNOSTICS/SERVICE          Master Reset       Device Status         Self Test       Monitor         Back                                                                                                    | For more information, refer<br>to Table 19.                                                                                                    |                                                                                                    |
| Calibration                                            | CALIBRATION  Input Calibration  Apply Values  Output Calibration  Loop Test D/A Trim  Back                                                                                                    | For more information, refer<br>to:<br>Table 20 (Zero Trim)<br>Table 21 (Apply Values)<br>Table 22 (Loop Test)<br>Table 23 (D/A Trim)                                                                                            |                                                                                                    |

| HART Main Menu Procedures (non-Honeywell Transmitters) |                                                                                                    |                                                                                                    |                                                                                                    |
|--------------------------------------------------------|----------------------------------------------------------------------------------------------------|----------------------------------------------------------------------------------------------------|----------------------------------------------------------------------------------------------------|
| Burst Mode                                             | BURST MODE<br>Burst Mode<br>Off                                                                                                    | Burst Mode - select Off or<br>On.<br>BURST MODE                                                                                                    | Burst Options - select PV<br>or % Range and Current or<br>all PVs and Current.<br>BURST MODE                                                                                           |
|                                                        | Burst Options       Pv       Send   Back                                                                                                    | Burst Mode                                                                                                    | Burst Mode<br>Off<br>Burst Options<br>Burst Options<br>W<br>W<br>% Range and Current<br>All PVs and Current<br>All PVs and Current<br>Back                                             |
| Spec.<br>Monitor                                       | Enables the user to view<br>outputs of up to four<br>variables.<br>For more information, refer<br>to the user manual for the<br>transmitter. | SPECIFIC MONITOR         No. of Dev Var.s Query       4         Dev Var1       •         0.12       inH2O @ 39F         Dev Var2       •         0.23       inH2O @ 39F         Dev Var3       •         0.34       inH2O @ 39F         Dev Var4       •         0.41       inH2O @ 39F         Send       Back | No. of Dev Var.s Query -<br>Select number (1-4) of<br>variables to be viewed<br>Dev Var n - select index<br>number of variable. (Refer<br>to the user manual for the<br>field device.) |

| HART Diagnostics/Service (non-Honeywell Transmitters) |                                                                                                    |                                                                                                    |                                                                                                    |  |
|-------------------------------------------------------|----------------------------------------------------------------------------------------------------|----------------------------------------------------------------------------------------------------|----------------------------------------------------------------------------------------------------|--|
| Diagnostics<br>/Service<br>Menu                       | DIAGNOSTICS/SERVICE       Master Reset     Device Status       Self Test     Monitor                   |                                                                                                    |                                                                                                    |  |
| Master<br>Reset                                       | DIAGNOSTICS/SERVICE  Mactor Porot HART Master Reset  Perform Master Reset?  Yes No  Back               | Selecting the <b>Master Reset</b><br>button, and then the <b>Yes</b><br>button in the popup message<br>commands the transmitter to<br>perform the equivalent of a<br>power cycle.                                          | The parameters that are<br>affected vary with device<br>type; refer to the user manual<br>for the transmitter.                                                                    |  |
| Self Test                                             | DIAGNOSTICS/SERVICE Master Recet Self Test Perform self test? r Yes No Back                            | Selecting the <b>Self Test</b> button,<br>and then the <b>Yes</b> button in the<br>popup message commands the<br>transmitter to perform a self-<br>diagnostic test.                                                        | When the Self-Test is<br>completed, this popup<br>message appears.<br>Self Test ()<br>The Self Test has<br>completed!<br>Go to the "Device Status"<br>screen to view the results. |  |
| Device<br>Status                                      | DEVICE STATUS Stat. Byte Status Byte 0 Stat. Bit OK INTROPORTICAL Status (Field Dev. Status) Back Back | This display indicates which<br>status bits are/are not set.<br>Refer to the user manual for<br>the transmitter for status<br>information.<br>For status information, refer<br>to the user manual for the<br>field device. |                                                                                                    |  |

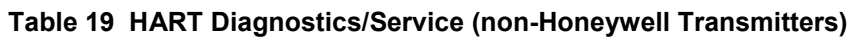

| MonitorThe Monitor display enables<br>viewing of transmitter status<br>and of the value of the output.MONITOR<br>B.661600 mA 29.135000 %Selecting the Device Status<br>button calls up the DEVICE<br>STATUS display (see<br>above).PV - Primary variable<br>SV - Secondary variable<br>TV - Tertiary variablePV 0.056300 inH20 @ 39F<br>SV 0.000000 degCSelecting the Device Status<br>button calls up the DEVICE<br>STATUS display (see<br>above).TV - Tertiary variableComm.<br>StatusOKFor status information, refer<br>to the section on Messages<br>and Diagnostic Codes. | HART Diagnostics/Service (non-Honeywell Transmitters) |                                                                                                    |                                                                                                    |                                                                                                    |
|----------------------------------------------------------------------------------------------------|-------------------------------------------------------|----------------------------------------------------------------------------------------------------|----------------------------------------------------------------------------------------------------|----------------------------------------------------------------------------------------------------|
| QV - Quaternary variable < Back Device Status                                                                                                    | Monitor                                               | The Monitor display enables<br>viewing of transmitter status<br>and of the value of the output.<br>PV - Primary variable<br>SV - Secondary variable<br>TV - Tertiary variable<br>QV - Quaternary variable | MONITOR           Øutput         8.661600         mA         29.135000         %           PV         0.056300         inH20 @ 39F         39F           SV         0.000000         degC         TV         0.000000           QV         0.000000         Comm.         OK         4           Status         OK         9         9 | Selecting the <b>Device Status</b><br>button calls up the DEVICE<br>STATUS display (see<br>above).<br>For status information, refer<br>to the section on Messages<br>and Diagnostic Codes. |
| HART Calibration - Zero Trim (non-Honeywell Transmitter) |                                                                                                    |                                                                                                    |                                                                                                |
|----------------------------------------------------------|----------------------------------------------------------------------------------------------------|----------------------------------------------------------------------------------------------------|------------------------------------------------------------------------------------------------|
| Overview of<br>Objective                                 | Requirements:<br>• Precision input source<br>• (See Note at right.)<br>Overview:<br>The Zero-Trim procedure<br>establishes zero reference<br>point of the input-response<br>profile. | <b>Note:</b><br>This procedure outlines the ste<br>with various non-Honeywell F<br>For specific requirements, refe<br>transmitter being calibrated.            | eps for using the MC Toolkit<br>IART transmitters.<br>er to the user manual for the            |
| Zero Trim                                                | CALIBRATION Input Calibration Zero Trim Apply Values Apply Values Output Calibration Loop Test D/A Trim Back                                                                         | Select Zero Trim. The first<br>of a series of pop-up message<br>appears.<br>Zero Trim<br>This action will affect<br>sensor calibration.<br>Continue?<br>Yes No | Zero TrimApply 0.0 input to sensor.OKCancelApply the zero-referenceinput source to the sensor. |
|                                                          | Wait for the message at right<br>to appear.<br>Then, select the <b>OK</b> button.                                                                                                    | Zero Trim<br>Sensor input has stabilized.<br>OK Cancel                                                                                                    | Zero Trim 💽<br>Sensor zero succeeded!                                                          |

Table 20 HART Calibration - Zero Trim (non-Honeywell Transmitter)

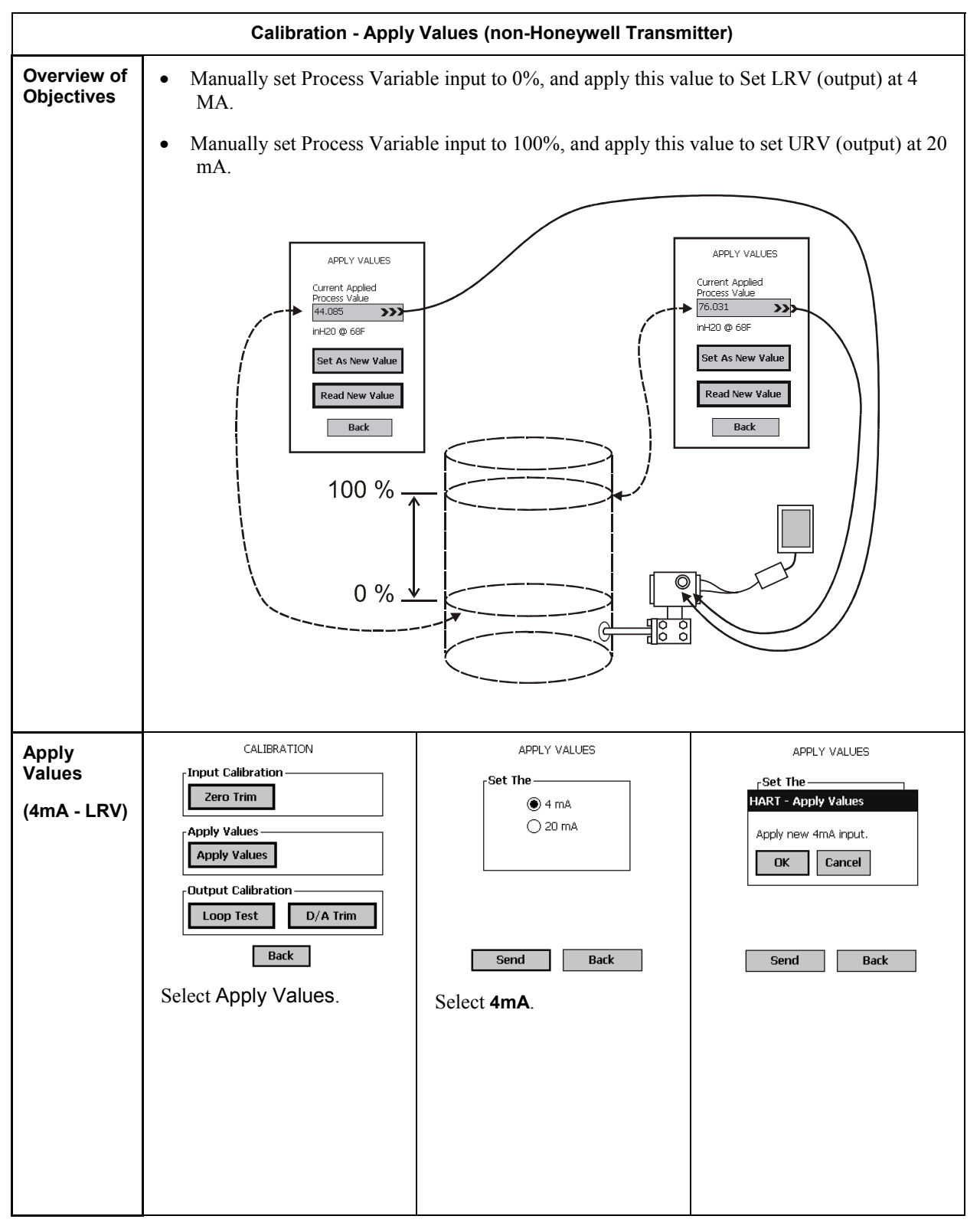

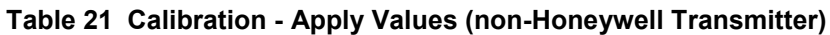

| Calibration - Apply Values (non-Honeywell Transmitter) |                                                                                                    |                                                                                                    |                                                                                                    |
|--------------------------------------------------------|----------------------------------------------------------------------------------------------------|----------------------------------------------------------------------------------------------------|----------------------------------------------------------------------------------------------------|
|                                                        | Select the <b>OK</b> button. The display at right appears.<br>The <b>Current Applied</b><br><b>Process Value</b> field shows<br>the value of the Process<br>Value. A new sample of the<br>input level is displayed each<br>time the user selects the<br><b>Read New Value</b> button.<br>Adjust the process variable to<br>the desired LRV while<br>repeatedly selecting the<br><b>Read New Value</b> button to<br>monitor and verify the input<br>value. | APPLY VALUES<br>Current Applied<br>Process Value<br>24.8135<br>degC<br>Set As New Value<br>Read New Value<br>Back<br>When the Process Variable is<br>stabilized at the desired input<br>level, select the <b>Set New</b><br>Value button.<br>The popup at right appears. | HART - Apply Values<br>Apply current applied value<br>to LRV?<br>OK Cancel<br>Select the <b>OK</b> button to write<br>the input value as the LRV<br>calibration value; the popup<br>message box will disappear.                    |
| Apply<br>Values<br>(20 mA-<br>URV))                    | Select the <b>20 mA</b> button. The<br>popup at right appears.<br>APPLY VALUES<br>Set The<br>() 4 mA<br>(*) 20 mA<br>Send Back                                                                                                    | APPLY VALUES<br>Set The<br>HART - Apply Values<br>Apply new 20mA input.<br>DK Cancel<br>Send Back<br>Adjust the process variable to<br>the desired LRV while<br>repeatedly selecting the<br>Read New Value button to<br>monitor and verify the input<br>value.           | APPLY VALUES<br>Current Applied<br>Process Value<br>34.6317<br>degC<br>Set As New Value<br>Read New Value<br>Back<br>When the Process Variable is<br>stabilized at the desired input<br>level, select the Set New<br>Value button. |
|                                                        | This popup message appears. HART - Apply Values Apply current applied value to URV? OK Cancel                                                                                                    | Select the <b>OK</b> button to write<br>the input value as the URV<br>calibration value.                                                                                                    |                                                                                                    |

| HART Loop Test (non-Honeywell Transmitters) |                                                                                                    |                                                                                                    |                                                                                                    |
|---------------------------------------------|----------------------------------------------------------------------------------------------------|----------------------------------------------------------------------------------------------------|----------------------------------------------------------------------------------------------------|
| Loop Test                                   | This function verifies the<br>integrity of the physical<br>components of analog output<br>loop current in a process<br>application<br>To observe output current<br>levels, connect a voltmeter or<br>current meter into the current<br>loop.                                                                        | LOOP TEST Choose Analog Output Level <ul> <li>4 mA</li> <li>20 mA</li> <li>Other</li> <li>mA</li> </ul> <li>Set Output <ul> <li>Clear Output</li> </ul> </li> <li>Back</li>                                                                                                    | Select the desired current<br>level, then select Set Output.<br>LOOP TEST<br>Choose Analog Output Level<br>HART Loop Test<br>Put transmitter into<br>Output Mode?<br>Yes<br>No<br>t |
|                                             | Observe the meter, and select<br>Yes in the popup message to<br>command the transmitter to<br>go to the selected current<br>level.<br>To return to the input-<br>dependent current level,<br>select Clear Output; this<br>popup message appears.<br>D/A Trim<br>Returning field device to<br>original output value. | If the <b>Back</b> button is selected<br>before using the <b>Clear</b><br><b>Output</b> command, the<br>message at right appears.<br>To go back to the<br><b>Calibration</b> Menu, select <b>OK</b><br>in the popup, select the <b>Clear</b><br><b>Output</b> button, then select the<br><b>Back</b> button. | LOOP TEST<br>Choose Analog Output Level<br>4 mA<br>HART Loop Test<br>Transmitter is still in<br>Output Mode.<br>Set Output<br>Clear Output<br>Back                                  |

## Table 22 HART Calibration - Loop Test (non-Honeywell Transmitters)

| Honeywell HART Calibration - D/A Trim |                                                                                                    |                                                                                                    |                                                                                                    |
|---------------------------------------|----------------------------------------------------------------------------------------------------|----------------------------------------------------------------------------------------------------|----------------------------------------------------------------------------------------------------|
| D/A Trim                              | NOTE:<br>This procedure<br>calibrates the value of<br>the analog output<br>current at minimum (0%<br>and maximum (100%)<br>values.<br>To begin, select the D/A<br>Trim button on the<br>Calibration menu.                                                                                                    | This display appears. Field Device Will Be Scaled From 4 to 20 Change Scale Start D/A Trim Enter the meter value and press the Send button. Back Back                                                                                                    | Select the <b>Start D/A Trim</b><br>button. A popup message<br>appears.<br>D/A Trim<br>Connect a reference<br>meter.<br>OK Cancel                                                                                                    |
| Calibrate<br>4 mA<br>Output           | Connect a voltmeter or<br>ammeter into the current<br>loop.<br>Then, select the <b>OK</b> button<br>in the popup; the next<br>message popup appears.<br><b>D/A Trim</b><br>Setting field device to 4.0.<br><b>DK Cancel</b>                                                                                                    | Observe the meter, and<br>select the <b>OK</b> button in the<br>popup message to<br>command the transmitter to<br>go to 4.0 mA output.<br>In the <b>Meter Value</b> field,<br>key-in the value (in<br>milliamps) observed on the<br>meter, as indicated in the<br>example at right.<br>Note: If you are using a<br>voltmeter, use the calculator<br>in the PDA to convert the<br>voltage value to mA. | In this example, the<br>observed value of 1.038 V<br>is converted to 4.152 mA.<br>Field Device Will Be Scaled From<br>4 to 20<br>Change Scale<br>Start D/A Trim<br>Enter the meter<br>value and press<br>the Send button.<br>Meter Value<br>4.152<br>Back |
|                                       | Select <b>Send</b> ; the keyed-in<br>value is copied to the<br>transmitter output<br>algorithm.<br>Again, observe the resulting<br>mA output on the connected<br>meter.<br>If the observed value <i>is not</i><br>4.000 mA, select <b>No</b> in the<br>popup message, enter the<br>observed current value, and<br>select Send. Repeat until<br>the observed value is 4.000<br>mA. | If the observed value <i>is</i><br>4.000 mA, select <b>Yes</b> . The<br>popup message shown at<br>right appears.<br>Field Device Will Be Scaled From<br>4 to 20<br>D/A Trim<br>Is scaled output: 4.0000<br>equal to meter value?<br>Yes No<br>Enter the meter<br>value and press<br>the Send button.<br>Send Back                                                                                     | Select OK to proceed to 20.0<br>mA calibration.<br>Field Device Will Be Scaled From<br>4 to 20<br>D/A Trim<br>Setting field device to<br>20.0.<br>OK Cancel<br>Enter the meter<br>value and press<br>the Send button.<br>Send Back                        |

## Table 23 HART Calibration - D/A Trim (non-Honeywell Transmitters)

| Honeywell HART Calibration - D/A Trim          |                                                                                                    |                                                                                                    |                                                                                                    |
|------------------------------------------------|----------------------------------------------------------------------------------------------------|----------------------------------------------------------------------------------------------------|----------------------------------------------------------------------------------------------------|
| Calibrate<br>20 mA<br>Output<br>(Example<br>1) | The 20 mA calibration<br>display appears.<br>Again, observe the resulting<br>mA output on the connected<br>meter.                                                                                                    | In the example at right,<br>meter indication of 4.97 V<br>is converted to 19.80 mA<br>and entered into the <b>Meter</b><br><b>Value</b> field.<br>Select <b>Send</b> to copy the<br>entered value to the<br>transmitter output<br>algorithm.                     | Field Device Will Be Scaled From<br>4 to 20<br>Change Scale<br>Start D/A Trim<br>Enter the meter<br>value and press<br>the Send button.<br>Send Back                                                                                                    |
| Calibrate<br>20 mA<br>Output<br>(Example<br>2) | Field Device Will Be Scaled From<br>4 to 20<br>D/A Trim<br>Is scaled output: 20.0000<br>equal to meter value?<br>Yes No<br>Enter the meter<br>value and press<br>the Send button.<br>Send Back                                                                | In the example at right, the<br>corrected value was 5.02 V<br>(20.08 mA).<br>This new value is entered<br>and <b>Send</b> is selected again.                                                                                                    | Field Device Will Be Scaled From<br>4 to 20<br>D/A Trim<br>Is scaled output: 20.0000<br>equal to meter value?<br>Yes No<br>Enter the meter<br>value and press<br>the Send button.<br>Send Back                                                                                                    |
|                                                | The new value is observed<br>as 5.00 V (20.00 mA),<br>which is entered into the<br>Meter Value field.<br>Field Device Will Be Scaled From<br>4 to 20<br>Change Scale<br>Start D/A Trim<br>Enter the meter<br>value and press<br>the Send button.<br>Send Back | When the <b>Send</b> button is<br>selected, this display<br>appears.<br>Field Device Will Be Scaled From<br>4 to 20<br>D/A Trim<br>Returning field device to<br>original output value.<br>Enter the meter<br>value and press<br>the Send button.<br>Send<br>Back | The calibration is<br>completed, but the 20.00<br>mA calibration value is<br>retained until <b>OK</b> in the<br>popup message is selected.<br>When the <b>OK</b> button is<br>selected, the output current<br>goes back to tracking the<br>input value, and the popup<br>message disappears.<br>Select <b>Back</b> to return to the<br>CALIBRATION menu. |

# **Messages and Diagnostic Codes**

## **Messages and Diagnostic Codes**

## Table 24 MC Toolkit Error Messages

| MC TOOLKIT ERROR MESSAGES                                                                                                    |                                                                                                    |  |
|----------------------------------------------------------------------------------------------------|----------------------------------------------------------------------------------------------------|--|
| MESSAGE                                                                                                    | CORRECTIVE ACTION                                                                                                    |  |
| Another Secondary master has been<br>detected! HART Protocol does not support<br>more than one secondary master on the<br>HART Network. | Remove one of the secondary masters from the network.                                                                                                    |  |
| Checksum error on Modem Response!                                                                                                    | A noisy environment can cause this error. Repeat the command again.                                                                                                    |  |
| Com Port Read Timeout!                                                                                                    | Ensure that the Honeywell supplied modem cable is used and that the connections are secure.                                                                                                    |  |
|                                                                                                    | Make sure the modem has a good battery.                                                                                                    |  |
| Com read Error!                                                                                                    | Make sure ActiveSync is not running.                                                                                                    |  |
| Error writing to Com Port!                                                                                                    | If several programs are active, try closing one or more open                                                                                                    |  |
| Error writing to Com Port!                                                                                                    | <ul> <li>programs.</li> <li>Stop the MC Toolkit application by doing File   Exit and restart the program.</li> </ul>                                                                                                    |  |
| EscapeCom function Error!                                                                                                    |                                                                                                    |  |
| GetCommState Error!                                                                                                    | Use the Pocket PC hardware reset. See your Pocket PC documentation reset the unit. Caution: If the Symbol PPT 2800 computer is reset, it will lose all its installed programs and data. The program will have to be installed again. |  |
|                                                                                                    | Make sure you are using a Honeywell approved Pocket PC.                                                                                                    |  |
| Host Failed to get good response from the Modem!                                                                                        | Ensure that the Honeywell supplied modem cable is used and that the connections are secure.                                                                                                    |  |
|                                                                                                    | Make sure the modem has a good battery.                                                                                                    |  |
| Invalid Command number from the<br>Modem!                                                                                               | Communications problem between the Pocket PC and the modem.<br>Repeat the command again.                                                                                                    |  |
| Invalid Handle Value!                                                                                                    | Make sure ActiveSync is not running.                                                                                                    |  |
|                                                                                                    | If Several programs are active, try closing one or more open programs.                                                                                                    |  |
|                                                                                                    | Stop the MC Toolkit application by doing File   Exit and restart the program.                                                                                                    |  |
|                                                                                                    | Use the Pocket PC hardware reset. See your Pocket PC documentation reset the unit. Caution: If the Symbol PPT 2800 computer is reset, it will lose all its installed programs and data. The program will have to be installed again. |  |
|                                                                                                    | Make sure you are using a Honeywell approved Pocket PC.                                                                                                    |  |

## . ....

| MC TOOLKIT ERROR MESSAGES               |                                                                                                    |  |
|-----------------------------------------|----------------------------------------------------------------------------------------------------|--|
| Memory Error                            | If several programs are active, try closing one or more open programs.                                                                                                    |  |
|                                         | Too many programs installed in the Pocket PC. Check the Pocket PC free memory. Uninstall programs if need to release memory.                                                                                                    |  |
|                                         | Too many data files in the Pocket PC. Check the Pocket PC free memory. Delete unused data files to release memory.                                                                                                    |  |
|                                         | Use the Pocket PC hardware reset. See your Pocket PC documentation reset the unit. Caution: If the Symbol PPT 2800 computer is reset, it will lose all its installed programs and data. The program will have to be installed again. |  |
| Message length is longer than expected  | Communications problem between the Pocket PC computer and the                                                                                                    |  |
| Message length is shorter than expected | modem. Repeat the command again.                                                                                                    |  |
| Modem bad checksum                      | This could indicate a defective modem. Repeat the command again. If the problem persist contact Honeywell TAC.                                                                                                    |  |
| Modem Buffer overflow                   | Communications problem between the Pocket PC computer and the                                                                                                    |  |
| Modem busy                              | modem. Repeat the command again.                                                                                                    |  |
| Modem framing error                     |                                                                                                    |  |
| Modem illegal command                   |                                                                                                    |  |
| Modem illegal data                      |                                                                                                    |  |
| Modem network error                     |                                                                                                    |  |
| Modem Transmitter Serial Error!         |                                                                                                    |  |
| No Response from the Transmitter        | Make sure that the MC Toolkit field connections are connected to the transmitter.                                                                                                    |  |
|                                         | Verify the transmitter is wired correctly and that it is powered.                                                                                                    |  |
|                                         | If connected to a DE transmitter, make sure the polarity of the cables connecting to the transmitter is correct.                                                                                                    |  |
|                                         | If connected to a HART transmitter, make sure the address number is correct.                                                                                                    |  |
|                                         | Make sure the correct protocol for the transmitter is selected.                                                                                                    |  |
|                                         | A defective transmitter can also cause this error message.                                                                                                    |  |
|                                         | Verify that a 250 ohm resistor in series with the transmitter.                                                                                                    |  |
| Resume Monitor Thread Failed!           | Close all the other running applications.                                                                                                    |  |
|                                         | Restart MC Toolkit application.                                                                                                    |  |
|                                         |                                                                                                    |  |
|                                         |                                                                                                    |  |
|                                         |                                                                                                    |  |
|                                         |                                                                                                    |  |
|                                         |                                                                                                    |  |

| MC TOOLKIT ERROR MESSAGES                              |                                                                                                    |  |
|--------------------------------------------------------|----------------------------------------------------------------------------------------------------|--|
| Serial Port is not Available                           | Make sure ActiveSync is not running.                                                                                                    |  |
| SetCommMask Error!                                     | If Several programs are active, try closing one or more open                                                                                                    |  |
| SetCommState Error!                                    |                                                                                                    |  |
| SetCommTimeouts Error!                                 | Stop the MC Toolkit application by doing File   Exit and restart the program.                                                                                                    |  |
|                                                        | Use the Pocket PC hardware reset. See your Pocket PC documentation reset the unit. Caution: If the Symbol PPT 2800 computer is reset, it will lose all its installed programs and data. The program will have to be installed again. |  |
|                                                        | Make sure you are using a Honeywell approved Pocket PC.                                                                                                    |  |
| Suspend monitor Thread Failed! Upload Cannot Continue. | System failed to suspend the monitor function                                                                                                    |  |
| Too Many bytes received on ComPort!                    | Repeat the command. If the problem persist contact Honeywell TAC.                                                                                                    |  |
| Transmitter-Modem Receive Buffer<br>overflow!          | This could indicate a software problem with the MC Toolkit Software.<br>Repeat the command again. If the problem persist contact Honeywell TAC.                                                                                      |  |
| Unknown Error!                                         | This could indicate a defective modem. Repeat the command again. If the problem persist contact Honeywell TAC.                                                                                                    |  |

## Table 25 DE Messages

|                                                                                                    | DE MESSAGES                                                                                                    |
|----------------------------------------------------------------------------------------------------|----------------------------------------------------------------------------------------------------|
| Write NVM Failed                                                                                                    | Write to transmitter Non-Volatile Memory failed.                                                                         |
| Unknown Device                                                                                                    | MC Toolkit does not support this transmitter.                                                                            |
| Invalid Range                                                                                                    | User-entered value is too high or too low.                                                                               |
| Invalid Request                                                                                                    | This transmitter does not support the command requested.                                                                 |
| NACK                                                                                                    | MC Toolkit sensed Non-Acknowledgement of message to the<br>Transmitter.                                                  |
| Illegal Operation                                                                                                    | Typically caused by an invalid parameter or an attempt to perform an operation in a mode not allowed by the transmitter. |
| Transmitter in Local Mode                                                                                                    | Transmitter in Factory Mode                                                                                              |
| Transmitter is Busy                                                                                                    | Transmitter was communicating when MC Toolkit sent message to transmitter.                                               |
| Invalid operation on Write Protected<br>Field                                                                                               | Attempt to write to a protected field.                                                                                   |
| Undefined Gross Status Byte from the<br>Transmitter                                                                                         | The transmitter has reported a status indication not understood by MC Toolkit.                                           |
| Gross Status Reserved Bit Set                                                                                                    | The transmitter has reported a status indication not understood by MC Toolkit.                                           |
| Data Inaccessible                                                                                                    | Unable to access the parameter value.                                                                                    |
| Bad character in Scratchpad                                                                                                    | The scratchpad contains an invalid data byte.                                                                            |
| Invalid Float value                                                                                                    | Value is not a valid floating point value.                                                                               |
| Value Out of Range                                                                                                    | User-entered number is too high or too low.                                                                              |
| Transmitter is in DE Mode. D/A Trim is allowed only in Analog Mode.                                                                         | DE mode is digital only (no digital-to-analog conversion).                                                               |
| The transmitter is in Output Mode. Are you sure you want to terminate the connection?                                                       | User tried to Exit MC Toolkit application while the DE Transmitter is still in Output Mode.                              |
| The changes you have made are about to be sent to the transmitter. Continue?                                                                | Values entered into this display will be written into transmitter memory.                                                |
| Please make sure you are connected to<br>a DE device. Sending DE commands to<br>a non-DE device could potentially cause<br>a process upset. | DE communications (~ 4-20 mA amplitude) could cause erroneous transmission in non-DE protocols.                          |
| Leaving the Main Menu will require an<br>upload in order to return. Are you sure<br>you want to do this?                                    | A new Upload will require approximately 60-second wait.                                                                  |
| Put loop in Manual Trips secured?                                                                                                    | Changing values of transmitter parameters can cause process upset.                                                       |

| DE MESSAGES                                                         |                                                                                                    |  |
|---------------------------------------------------------------------|----------------------------------------------------------------------------------------------------|--|
| Conformity must be square root to select this unit.                 | Units for Flow indications are available only when Square Root conformity is selected.                                      |  |
| Are you sure you wand to Reset All<br>Corrects to factory defaults? | Executing Reset All Corrects will overwrite all user input calibration values (Zero, LRV, URV) with factory-default values. |  |
| Are you sure you want to place the transmitter in output mode (?)   | In Output Mode, output current will be set to the selected constant value, rather than to calculated                        |  |
| Square Root is not allowed for GP and AP Sensor Types.              | Square Root conformity is available only for FLOW (DP) input applications.                                                  |  |

### Table 26 HART Messages

|                                                               | HART MESSAGES                                                                                                    |
|---------------------------------------------------------------|----------------------------------------------------------------------------------------------------|
| Bad Manufacturer Code                                         | MC Toolkit does not recognize the manufacturer code from the transmitter.                                                                                                    |
| Bad Status code from the transmitter                          | MC Toolkit does not recognize the status code from the transmitter.                                                                                                    |
| Bad Start character on HART Message!                          | First byte in HART response message is not a valid byte(valid bytes:0x02,0x82,0x06,0x86,0x01,0x81)                                                                              |
| Device specific command error                                 | Possible error codes 6, 8, 9, 10, 11, 12, 13, 14 and 15.<br>Subset of these is defined for commands. If any value other than<br>these subset values, this message is displayed. |
| Error code 02: Invalid Selection                              | The selection is not valid.                                                                                                    |
| Error code 03:Passed parameter too large                      | Entered value is too large.                                                                                                    |
| Error code 04:Passed parameter too small                      | Entered value is too small.                                                                                                    |
| Error code 05:Too few data bytes received                     | Internal error. Repeat command.                                                                                                    |
| Error code 06:Wrong Password!                                 | The password entered is incorrect.                                                                                                    |
| Error code 07:In Write Protect Mode                           | The transmitter is in Write Protect Mode.                                                                                                    |
| Error Code 08:Set to Nearest Possible Value                   | Set to Nearest Possible Value                                                                                                    |
| Error Code 09:Applied process too high                        | Applied process too high or out of range.                                                                                                    |
| Error code 09:LRV too high                                    | LRV is too high or out of range.                                                                                                    |
| Error Code 09:Not in Proper Current Mode                      | Not in Proper Current Mode                                                                                                    |
| Error Code 10:Applied process too low                         | Applied process too low or out of range.                                                                                                    |
| Error code 10:LRV too low                                     | LRV too low or out of range.                                                                                                    |
| Error Code 11:Excess correction attempted                     | Attempted correction value is out of range.                                                                                                    |
| Error Code 11:Invalid Transmitter variable                    | Selected variable is invalid for this transmitter.                                                                                                    |
| Error Code 11:Transmitter in Multidrop Mode!                  | Action could not be completed because the transmitter is in multidrop mode.                                                                                                    |
| Error code 11:URV too high                                    | URV too high or out of range.                                                                                                    |
| Error Code 12:Invalid Units                                   | Invalid Units                                                                                                    |
| Error code 12:URV too low                                     | URV too low or out of range.                                                                                                    |
| Error code 13:Parameter out of limits                         | Parameter is out of the valid range.                                                                                                    |
| Error code 14:Span Too Small                                  | Span Too Small                                                                                                    |
| Error Code 14:Warning:New LRV pushed URV<br>over Sensor Limit | The new URV has caused the URV to go over the sensor limits.                                                                                                    |
| Error code 16:Access restricted                               | Access to the parameter is not allowed.                                                                                                    |
| Error code 32:Device is Busy!                                 | Device is currently busy; try command again.                                                                                                    |
| Error Code 64: Command not implemented in the Transmitter!    | Action is not supported by the transmitter.                                                                                                    |

| HART MESSAGES                                                                                                    |                                                                                                    |  |
|----------------------------------------------------------------------------------------------------|----------------------------------------------------------------------------------------------------|--|
| Error on Burst Response!                                                                                                 | The burst message contained a communications error.                                                                                           |  |
| HART Communication Error!                                                                                                | MC Toolkit detected a communications error in the HART message.                                                                               |  |
| Invalid command number from the Transmitter.<br>Please make sure that another secondary<br>master is not on the network! | The HART protocol supports only one secondary master on the network.                                                                          |  |
| Manufacturer Code not be found                                                                                           | Manufacturer Code not be found                                                                                                    |  |
| No device found!                                                                                                    | No HART devices could be found on the network.                                                                                                |  |
| Non primary variable out of limits                                                                                       | Process applied to the non-primary variable is outside the operating limits of the field device.                                              |  |
| Parity Error!                                                                                                    | Bit 6 on first response code byte set. MC Toolkit detected a communications error in the HART message.                                        |  |
| Overrun Error!                                                                                                    | Bit 5 on first response code byte set                                                                                                    |  |
| Framing Error!                                                                                                    | Bit 4 on first response code byte set. MC Toolkit detected a communications error in the HART message.                                        |  |
| Checksum Error!                                                                                                    | Bit 3 on first response code byte set                                                                                                    |  |
| Reserved Field Error!                                                                                                    | Bit 2 on first response code byte set                                                                                                    |  |
| Receive Buffer Overflow!                                                                                                 | Bit 1 on first response code byte set                                                                                                    |  |
| Primary variable out of limits                                                                                           | Process applied to the primary variable is outside the operating limits of the field device.                                                  |  |
| Undefined Response code for the command associated with the current operation!                                           | Response code (First byte) value 1 is returned from the transmitter. This response value is undefined in the currently supported HART devices |  |

| Table 27 | ST 3000 | <b>Device Status</b> | Messages | (DE)         |
|----------|---------|----------------------|----------|--------------|
|          |         |                      |          | <b>\-</b> -/ |

| ST3000 DEVICE STATUS MESSAGES (DE) |                                                                                              |  |  |
|------------------------------------|----------------------------------------------------------------------------------------------|--|--|
|                                    | Meter Body Fault                                                                             |  |  |
|                                    | Characterization PROM Fault or bad checksum                                                  |  |  |
|                                    | SUSPECT INPUT: The input process data seems wrong                                            |  |  |
| CRITICAL                           | Electronics Fault(A). MDU/DAC Compensation Fault                                             |  |  |
| CRITICAL                           | Electronics Fault(B)-RAM Fault                                                               |  |  |
|                                    | Electronics Fault(C)-NVM Fault                                                               |  |  |
|                                    | Electronics Fault(D)-NVM Fault                                                               |  |  |
|                                    | Electronics Fault(E)-NVM Fault                                                               |  |  |
|                                    | Meter Body Sensor Over Temperature(>125C)                                                    |  |  |
|                                    | ZERO correction value is outside the acceptable limits for accurate operation                |  |  |
|                                    | SPAN correction value is outside the acceptable limits for accurate operation                |  |  |
|                                    | Transmitter is in the OUTPUT mode and is using a fixed output that is "not from the process" |  |  |
| NON CRITICAL                       | Meter Body Overload                                                                          |  |  |
|                                    | Meter Body Fault: The pressure input is greater than two times the URL of the transmitter    |  |  |
|                                    | Calibration correction values are Reset to Factory default                                   |  |  |
|                                    | Data for the DAC Temperature compensation is corrupted                                       |  |  |

Table 28 STT Device Status Messages (DE)

|              | STT DEVICE STATUS MESSAGES (DE)                                                                                 |  |
|--------------|----------------------------------------------------------------------------------------------------|--|
|              | Power up self test failure                                                                                      |  |
|              | Isolated Microprocessor Communications Failure: An electronics failure was detected on the isolated electronics |  |
|              | An open circuit detected at the input. Note: Power cycling is not required to reset this critical status        |  |
| CRITICAL     | Factory calibration data is corrupted                                                                           |  |
|              | User Configuration data is corrupted                                                                            |  |
|              | Isolated microprocessor NVM write failure                                                                       |  |
|              | User NVM write failure                                                                                          |  |
|              | STT body ambient temperature out of specification (-40 to +85 deg C)                                            |  |
|              | Uncertain or inconsistent input reading                                                                         |  |
|              | Input measurement is out of specification for this STT Configuration                                            |  |
|              | Low quality CJ compensation temperature reading                                                                 |  |
|              | The zero correction value is outside the acceptable limits for accurate operation                               |  |
|              | The SPAN correction value is outside the acceptable limits for accurate operation                               |  |
|              | The transmitter is in the OUTPUT MODE and using a fixed output that is ""not from the process""                 |  |
| NON CRITICAL | User correction active                                                                                          |  |
|              | Suspect Input                                                                                                   |  |
|              | Backup thermocouple is active                                                                                   |  |
|              | Input Status not Latched                                                                                        |  |
|              | Custom Input Sensor                                                                                             |  |
|              | Redundant T/C Mode                                                                                              |  |
|              | Delta Temperature Mode                                                                                          |  |
|              | 4 wire RTD mode                                                                                                 |  |

| Table 29 | ST 3000 | Device | Status | Messages | (HART) |
|----------|---------|--------|--------|----------|--------|
|----------|---------|--------|--------|----------|--------|

|              | ST3000 DEVICE STATUS MESSAGES (HART)                                                                                           |
|--------------|----------------------------------------------------------------------------------------------------|
|              | Invalid Database                                                                                                    |
|              | PROM Failure                                                                                                    |
|              | Suspect Input                                                                                                    |
|              | DAC Diode Fault                                                                                                    |
| CRITICAL     | NVM Fault                                                                                                    |
|              | RAM Fault                                                                                                    |
|              | PROM Fault                                                                                                    |
|              | PAC Fault                                                                                                    |
|              | Sensor Over-temperature                                                                                                    |
|              | Excess Zero Correction                                                                                                    |
|              | Excess Span Correction                                                                                                    |
|              | In Output Mode                                                                                                    |
|              | M.B. Overload                                                                                                    |
|              | Meter Body Fault                                                                                                    |
|              | Corrects Reset                                                                                                    |
|              | No DAC Temp. Compensation                                                                                                    |
| NON CRITICAL | Primary variable out of limits                                                                                                 |
|              | Non primary variable out of limits                                                                                             |
|              | Loop current saturated - Analog output 1 and its digital representation are outside the operating limits of the field device.  |
|              | Loop current fixed - Analog output 1 and its digital representation are in fixed mode and are not responding to input changes. |
|              | Cold Start A reset or self test of the device has occurred, or power has been removed or applied.                              |
|              | Configuration changed                                                                                                    |
|              | Device Malfunction - Field device has malfunctioned due to a hardware error or failure.                                        |

| Table 30 | STT Device | Status | Messages | (HART) |
|----------|------------|--------|----------|--------|
|----------|------------|--------|----------|--------|

| STT DEVICE STATUS MESSAGES (HART) |                                    |  |  |
|-----------------------------------|------------------------------------|--|--|
|                                   | RAM Failure                        |  |  |
|                                   | ADC Failure                        |  |  |
| CRITICAL                          | Input Open                         |  |  |
|                                   | Factory Calibration Corrupted      |  |  |
|                                   | User Configuration Corrupted       |  |  |
|                                   | Ambient Temp. Out of Range         |  |  |
|                                   | Uncertain Input                    |  |  |
|                                   | Input Out of Spec.                 |  |  |
|                                   | Output Saturated                   |  |  |
|                                   | In Current Fixed Mode              |  |  |
|                                   | User Correct Active                |  |  |
|                                   | Suspect Input                      |  |  |
|                                   | Non-Latched                        |  |  |
|                                   | 4 Wires RTD/Ohm                    |  |  |
|                                   | Primary variable out of limits     |  |  |
|                                   | Non primary variable out of limits |  |  |
| INFORMATION                       | Loop current saturated             |  |  |
|                                   | Loop current fixed                 |  |  |
|                                   | Cold Start                         |  |  |
|                                   | Configuration changed              |  |  |
|                                   | Device Malfunction                 |  |  |

# **Reference Data**

## Table 31 Glossary

| Item        | Definition                | Description                                                                                                    |
|-------------|---------------------------|----------------------------------------------------------------------------------------------------|
| Conformity  | Response form of sensor.  | User selection of PV conversion algorithm: Linear or Square Root                                                                                                    |
| D/A Trim    | Digital to Analog<br>Trim | Adjustment to digital-to analog (output) conversion algorithm that aligns minimum and maximum values of scaled digital range to minimum (0%) and maximum (100%) values of analog output.              |
| Damping     |                           | Digital algorithm in transmitter MPU that reduces noise in a PV that is generated in the process or induced in transmitter components.                                                                |
| EU          | Engineering<br>Units      | A standard scale of values, selected by the user from a standard set for convenient display and interpretation.                                                                                       |
| Input       |                           | 1. Physical property (e.g., pressure) applied to a sensor                                                                                                    |
|             |                           | 2. Digital value, calculated in the transmitter, that represents magnitude of the physical input                                                                                                    |
| Local Meter |                           | A device associated with a single transmitter and installed locally (in the transmitter housing) or remotely (in a separate housing) that displays variables sensed or calculated in the transmitter. |
| Loop Test   |                           | (In Analog Mode only) a set of commands from the HHC that causes<br>the transmitter to provide 0% (4 mA) and 100% (20 mA) for testing<br>proper operation of all components of the current loop.      |
| LRL         | Lower Range<br>Limit      | Minimum value in the useful range of the physical property of a transmitter at which a sensor can operate.                                                                                            |
| LRV         | Lower Range<br>Value      | Minimum value in a continuous range of "normal" process values.                                                                                                    |
| Meter Units |                           | User-selected scale of values that provides for convenient interpretation of values in the associated transmitter.                                                                                    |
| Output      |                           | Analog or digital value, calculated from the input, that is transferred from the transmitter to a receiver (e.g., process control equipment)                                                          |
| PV          | Process Variable          | Measured magnitude of a primary physical property such as pressure or temperature.                                                                                                    |
| PV Input    |                           | Physical property such as pressure or temperature, applied to an input sensor                                                                                                    |
| PV Units    | Process Variable<br>Units | Standard scale of values of a PV, selected by the user for convenient display and interpretation.                                                                                                    |
| Sensor Type |                           | Standardized designation of the physical design property of a sensor (e.g., DP, AP for pressure TC, RTD for temperature.)                                                                             |

| Item     | Definition                  | Description                                                                                                    |
|----------|-----------------------------|----------------------------------------------------------------------------------------------------|
| Span     |                             | The continuous range of values in the "normal" operating range of PV values (that is, URV-LRV).                                                          |
| SV       | Secondary Variable          | A measured physical value of a physical property (e.g., temperature) that relates to the measured primary physical property (e.g., pressure).            |
| SV Units | Secondary Variable<br>Units | Standard scale of values of an SV, chosen by the user for convenient display and interpretation.                                                         |
| URL      | Upper Range<br>Limit        | Minimum value in the useful range of the physical property of a transmitter sensor can operate.                                                          |
| URV      | Upper Range<br>Value        | Maximum value in a continuous range of "normal" process values.                                                                                          |
| SEND     |                             | Command from the HHC to copy the values of displayed parameters<br>to either the transmitter to which it is connected, or to (NV? memory)<br>in the HHC. |

# Honeywell DE Fields and Values

### Table 32 DE Fields and Values

| Dialog       | Field                       | Value                               |                    |                      |
|--------------|-----------------------------|-------------------------------------|--------------------|----------------------|
| Device Info  | Tag ID                      | Tag id (8 chars.)                   |                    |                      |
|              | Туре                        | Transmitter type                    |                    |                      |
|              | Firmware version            | Firmware version of the transmitter |                    |                      |
|              | Serial number               | Serial number of                    | transmitter        |                      |
|              | Scratch pad                 | 32 chars.                           |                    |                      |
| General      | PV Type                     | Dual Range<br>(STDC)                | Single Range       | Single Range<br>w/SV |
|              | Communication mode          | Analog                              | DE 4 byte          | DE 6 byte            |
|              | Failsafe Direction          | Upscale                             | Downscale          |                      |
|              | Line Filter (STT only)      | 50 Hz                               | 60 Hz              |                      |
|              | T/C Fault Detect (STT only) | Enabled                             | Disabled           |                      |
| DE Configure | LRL, URL, LRV, URV          | Floating point                      |                    |                      |
|              | PV Units (STT only)         | °C                                  | K                  | °R                   |
|              |                             | °F                                  |                    |                      |
|              | PV Units (ST only)          | InH2O @ 39F                         | MPa                | inHg @ 32F           |
|              |                             | InH2O @ 68F                         | mBar               | mmH2O @ 4C           |
|              |                             | MmHg @ 0C                           | bar                | mH2O @ 4C            |
|              |                             | Psi                                 | g/cm <sup>2</sup>  | ATM                  |
|              |                             | КРа                                 | kg/cm <sup>2</sup> | InH2O @ 60F          |
|              | SV Units                    | °C                                  | °F                 |                      |
|              | Sensor Type (STT only)      | T/C J                               | T/C N              | RTD-Cu10             |
|              |                             | T/C K                               | RTD-PT100J         | RTD-Cu25             |
|              |                             | T/C T                               | Millivolts         | T/C-RH               |
|              |                             | T/C S                               | RTD-PT100D         | Radiamatic           |
|              |                             | T/C R                               | RTD-PT200          | T/C-W5W26            |
|              |                             | T/C E                               | RTD-PT500          | T/C-W3W25            |
|              |                             | T/C B                               | RTD-Ni500          | Ohms                 |
|              |                             |                                     | 4.7                | I/C-NiNiMo           |
|              | Sensor Type (ST only)       | DP                                  | AP                 | GP                   |
|              | Damping (STT only)          | 0.00                                | 3.10               | 25.50                |
|              |                             | 0.30                                | 6.30               | 51.10                |
|              |                             | 0.70                                | 12.70              | 102.30               |
|              |                             | 1.50                                | 1.00               | 0.00                 |
|              | Damping (S1 only)           | 0.00                                | 1.00               | 8.00                 |
|              |                             | 0.16                                | 2.00               | 16.0                 |
|              |                             | 0.32                                | 4.00               | 32.0                 |
|              |                             | 0.48                                |                    |                      |

| Dialog                               | Field                    | Value                                 |                                |                       |
|--------------------------------------|--------------------------|---------------------------------------|--------------------------------|-----------------------|
| DE Configure                         | Span                     | Floating point                        | (URV – LRV)                    |                       |
| (continued)                          | Linearization (STT only) | Linear                                | Non-Linear                     |                       |
|                                      | Conformity (ST only)     | Linear                                | Square Root                    |                       |
| Auxiliary<br>Configure<br>(STT only) | Critical Status Latching | Enabled                               | Disabled                       |                       |
|                                      | NAMUR                    | Enabled                               | Disabled                       |                       |
|                                      | CJ Compensation          | Internal                              | External                       |                       |
|                                      | CJ Temperature           | Floating point                        |                                |                       |
|                                      | Write Protection         | Enabled                               | Disabled                       |                       |
|                                      | Password                 | Write protection                      | password (4 digits)            |                       |
| Change Password<br>(STT only)        | New Password             | 4 digits                              |                                |                       |
|                                      | Confirm New Password     | 4 digits                              |                                |                       |
| Monitor                              | Input                    | Transmitter inpu                      | t in engineering uni           | ts (floating point)   |
|                                      | Output                   | Transmitter outp                      | out in percent (floating       | ng point)             |
|                                      | SV                       | Secondary variable (floating point)   |                                |                       |
| Device Status                        | Gross Status             | Critical                              | Non-Critical                   | Invalid<br>Database   |
|                                      | Critical                 | Critical status sta                   | rings                          |                       |
|                                      | Non-Critical             | Non-critical stat                     | us strings                     |                       |
| Local Meter (ST<br>only)             | Meter Hardware           | Full Functional<br>Meter<br>Meter, NO | No Meter, Local<br>Span & Zero | No Meter<br>Installed |
|                                      |                          | Zero                                  |                                |                       |
|                                      | Meter Units              | %                                     | mBar                           | mHg @ 0C              |
|                                      |                          | inH2O @ 39F                           | bar                            | mH2O 4C               |
|                                      |                          | mmHg @ 0C                             | g/cm <sup>2</sup>              | GPM                   |
|                                      |                          | psi                                   | kg/cm <sup>2</sup>             | GPH                   |
|                                      |                          | kPa                                   | mmH2O @ 4C                     | Custom                |
|                                      |                          | mPa                                   |                                |                       |
|                                      | Custom Units             | 8 characters                          |                                |                       |
|                                      | Flow EU Upper Value      | Floating point                        |                                |                       |
|                                      | Flow EU Lower Value      | Floating point                        |                                |                       |

# Honeywell HART Fields and Values

### Table 33 HART Fields and Values

| Dialog        | Field                 | Value                   |                    |             |
|---------------|-----------------------|-------------------------|--------------------|-------------|
| Device Info   | Tag ID                | 8 chars                 |                    |             |
|               | Model                 | Transmitter type        |                    |             |
|               | Device ID             | Transmitter's device ID |                    |             |
|               | Manufacturer          | String                  |                    |             |
|               | Message               | 32 chars                |                    |             |
|               | Descriptor            | 16 chars                |                    |             |
| Extended Info | Universal Rev.        | Numerical               |                    |             |
|               | Software Rev.         | Numerical               |                    |             |
|               | Field Device Rev.     | Numerical               |                    |             |
|               | Poll Address          | Numerical               |                    |             |
|               | # Req. Preams         | Numerical               |                    |             |
|               | PV Sensor S/N         | Numerical               |                    |             |
|               | Final Assembly #      | Numerical               |                    |             |
|               | PROM ID               | Numerical               |                    |             |
| Basic Setup   | LRL, URL, LRV, URV    | Floating point          |                    |             |
|               | PV Sensor Units (ST   | InH2O @ 68F             | Bar                | Torr        |
|               | only)                 | InHg @ 0C               | Mbar               | ATM         |
|               |                       | FtH2O @ 68F             | g/cm <sup>2</sup>  | InH2O @ 60F |
|               |                       | MmH2O @ 68F             | kg/cm <sup>2</sup> | MPa         |
|               |                       | MmHg @ 0C               | pascals            | InH2O @ 4C  |
|               |                       | Psi                     | kPa                | MmH2O @ 4C  |
|               | PV Sensor Units       | °C                      | °R                 | MV          |
|               | (STT only)            | °F                      | Kelvin             | Ohms        |
|               | Sensor Type (ST only) | DP                      | AP                 | GP          |
|               | SV Units              | °C                      | °R                 | Kelvin      |
|               |                       | °F                      |                    |             |
|               | Transfer Function     | Linear                  | Square root        |             |
|               | Damping (ST only)     | 0.00                    | 1.00               | 8.00        |
|               |                       | 0.16                    | 2.00               | 16.0        |
|               |                       | 0.32                    | 4.00               | 32.0        |
|               |                       | 0.48                    |                    |             |
|               | Damping (STT only)    | Floating point bet      | ween 0 and 100     |             |
|               |                       |                         |                    |             |
|               |                       |                         |                    |             |
|               |                       |                         |                    |             |
|               |                       |                         |                    |             |

| Dialog                | Field                | Value                        |                       |                      |
|-----------------------|----------------------|------------------------------|-----------------------|----------------------|
| Output Condition      | PV Output            | Floating point               |                       |                      |
|                       | Alarm Direction      | High                         | Low                   |                      |
|                       | NAMUR (STT only)     | Enabled                      | Disabled              |                      |
|                       | Poll Address         | 0 - 15                       |                       |                      |
|                       | Req. Preambles       | Numerical                    |                       |                      |
| Device Status         | Critical             | String                       |                       |                      |
|                       | Non-Critical         | String                       |                       |                      |
|                       | Info (STT only)      | String                       |                       |                      |
| Monitor               | Output (ma)          | Output current (fl           | oating point)         |                      |
|                       | Output (%)           | Output percent (fl           | oating point)         |                      |
|                       | PV                   | Primary variable (<br>point) | output in engineering | g units (floating    |
|                       | SV                   | Secondary variab             | le in engineering uni | ts (floating point)  |
|                       | TV                   | Tertiary variable            | in engineering units  | (floating point)     |
|                       | QV                   | Quaternary variab            | le in engineering un  | its (floating point) |
| Local Meter (ST only) | Meter Hardware       | Meter Installed              | No Meter<br>Installed |                      |
|                       | Meter Units          | % of Span                    | mBar                  | inHg @ 0C            |
|                       |                      | inH2O @ 4C                   | bar                   | mH2O @ 4C            |
|                       |                      | mmHg @ 0C                    | g/cm <sup>2</sup>     | gal/min              |
|                       |                      | psi                          | kg/cm <sup>2</sup>    | gal/hr               |
|                       |                      | kPa                          | mmH2O @ 4C            | Custom               |
|                       |                      | mPa                          |                       |                      |
|                       | Custom Units         | 8 chars                      |                       |                      |
|                       | Flow EU High         | Floating point               |                       |                      |
|                       | Flow EU Low          | Floating point               |                       |                      |
| Alarm (STT only)      | Break Detect         | Enabled                      |                       |                      |
|                       |                      | Disabled                     |                       |                      |
|                       | Latching Alarm       | Enabled                      |                       |                      |
|                       |                      | Disabled                     |                       |                      |
| Sensor (STT only)     | Sensor Type          | MV                           | T/C-T                 | JPT 100              |
|                       |                      | T/C-E                        | T/C-S                 | PT100                |
|                       |                      | T/C-J                        | T/C-R                 | PT200                |
|                       |                      | T/C-K                        | T/C-B                 | Ohms                 |
|                       |                      | T/C-N                        |                       |                      |
|                       | Line Filter          | 50 Hz                        | 60 Hz                 |                      |
|                       | RTD Wire             | 3 Wire                       | 4 Wire                |                      |
|                       | CJ Mode Compensation | Internal CJ                  | External CJ           |                      |
|                       |                      |                              |                       |                      |

| Dialog                      | Field         | Value           |                        |  |
|-----------------------------|---------------|-----------------|------------------------|--|
| Write Protect (STT<br>only) | Write Protect | Write protected | Not write<br>protected |  |
|                             | Password      | 4 chars         |                        |  |
|                             | New Password  | 4 chars         |                        |  |

## **Generic HART Fields and Values**

### Table 34 Generic HART Fields and Values

| Field                   | Value                                                                                                    |                                                                                                    |                                                                                                    |  |
|-------------------------|----------------------------------------------------------------------------------------------------|----------------------------------------------------------------------------------------------------|----------------------------------------------------------------------------------------------------|--|
| Tag ID                  | 8 chars                                                                                                    |                                                                                                    |                                                                                                    |  |
| Model                   | Transmitter type                                                                                                    |                                                                                                    |                                                                                                    |  |
| Device ID               | Transmitter's device ID                                                                                                    |                                                                                                    |                                                                                                    |  |
| Manufacturer            | String                                                                                                    |                                                                                                    |                                                                                                    |  |
| Message                 | 32 chars                                                                                                    |                                                                                                    |                                                                                                    |  |
| Descriptor              | 16 chars                                                                                                    |                                                                                                    |                                                                                                    |  |
| Universal Rev.          | Numerical                                                                                                    |                                                                                                    |                                                                                                    |  |
| Software Rev.           | Numerical                                                                                                    |                                                                                                    |                                                                                                    |  |
| Field Device Rev.       | Numerical                                                                                                    |                                                                                                    |                                                                                                    |  |
| Hardware Revision       | Numerical                                                                                                    |                                                                                                    |                                                                                                    |  |
| # Req. Preams           | Numerical                                                                                                    |                                                                                                    |                                                                                                    |  |
| PV Sensor S/N           | Numerical                                                                                                    |                                                                                                    |                                                                                                    |  |
| Final Assembly #        | Numerical                                                                                                    |                                                                                                    |                                                                                                    |  |
| Physical Signaling Code | Numerical                                                                                                    |                                                                                                    |                                                                                                    |  |
| LRL, URL, LRV, URV      | Floating point                                                                                                    |                                                                                                    |                                                                                                    |  |
| Minimum Span            | Floating point                                                                                                    |                                                                                                    |                                                                                                    |  |
| Damping                 | Floating point                                                                                                    |                                                                                                    |                                                                                                    |  |
| PV Units Type           | Temperature                                                                                                    | Mass flow                                                                                                    | Electromagnetic                                                                                                    |  |
|                         | Pressure                                                                                                    | Mass per volume                                                                                                    | unit of resistance                                                                                                    |  |
|                         | Volumetric flow                                                                                                    | Viscosity                                                                                                    | Energy                                                                                                    |  |
|                         | Velocity                                                                                                    | Electromagnetic                                                                                                    | Power                                                                                                    |  |
|                         | Volume                                                                                                    | unit of electric                                                                                                    | Radial velocity                                                                                                    |  |
|                         | Length                                                                                                    | Flootrostatio unit of                                                                                                    | Miscellaneous                                                                                                    |  |
|                         | Time                                                                                                    | current                                                                                                    | Generic                                                                                                    |  |
|                         | Mass                                                                                                    |                                                                                                    |                                                                                                    |  |
| PV Sensor Units         |                                                                                                    |                                                                                                    |                                                                                                    |  |
| Temperature             | degC<br>degF                                                                                                    | degR                                                                                                    | Kelvin                                                                                                    |  |
| Pressure                | inH2O @ 39F                                                                                                    | bar                                                                                                    | torr                                                                                                    |  |
|                         | inHg @ 32F                                                                                                    | Mbar                                                                                                    | ATM                                                                                                    |  |
|                         | ftH2O @ 68F                                                                                                    | g/cm <sup>2</sup>                                                                                                    | inH2O @ 60F                                                                                                    |  |
|                         | mmH2O @ 68F                                                                                                    | kg/cm <sup>2</sup>                                                                                                    | MPa                                                                                                    |  |
|                         | mmHg @ 0C                                                                                                    | Pascals                                                                                                    | 10H2O @ 4C                                                                                                    |  |
|                         | psi                                                                                                    | кра                                                                                                    | mmH2O @ 4C                                                                                                    |  |
|                         |                                                                                                    |                                                                                                    |                                                                                                    |  |
|                         | FieldTag IDModelDevice IDManufacturerMessageDescriptorUniversal Rev.Software Rev.Field Device Rev.Hardware Revision# Req. PreamsPV Sensor S/NFinal Assembly #Physical Signaling CodeLRL, URL, LRV, URVMinimum SpanDampingPV Units TypePV Sensor UnitsTemperaturePressure | FieldValueTag ID8 charsModelTransmitter typeDevice IDTransmitter's deviceManufacturerStringMessage32 charsDescriptor16 charsUniversal Rev.NumericalSoftware Rev.NumericalField Device Rev.NumericalHardware RevisionNumericalPV Sensor S/NNumericalPhysical Signaling CodeNumericalIRL, URL, LRV, URVFloating pointDampingFloating pointPV Units TypeTemperaturePressureVolumetric flowVelocityVolumeLengthTimeMassPV Sensor UnitsPV Sensor UnitsinH2O @ 39FinH2O @ 68FmmH2O @ 68FmmHg @ 0Cpsi | FieldValueTag ID8 charsModelTransmitter typeDevice IDTransmitter's device IDManufacturerStringMessage32 charsDescriptor16 charsUniversal Rev.NumericalSoftware Rev.NumericalField Device Rev.NumericalHardware RevisionNumericalPV Sensor S/NNumericalPhysical Signaling CodeNumericalLRL, URL, LRV, URVFloating pointMinimum SpanFloating pointDampingFloating pointPV Units TypeTemperature<br>Velocity<br>Velocity<br>Velocity<br> |  |

| Dialog      | Field                   | Value              |                           |                       |
|-------------|-------------------------|--------------------|---------------------------|-----------------------|
| Basic Setup | Volumetric Flow         | ft³/min            | ft³/day                   | m³/min                |
|             |                         | gal/min            | m³/s                      | bbl/s                 |
| (Continued) |                         | l/min              | m³/day                    | bbl/min               |
|             |                         | ImpGal/min         | ImperialGal/hr            | bbl/hr                |
|             |                         | m³/hr              | ImperialGal/day           | bbl/day               |
|             |                         | gal/s              | norm. m³/hr               | gal/hr                |
|             |                         | MillionGal/day     | norm. l/hr                | ImperialGal/s         |
|             |                         | l/s                | std. ft <sup>3</sup> /min | l/hr                  |
|             |                         | MillionL/day       | ft³/hr                    | gal/day               |
|             |                         | ft³/s              |                           |                       |
|             | Velocity                | ft/s               | in/s                      | ft/min                |
|             |                         | m/s                | in/min                    | m/hr                  |
|             | Volume                  | gal                | bushel                    | normal m <sup>3</sup> |
|             |                         | liter              | yd <sup>3</sup>           | normal liter          |
|             |                         | Imperial Gal       | ft <sup>3</sup>           | std ft <sup>3</sup>   |
|             |                         | m <sup>3</sup>     | in <sup>3</sup>           | hectoliter            |
|             |                         | bbl                | liquid bbl                |                       |
|             | Length                  | ft                 | in                        | mm                    |
|             |                         | meter              | cm                        |                       |
|             | Time                    | min                | hr                        | day                   |
|             |                         | sec                |                           |                       |
|             | Mass                    | gram               | lb                        | Long Ton              |
|             |                         | kg                 | Short Ton                 | ounce                 |
|             |                         | Metric Ton         |                           |                       |
|             | Mass Flow               | g/s                | MetTon/min                | lb/day                |
|             |                         | g/min              | MetTon/hr                 | ShTon/min             |
|             |                         | g/hr               | MetTon/day                | ShTon/hr              |
|             |                         | kg/s               | lb/s                      | ShTon/day             |
|             |                         | kg/min             | lb/min                    | LTon/hr               |
|             |                         | kg/hr              | lb/hr                     | LTton/day             |
|             |                         | kg/day             |                           |                       |
|             | Mass Per Volume         | SGU                | kg/l                      | degBaum (heavy)       |
|             |                         | g/cm <sup>3</sup>  | g/l                       | degBaum (light)       |
|             |                         | kg/m <sup>3</sup>  | lb/in <sup>3</sup>        | degAPI                |
|             |                         | lb/gal             | ShTon/yd <sup>3</sup>     | ug/l                  |
|             |                         | lb/ft <sup>3</sup> | degTwaddell               | ug/m <sup>3</sup>     |
|             |                         | g/ml               |                           |                       |
|             | Viscosity               | centistokes        | centipoises               |                       |
|             | Electromagnetic Unit of | mV                 | V                         |                       |
|             | Electric Potential      |                    |                           |                       |
|             |                         |                    |                           |                       |
|             | Electrostatic Unit of   | mA                 |                           |                       |
|             | Current                 | 01                 | 1.01                      |                       |
|             | Electromagnetic Unit of | Onm                | KOnms                     |                       |
|             | Resistunce              |                    |                           |                       |

| Dialog                  | Field                | Value                |                            |                                |
|-------------------------|----------------------|----------------------|----------------------------|--------------------------------|
| Basic Setup             | Energy               | newton-meter         | kilowatt hour              | btu                            |
| (Continued)             |                      | deka therm           | Mjoule                     | Mcalorie                       |
| (Continued)             |                      | foot pound force     |                            |                                |
|                         | Miscellaneous        | Hz                   | % solids/vol               | ml/l                           |
|                         |                      | uMho                 | degBalling                 | ul/l                           |
|                         |                      | Percent,             | proof/vol                  | % LEL                          |
|                         |                      | pH                   | proof/mass                 | ppb                            |
|                         |                      | mSiemen/cm           | parts/million              | % SteamQual                    |
|                         |                      | Newton               | radian                     | ftill10<br>ft <sup>3</sup> /lb |
|                         |                      | degBriv              | % consistency              | n Farads                       |
|                         |                      | % solids/wt          | volume %                   | % plato                        |
|                         | Generic              | Use Enumeration      | None                       | Special                        |
|                         |                      | Not Used             | Unknown                    | 1                              |
|                         | Transfer Function    | Linear               | Square                     | Sq. Rt 5th+Spec.               |
|                         |                      | Square Root          | Discrete(switch)           | Curve                          |
|                         |                      | Sq. Root 3rd Power   | Sq. Rt+Spec. Curve         | Not Used                       |
|                         |                      | Sa Root 5th Power    | Sa Rt 3rd+Spec             | None                           |
|                         |                      | Special Curve        | Curve                      | Unknown                        |
|                         | PV Output            | Floating point       |                            |                                |
|                         | Alarm Direction      | High                 | Low                        |                                |
|                         | NAMUR                | Not applicable for G | l<br>Generic HART transmit | ter                            |
|                         | Poll Address         | 0 - 15               |                            |                                |
|                         | Req. Preambles       | Numerical            |                            |                                |
| Dynamic<br>Variable Map | Primary Var. Code    | Numerical            |                            |                                |
|                         | Secondary Var. Code  | Numerical            |                            |                                |
|                         | Tertiary Var. Code   | Numerical            |                            |                                |
|                         | Quaternary Var. Code | Numerical            |                            |                                |
| Diagnostics/Se<br>rvice | Master Reset         | Performs a Master R  | Reset of device            |                                |
|                         | Device Status        | Displays the Device  | Status screen              |                                |
|                         | Self Test            | Performs a Self Test | t of the device            |                                |
|                         | Monitor              | Displays the Monito  | or screen                  |                                |
|                         |                      |                      |                            |                                |

| Dialog                    | Field                               | Value                                                                                    |                       |               |
|---------------------------|-------------------------------------|------------------------------------------------------------------------------------------|-----------------------|---------------|
| Device Status             | Status Byte                         | Status Byte 0 - Status Byte 15                                                           |                       |               |
|                           | Status Bit                          | Status Bit 0 - Status Bit 7                                                              |                       |               |
|                           |                                     | ОК                                                                                       |                       |               |
|                           | Non Critical Status (Field          | Primary Variable                                                                         | Loop Current Fixed    | Configuration |
|                           | Device Status)                      | Out of Limits                                                                            | More Status           | Changed       |
|                           |                                     | Non Primary<br>Variable Out of                                                           | Available             | Device        |
|                           |                                     | Limits                                                                                   | Cold Start            | Wallancion    |
|                           |                                     | Loop Current<br>Saturated                                                                |                       |               |
| Monitor                   | Output (mA)                         | Floating point                                                                           |                       |               |
|                           | Output (%)                          | Floating point                                                                           |                       |               |
|                           | PV                                  | Floating point                                                                           |                       |               |
|                           | SV                                  | Floating point                                                                           |                       |               |
|                           | TV                                  | Floating point                                                                           |                       |               |
|                           | QV                                  | Floating point                                                                           |                       |               |
|                           | Comm. Status                        | String value                                                                             |                       |               |
|                           | Device Status                       | Displays the Device Status screen                                                        |                       |               |
| Calibration               | Zero Trim                           | Performs a Zero Trim                                                                     |                       |               |
|                           | Apply Values                        | Displays the Apply Values screen                                                         |                       |               |
|                           | Loop Test                           | Displays the Loop Test screen                                                            |                       |               |
|                           | D/A Trim                            | Displays the D/A Trim screen                                                             |                       |               |
| Apply Values,<br>screen 1 | Set the (output current to)         | 4 mA                                                                                     | 20 mA                 |               |
| Apply Values,<br>screen 2 | Current Applied Process<br>Value    | Floating point                                                                           |                       |               |
|                           | Set As New Value                    | Sets the LRV or URV equal to the value in the Current Applied<br>Process Value edit box. |                       |               |
|                           | Read New Value                      | Updates the Current                                                                      | Applied Process Value | e edit box    |
| Loop Test                 | Mode                                | Normal                                                                                   | Output Mode           |               |
|                           | Choose Analog Output<br>Level       | 4 mA                                                                                     | 20 mA                 | Other         |
|                           | Other                               | Floating point                                                                           |                       |               |
|                           | Set Output                          | Sets the device output                                                                   |                       |               |
|                           | Clear Output                        | Clears the Output Mode                                                                   |                       |               |
| D/A Trim                  | Field Device Will Be<br>Scaled From | Floating Point                                                                           |                       |               |
|                           | Change Scale                        | Activates the 2 edit boxes mentioned above.                                              |                       |               |
|                           | Start D/A Trim                      | Starts the D/A Trim process                                                              |                       |               |
|                           | Meter Value                         | Floating point                                                                           |                       |               |

| Dialog              | Field                                  | Value          |                     |                        |
|---------------------|----------------------------------------|----------------|---------------------|------------------------|
| Burst Mode          | Burst Mode                             | Off            | Not Used            | Unknown                |
|                     |                                        | On             | None                | Special                |
|                     | Burst Options                          | PV             | % Range and Current | All PVs and<br>Current |
| Specific<br>Monitor | Number of Device<br>Variables to Query | 1 - 4          |                     |                        |
|                     | Dev. Var. 1                            | 0 - 22         |                     |                        |
|                     | Dev. Var. 2                            | 0 - 22         |                     |                        |
|                     | Dev. Var. 3                            | 0 - 22         |                     |                        |
|                     | Dev. Var. 4                            | 0 - 22         |                     |                        |
|                     | Dev. Var. 1                            | Floating point |                     |                        |
|                     | Dev. Var. 2                            | Floating point |                     |                        |
|                     | Dev. Var. 3                            | Floating point |                     |                        |
|                     | Dev. Var. 4                            | Floating point |                     |                        |

| Command Number | Function                                |
|----------------|-----------------------------------------|
| 0              | Read Unique Identifier                  |
| 1              | Read Primary Variable                   |
| 2              | Read Current and % of Range             |
| 3              | Read Current and Four Dynamic Variables |
| 6              | Write Polling Address                   |
| 12             | Read Message                            |
| 13             | Read Tag, Descriptor, Date              |
| 14             | Read PV Sensor information              |
| 15             | Read Output information                 |
| 16             | Read final assembly number              |
| 17             | Write Message                           |
| 18             | Write Tag, Descriptor, Date             |

Table 35 HART Universal Commands

| Command Number | Function                           |
|----------------|------------------------------------|
| 33             | Read Transmitter Variables         |
| 34             | Write Damping Value                |
| 35             | Write Range Values                 |
| 36             | Set Upper Range Value              |
| 37             | Set Lower Range Value              |
| 40             | Enter/Exit fixed current mode      |
| 41             | Perform Device Self-test           |
| 42             | Perform Master Reset               |
| 43             | Set(trim) PV Zero                  |
| 44             | Write PV Units                     |
| 45             | Trim DAC Zero                      |
| 46             | Trim DAC Gain                      |
| 47             | Write Transfer Function            |
| 48             | Read additional device status      |
| 50             | Read Dynamic Variable Assignments  |
| 51             | Write Dynamic Variable Assignments |
| 53             | Write Transmitter Variable Units   |
| 105            | Read Burst mode configuration      |
| 107            | Write Burst Device Variables       |
| 108            | Write Burst mode command number    |
| 109            | Burst mode control                 |
|                |                                    |

#### Table 36 HART Common Practice Commands

## XML Database (Samples)

For the first release of the MC Toolkit, the XML database files that can be exported from the MC Toolkit to Documint (or other XML file utility) includes thirteen items. The specific content of each file depends on the type of field device from which it is exported, but the form of each item is the same for all devices.

Example:

<Field name="Bus Type">HART</Field> <Field name="Parameter Name">Parameter Value</Field>

Two samples of XML files are given below - one for a Honeywell STT 3000 Smart Temperature Transmitter, and the other for a non-Honeywell (or "generic") device by Smar.

An explanation of the parameters/values for each XML item is given in the table that follows the samples.

#### XML Sample - Honeywell DE

```
<Record>
<Field name="Bus Type">DE</Field>
<Field name="Device">STT 3000</Field>
<Field name="Tag ID">XXXXXXX/Field>
<Field name="Serial Number">B125340037</Field>
<Field name="Manufacturer">Honeywell</Field>
<Field name="Model Number">1.5</Field>
<Field name="Transfer Function">1</Field>
<Field name="Input Range : In Low">-20.0</Field>
<Field name="Input Range : In High">107.5</Field>
<Field name="Input Range : In Units">0</Field>
<Field name="Output Range : Out Low">4.00</Field>
<Field name="Output Range : Out High">20.00</Field>
<Field name="Output Range : Out Units">mA</Field>
</Record>
```

#### XML Sample - non-Honeywell HART

```
******
<Database>
<Table name="Instrument">
<Record>
<Field name="Bus Type">HART</Field>
<Field name="Device">Generic</Field>
<Field name="Tag ID">SMAR</Field>
<Field name="Serial Number">816923</Field>
<Field name="Manufacturer">62</Field>
<Field name="Model Number">12345</Field>
<Field name="Transfer Function">0</Field>
<Field name="Input Range : In Low">-10.0</Field>
<Field name="Input Range : In High">100.0</Field>
<Field name="Input Range : In Units">39</Field>
<Field name="Output Range : Out Low">1.00</Field>
<Field name="Output Range : Out High">5.00</Field>
<Field name="Output Range : Out Units">58</Field>
</Record>
```

| Field # | Parameter Name           | Parameter Description                                                                                                    |
|---------|--------------------------|----------------------------------------------------------------------------------------------------|
| 1       | Bus Type                 | Protocol type                                                                                                    |
| 2       | Device                   | Classification of device type: Honeywell DE (ST 3000,<br>STT 3000, Honeywell HART (STT25H), or generic (non-<br>Honeywell) HART |
| 3       | Tag ID                   | User-defined identifier                                                                                                    |
| 4       | Serial Number            | Serial Number of device (assigned by Manufacturer)                                                                              |
| 5       | Manufacturer             | a. Name of Manufacturer (Honeywell)                                                                                             |
|         |                          | b. Numeric Code for Manufacturer's Name                                                                                         |
| 6       | Model Number             | a. Firmware Version (Honeywell DE Transmitter)                                                                                  |
|         |                          | b. Final assembly number (Honeywell HART and generic HART)                                                                      |
| 7       | Transfer Function        | Code for output form (0= Linear; 1= Square Root)                                                                                |
| 8       | Input Range : In Low     | LRV                                                                                                    |
| 9       | Input Range : In High    | URV                                                                                                    |
| 10      | Input Range : In Units   | Code for Engineering Units (PV Input)                                                                                           |
| 11      | Output Range : Out Low   | Output Range 0 % value (1 V or 4 mA)                                                                                            |
| 12      | Output Range : Out High  | Output Range 100 % value (5 V or 20 mA)                                                                                         |
| 13      | Output Range : Out Units | a. mA or Volts (Honeywell DE)                                                                                                   |
|         |                          | b. Numeric Code for Engineering Units (HART)                                                                                    |

# Maintenance

## **Modem Battery Replacement**

The battery should be replaced:

- when, in the Modem Diagnostics display (in the Modem Status box) one of these messages appears
  - Modem Battery: Low
  - Modem Battery: Unknown (after checking wiring connections)
- in periodic maintenance, when voltmeter test indicates low voltage.

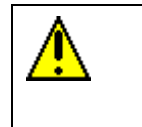

### WARNING !!

Never remove the cover of the battery compartment, or attempt battery replacement in areas designated as having a potentially Explosive atmosphere.

#### Table 37 Battery Removal and Replacement Procedure

| Step | Action                                                                                                    |
|------|----------------------------------------------------------------------------------------------------|
|      | <b>WARNING !!</b><br>Do not perform this procedure in an area designated as having a potentially explosive atmosphere.                                                                                       |
| 1    | Remove the screw that holds the battery cover in place, and remove the cover from the battery compartment.                                                                                                   |
| 2    | Press lightly on the bottom of the battery as shown in the picture below, rotating the battery outward at the top. Note the orientation of the battery in the compartment, and then remove it from the case. |
|      |                                                                                                    |
| 3    | Noting orientation of the new battery and the terminals, insert the new battery into the case.                                                                                                    |
| 4    | Replace the cover and the retaining screw.                                                                                                    |

## MC Toolkit Software Installation/Maintenance

#### Overview

Before using your MC Toolkit, you will need to install the software in your Pocket PC. To enable installation, it is necessary to establish a partnership between your desktop PC and the handheld computer. Follow the Pocket PC instructions provided by the manufacturer of the Pocket PC on how to install ActiveSync, and on how to establish a connection to your Pocket PC. The ActiveSync software is provided on the CD-ROM disk that came with your Pocket PC, or it can be obtained directly from Microsoft at:

http://www.microsoft.com/pocketpc/downloads/activesync.asp

To install the MC Toolkit software, place the MC Toolkit CD-ROM in your computer, and run the "Setup.exe" program. The installation program will appear. Follow the onscreen instructions to complete the installation. Once the software is installed, it can be run by selecting "MC Toolkit" from the Start menu on your Pocket PC.

#### Note:

The handheld computer needs to be connected to the MC Toolkit Modem for the MC Toolkit software to operate correctly. If the modem is not connected to the handheld computer, an error message will appear.

Use the short interface cable provided for this purpose.
## **Replacement Parts**

## Table 38 Replacement Parts

| Description                                   | Part Number  |
|-----------------------------------------------|--------------|
| Pocket PC Handheld                            |              |
| Compaq IPAQ 3950                              | 51452982-501 |
| Compaq IPAQ 3970                              | 51452982-502 |
| Symbol 2800 Monochrome                        | 51452717-502 |
| Symbol 2800 Color                             | 51452717-501 |
| Interface Hardware                            |              |
| DE/HART Modem                                 | 51453372-501 |
| Holster                                       |              |
| Compaq IPAQ Holster                           | 51452720-501 |
| Symbol 2800 Holster                           | 51452719-501 |
| Field Connection Cable (Modem-to-PDA)         |              |
| Compaq IPAQ 3700 Series                       | 51452983-501 |
| Compaq IPAQ 3800/3900                         | 51452987-501 |
| Symbol 2800 Series                            | 51452721-501 |
| Field Connection Cable (Modem-to-Transmitter) |              |
| 6 Ft Standard                                 | 30752453-501 |
| 20 Ft.                                        | 30752453-505 |
| Software                                      |              |
| CD ROM - Standard                             | 51453286-501 |
| 3.5" Disks                                    | 51453287-501 |